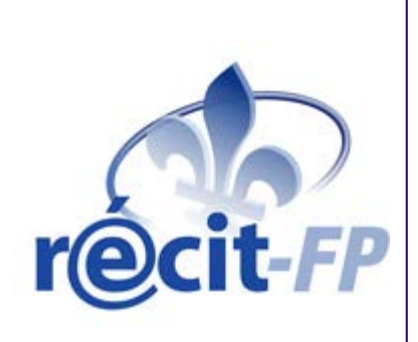

#### 10 coups de cœur pour intégrer les TIC en formation professionnelle

Stéphane Dubé

Conseiller pédagogique Secteur francophone (450) 359-6411 p. 7258 recitfp@gmail.com Service national du **RÉCIT** en **formation professionnelle** 

2 juin 2016

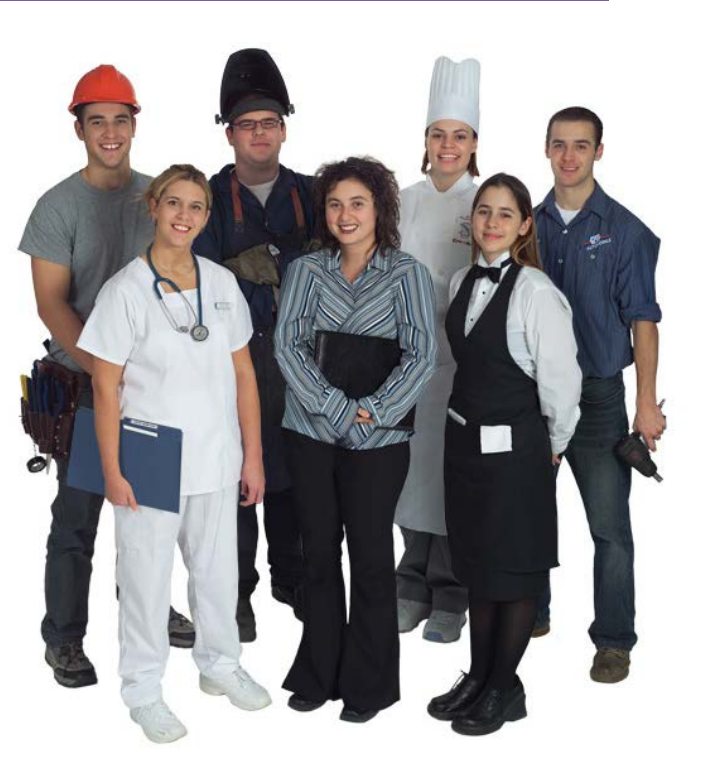

## Signification de l'acronyme RÉCIT

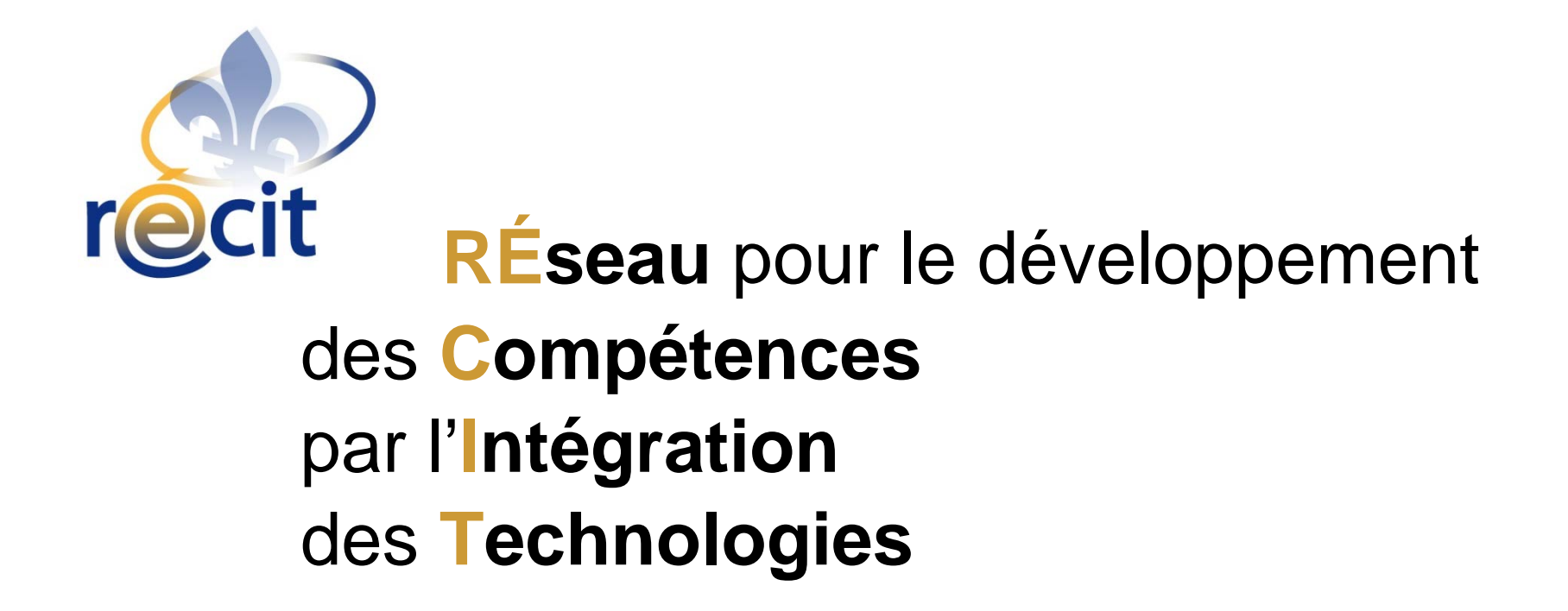

#### www.recitfp.qc.ca

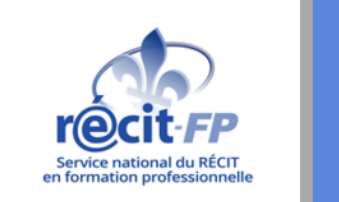

ffre

Service

Mon réseau pour le développement des compétences par l'intégration des technologies en formation professionnelle

#### Mots-clés :

Aides techno et besoins particuliers Droit d'auteur Enseignement individualisé Formation en ligne Production vidéo Pédagogie et TIC Réseaux sociaux TBI TNI Technologies mobiles Télévoteurs

#### Offre de service 2015-2016 - Mise à jour et tableau synthèse

Une mise à jour de l'offre de service du RÉCIT-FP est maintenant disponible sous forme de Tableau synthèse.

Formations, accompagnement de projet, environnement numérique d'apprentissage, etc., tous les services du RÉCIT-FP sont consignés dans ce document de quelques pages facile à imprimer.

Une attention a été portée afin de clarifier certaines nouvelles modalités pour la tenue d'activités de formation. Vous y apprendrez notamment que:

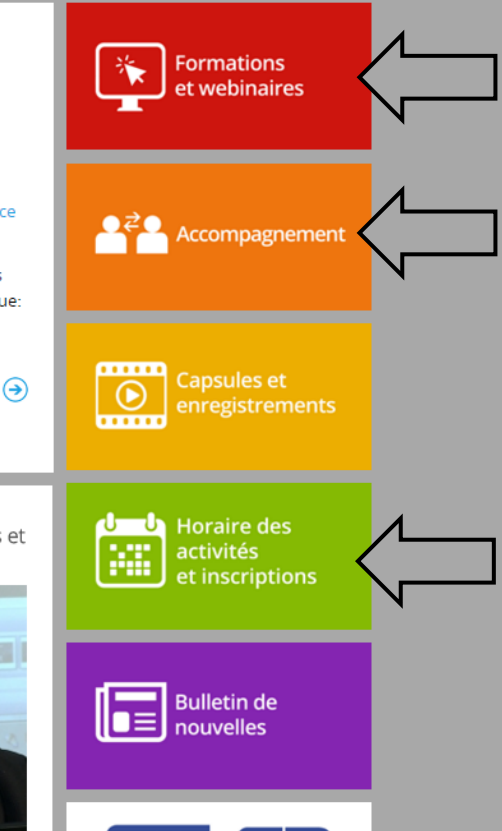

Webinaires 2016 - Horaire et inscriptions

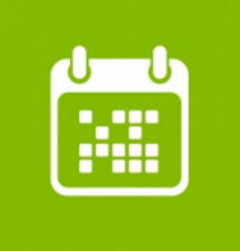

Voici la programmation hiverprintemps 2016 des webinaires du RÉCIT-FP. Inscriptions en ligne gratuite

Le portfolio: pour documenter le parcours de développement

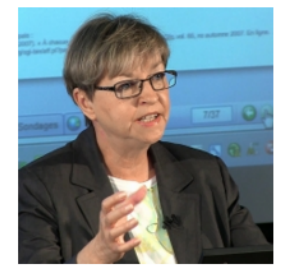

Qu'est-ce qu'un portfolio? En quoi cela peut-il être utile lors de l'apprentissage d'un métier en

Atlernance travail-études et formation en ligne

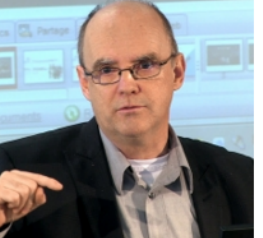

Développer un programme en alternance travail-études (ATE) est un défi en soi. Si on y ajoute de la formation en ligne, il est

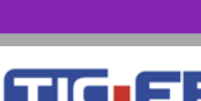

Environnement numérique d'apprentissage

## **SVP posez des questions!**

- Pas de Chat ! Je n'arrive pas à vous suivre quand j'anime.
- Lever la main, et je prendrai toutes les questions à la fin du «coup de cœur».

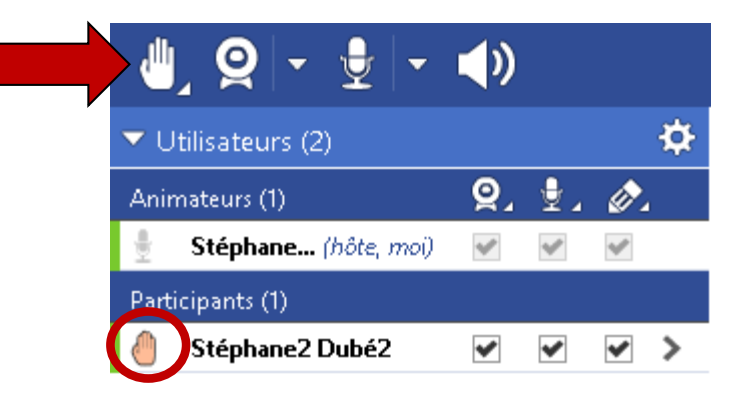

#### Sommaire des coups de coeur

#0 Besoins vs TIC

- #1 Démonstration vidéo et autoscopie
- #2 Créer des capsules de formation
- #3 Idéateurs, cartes conceptuelles
- #4 Environnement numérique d'apprentissage
- #5 Youtube trucs et astuces
- #6 Le réflexe Google
- #7 Réseaux sociaux avec les élèves
- #8 Communiquer par SMS
- #9 Quiz «interactifs» en classe
- #10 Aides technologiques pour élèves besoins particuliers
- #11 Travail collaboratif

#12 Traducteurs

- #13 Codes QR en classe ou atelier
- #14 Petits utilitaires
- #15 Mon plan TIC avec accompagnement

## Buffet d'idées

En moyenne 3 à 4 min. chaque

#### **Tous les liens dans un cours Moodle**

#### http://goo.gl/IEL2Ce

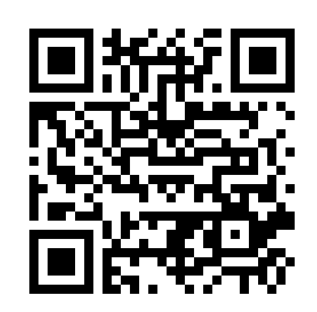

#### 15 coups de coeur pour intégrer les TIC en formation professionnelle

#### Mise en contexte

Cette formation propose aux participants d'explorer différentes technologies susceptibles de combler certains besoins chez les élèves de la FP. Une attention particulière sera portée sur l'usage des technologies mobiles pour rendre l'élève davantage actif dans ses apprentissages.

Qu'est-ce que le RÉCIT-FP?

Présentation PowerPoint de cet atelier - version webinaire 19 avril

Offre de formations et de webinaires du RÉCIT-FP

#### **#0 Besoins pédagogiques vs TIC**

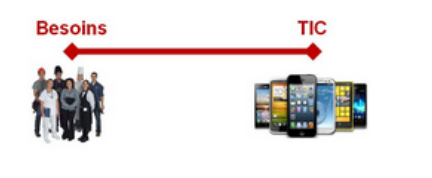

Besoins vs TIC... regard macro en 2016

#### #1 Démonstration vidéo et autoscopie

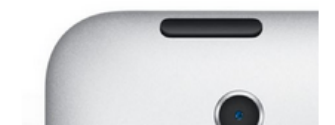

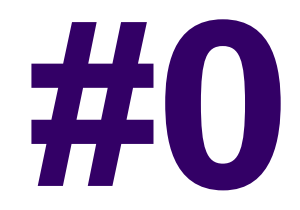

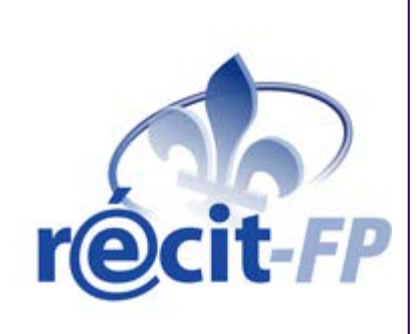

## **Besoins vs TIC**

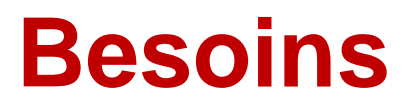

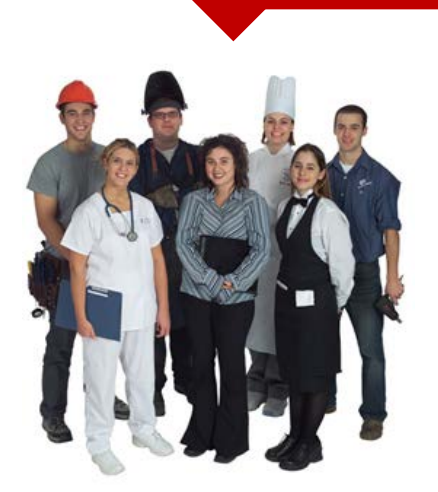

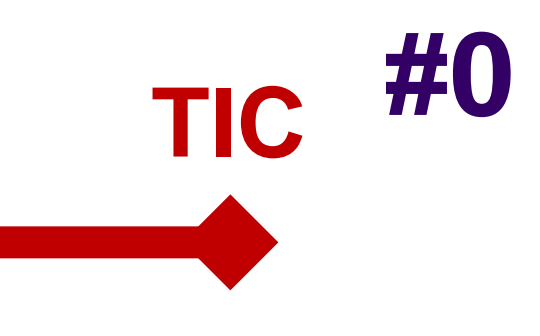

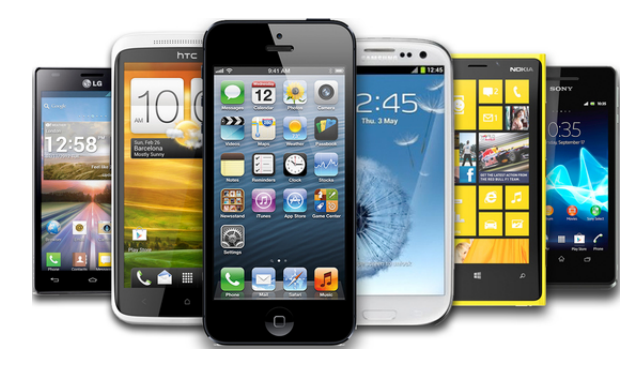

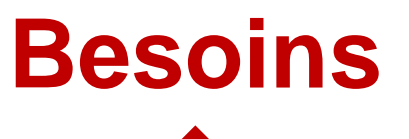

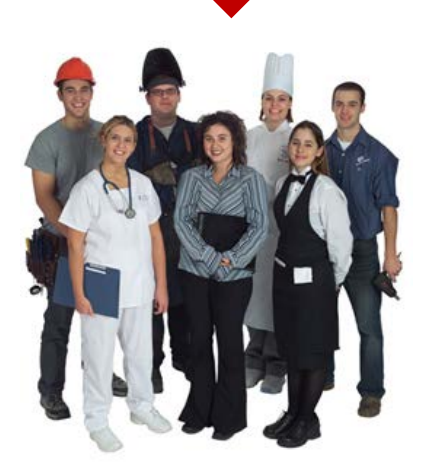

#### Quelques besoins récurrents en FP

- Créer du contenu visuel
- Aider les élèves qui ont des besoins particuliers, notamment en lecture
- Motivation, engagement, persévérance
- Savoir être
- Gestion de classe

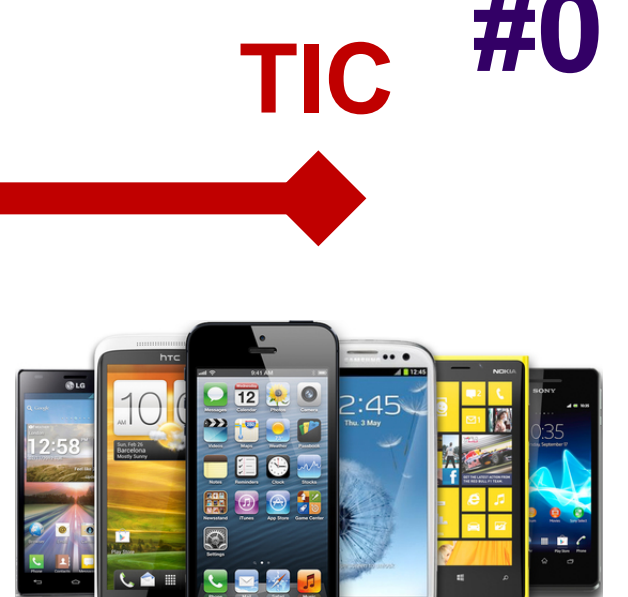

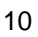

## Besoins

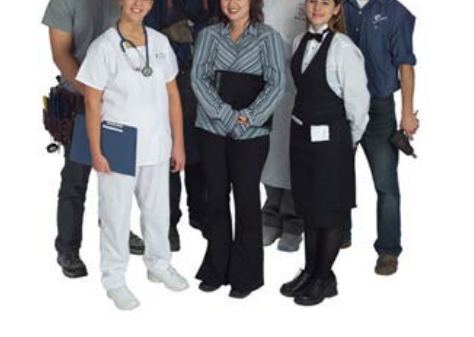

#### Quelques besoins récurrents en FP

- Créer du contenu visuel
- Aider les élèves qui ont des besoins particuliers, notamment en lecture
- Motivation, engagement, persévérance
- Savoir être
- Gestion de classe

#### Réalité TIC en 2016

- Une forte majorité d'élèves dispose d'un appareil mobile - Sondage Table nationale RÉCIT-FP Novembre 2014
- 20,5 hrs d'utilisation active d'Internet par semaine dont 7 sur mobile *Cefrio 2014*
- Prolifération de contenus: 300 hrs/minute envoyées sur Youtube

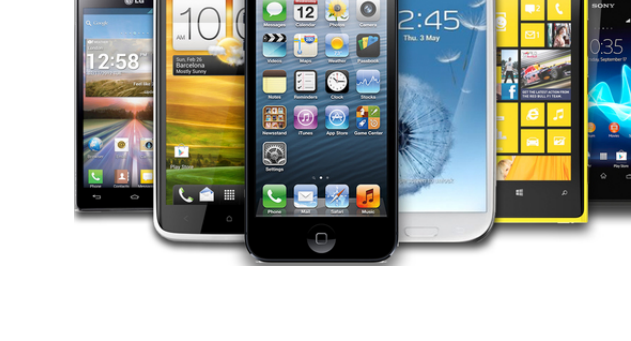

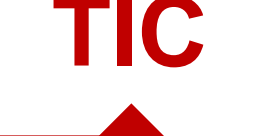

#### **Besoins**

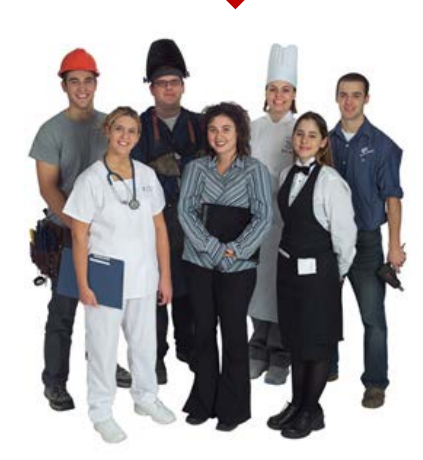

Est-ce que le numérique peut aider à combler ces besoins?

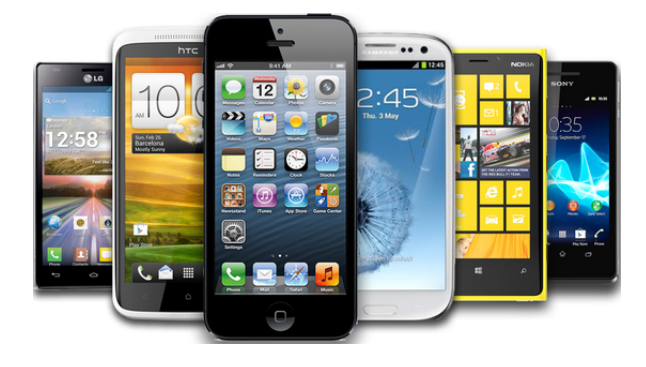

TIC

#### Quelques besoins récurrents en FP

- Créer du contenu visuel
- Aider élèves qui ont des besoins particuliers, notamment en lecture
- Motivation, engagement, persévérance
- Savoir être
- Gestion de classe

Réalité TIC en 2016

- Une forte majorité d'élèves dispose d'un appareil mobile - Sondage Table nationale RÉCIT-FP Novembre 2014
- 20,5 hrs d'utilisation active d'Internet par semaine dont 7 sur mobile *Cefrio 2014*
- Prolifération de contenus: 300 hrs/minute envoyé sur Youtube

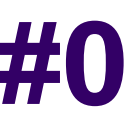

#### **Répartition des jeunes apprentis lecteurs**

| Classification              | Définition                                                                                                    | %    |
|-----------------------------|----------------------------------------------------------------------------------------------------|------|
| Normo-lecteur               | Trajectoire d'apprentissage consécutive à l'enseignement<br>universel conforme aux attentes                                                                                                    | ≈ 75 |
| Élèves à risque             | " qui présentent des facteurs de vulnérabilité, susceptibles<br>d'influer sur leur apprentissage et être à risque de l'échec<br>scolaire si une intervention rapide n'est pas effectuée"<br>(MELS, 2007, p. 24)                                                                        | ?    |
| Élève en<br>difficulté      | " celui dont l'analyse de sa situation démontre que [les<br>interventions] n'ont pas permis à l'élève de progresser<br>suffisamment dans ses apprentissages pour lui permettre<br>d'atteindre les exigences minimales de réussite<br>conformément au Programme"<br>(MELS, 2007, p. 24) | ≈ 20 |
| Troubles<br>d'apprentissage | N'est pas une catégorie reconnue par le MELS, mais on parle<br>de « Difficultés graves d'apprentissage »                                                                                                    | ≈ 5  |

Groupe de recherche sur l'apprentissage de la lecture (GRAL) - Université d'Ottawa

Alain Desrochers

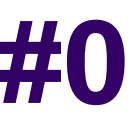

#### Répartition des apprenants adultes

| Classification              | Définition                                                                                                    | %     |
|-----------------------------|----------------------------------------------------------------------------------------------------|-------|
| Normo-lecteur               | Trajectoire d'apprentissage consécutive à l'enseignement<br>universel conforme aux attentes                                                                                                    | ≈ 25? |
| Élèves à risque             | " qui présentent des facteurs de vulnérabilité, susceptibles<br>d'influer sur leur apprentissage et être à risque de l'échec<br>scolaire si une intervention rapide n'est pas effectuée"<br>(MELS, 2007, p. 24)                                                                        | ?     |
| Élève en<br>difficulté      | " celui dont l'analyse de sa situation démontre que [les<br>interventions] n'ont pas permis à l'élève de progresser<br>suffisamment dans ses apprentissages pour lui permettre<br>d'atteindre les exigences minimales de réussite<br>conformément au Programme"<br>(MELS, 2007, p. 24) | ≈ 50? |
| Troubles<br>d'apprentissage | N'est pas une catégorie reconnue par le MELS, mais on parle<br>de « Difficultés graves d'apprentissage »                                                                                                    | ≈ 25? |

Groupe de recherche sur l'apprentissage de la lecture (GRAL) - Université d'Ottawa

Alain Desrochers

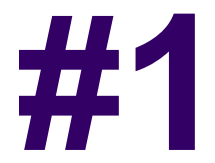

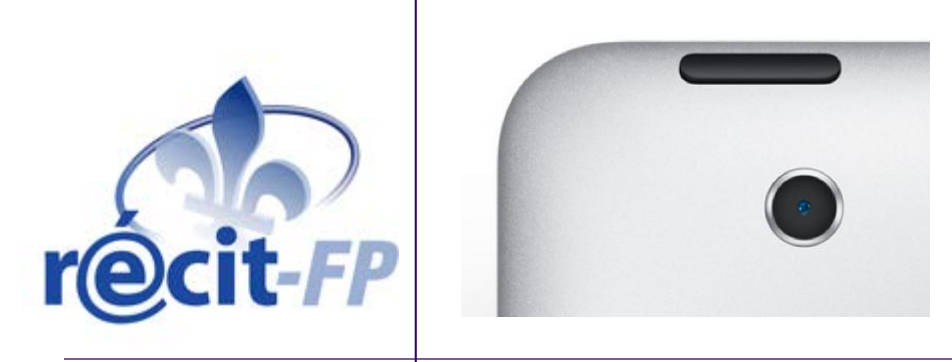

## Démonstration vidéo et autoscopie

## **Choisir un support visuel**

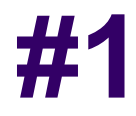

| Support visuel                              | Forces                                                                                      | Faiblesses                                                                                                    |  |  |
|---------------------------------------------|---------------------------------------------------------------------------------------------|----------------------------------------------------------------------------------------------------|--|--|
| Vidéo                                       | Gestes, mouvements, savoir être et<br>émotions                                              | +- complexe à réaliser,<br>déroulement linéaire                                                                 |  |  |
| Photo                                       | Très visuel                                                                                 | Pas de mouvement                                                                                                |  |  |
| Croquis                                     | Facile à improviser selon la situation                                                      | Réutilisable?                                                                                                   |  |  |
| Carte conceptuelle                          | Structurer et faire des liens entre des notions. Faire des synthèses                        | Peu connu et sous-estimé                                                                                        |  |  |
| Tableaux, listes à puces                    | Structurer, hiérarchiser des informations                                                   | +- visuel                                                                                                    |  |  |
| Capture écran fixe                          | Prend une «photo» de l'écran et nous permet de l'annoter facilement                         | Capture seulement un écran<br>d'ordi ou appli mobile                                                            |  |  |
| Capture écran animé<br>(screencast)         | Prend une «vidéo» de l'écran<br>montrant le déplacement du curseur<br>et enregistre la voix | <ul> <li>+- complexe à réaliser</li> <li>Capture seulement un écran</li> <li>d'ordi ou appli mobile.</li> </ul> |  |  |
| Hybride (Explain<br>Everything par exemple) | Peut intégrer plusieurs éléments visuels: vidéo, capture d'écran, croquis, etc.             | +- complexe à réaliser                                                                                          |  |  |

#### Tournage et montage «éclair»

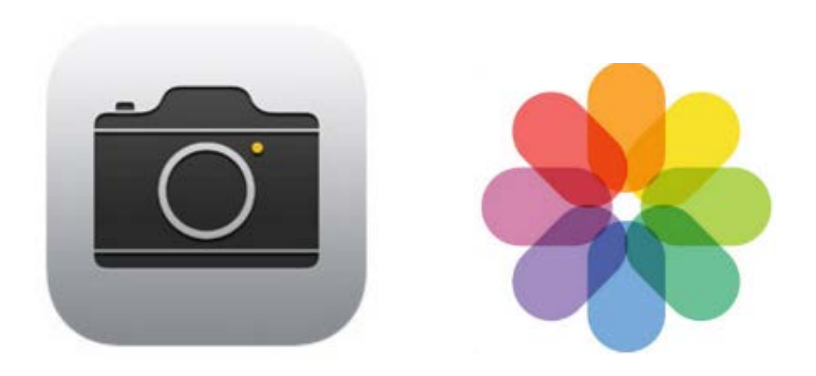

#### L'appareil Photo... et vidéo

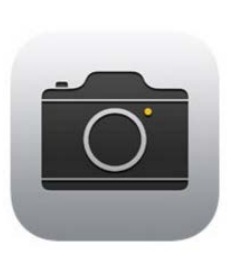

#1

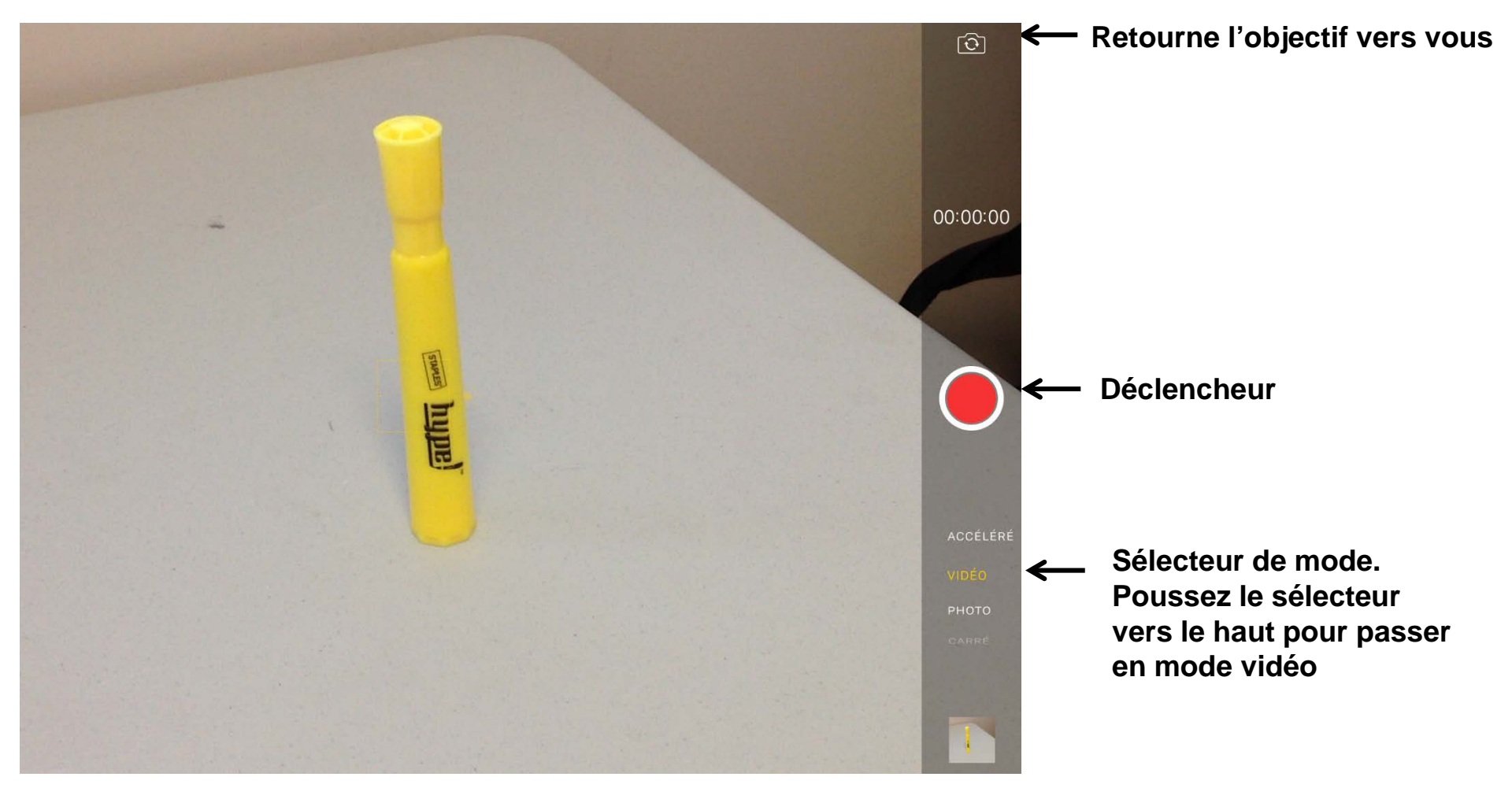

#### Visionner mes vidéos

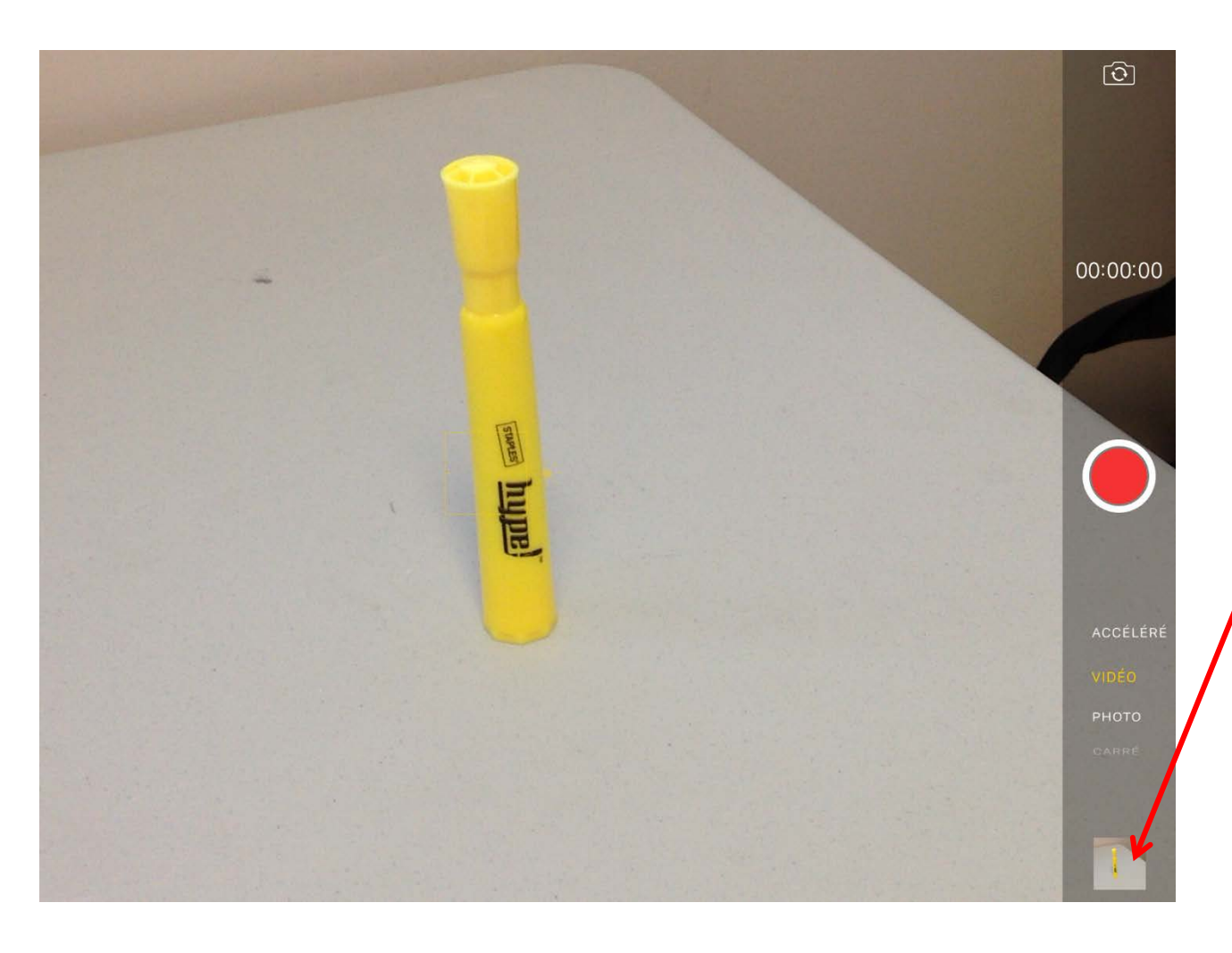

Cliquez dans le coin droit de l'appareil photo pour accéder à vos vidéos ou sortez de l'appli «Appareil photo» et choisissez l'appli «Photos»

#### Visionner mes vidéos

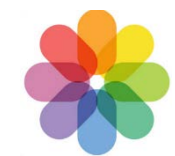

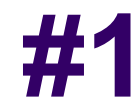

|                                                                    | Aucune SIM ᅙ                      |        |        | 13:59    |        |      |        | 16 % 🕞 🗲 |
|--------------------------------------------------------------------|-----------------------------------|--------|--------|----------|--------|------|--------|----------|
|                                                                    | Collections                       |        |        | Moments  |        |      | Q Séle | ctionner |
|                                                                    | jeudi                             |        |        |          |        |      |        | Partager |
|                                                                    | Comme Par<br>mw<br>Comme<br>Comme |        |        |          |        |      |        |          |
|                                                                    | samedi                            |        |        |          |        |      |        | Partager |
|                                                                    |                                   |        |        |          | 0.50   | 0.08 |        | 131      |
|                                                                    | 0:37                              | ■ 0:33 | 0:30   | 0:39     | 0:36   |      |        | 0:19     |
|                                                                    | aujourd'hui                       |        |        |          |        |      |        | Partager |
| Toucher un<br>clip vidéo<br>pour<br>visionner en<br>plein<br>écran |                                   |        | Photos | Partagés | Albums |      |        |          |

#### Visionner mes vidéos

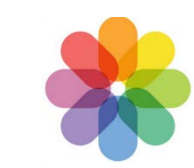

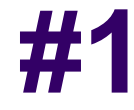

Moments

Aucune SIM ᅙ

14:14 aujourd'hui <sup>13:36</sup>

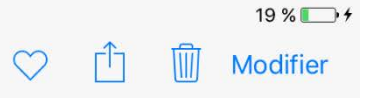

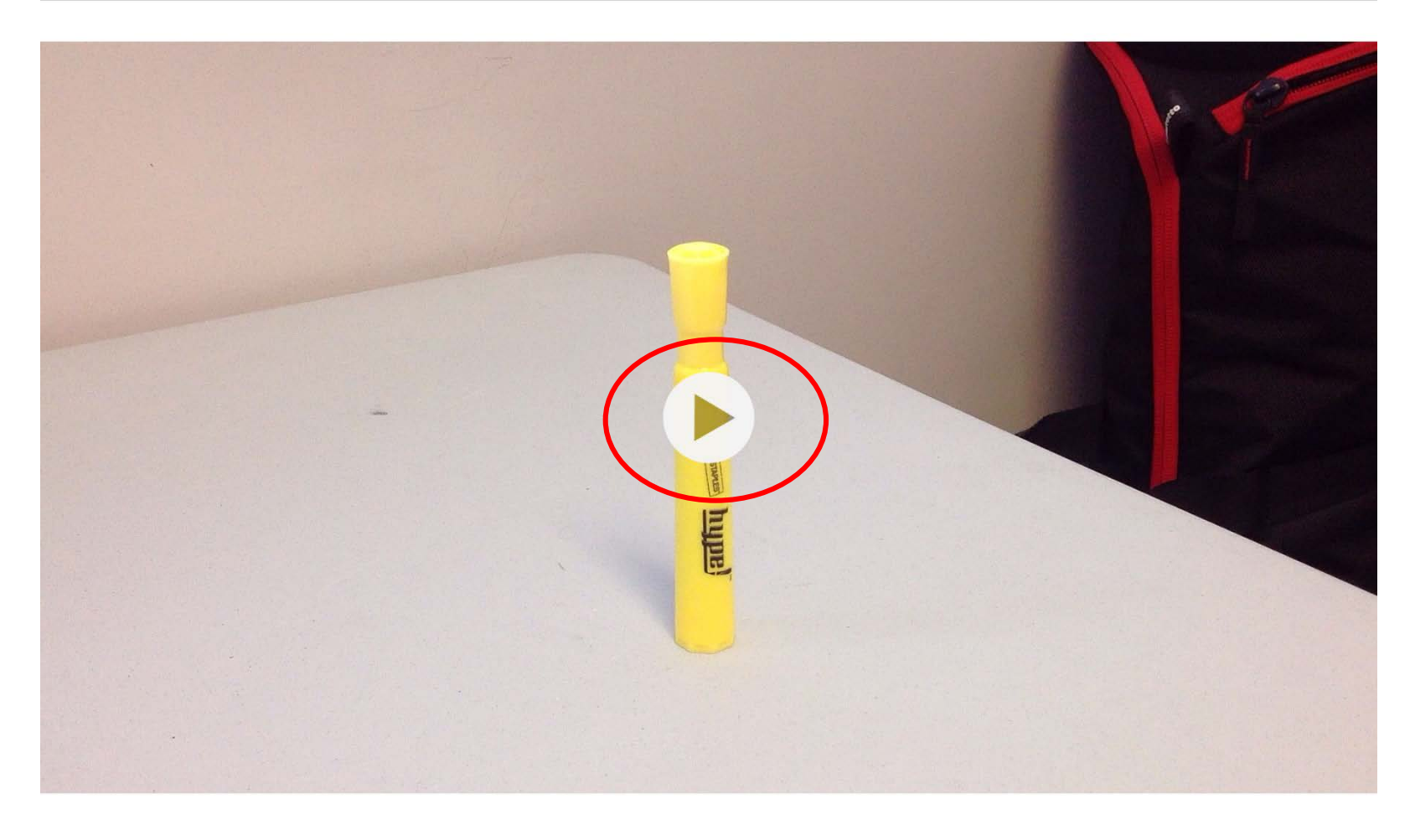

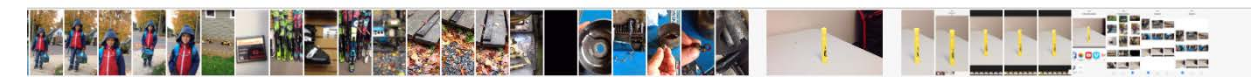

#### Couper ma vidéo

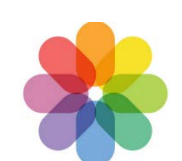

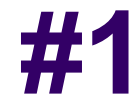

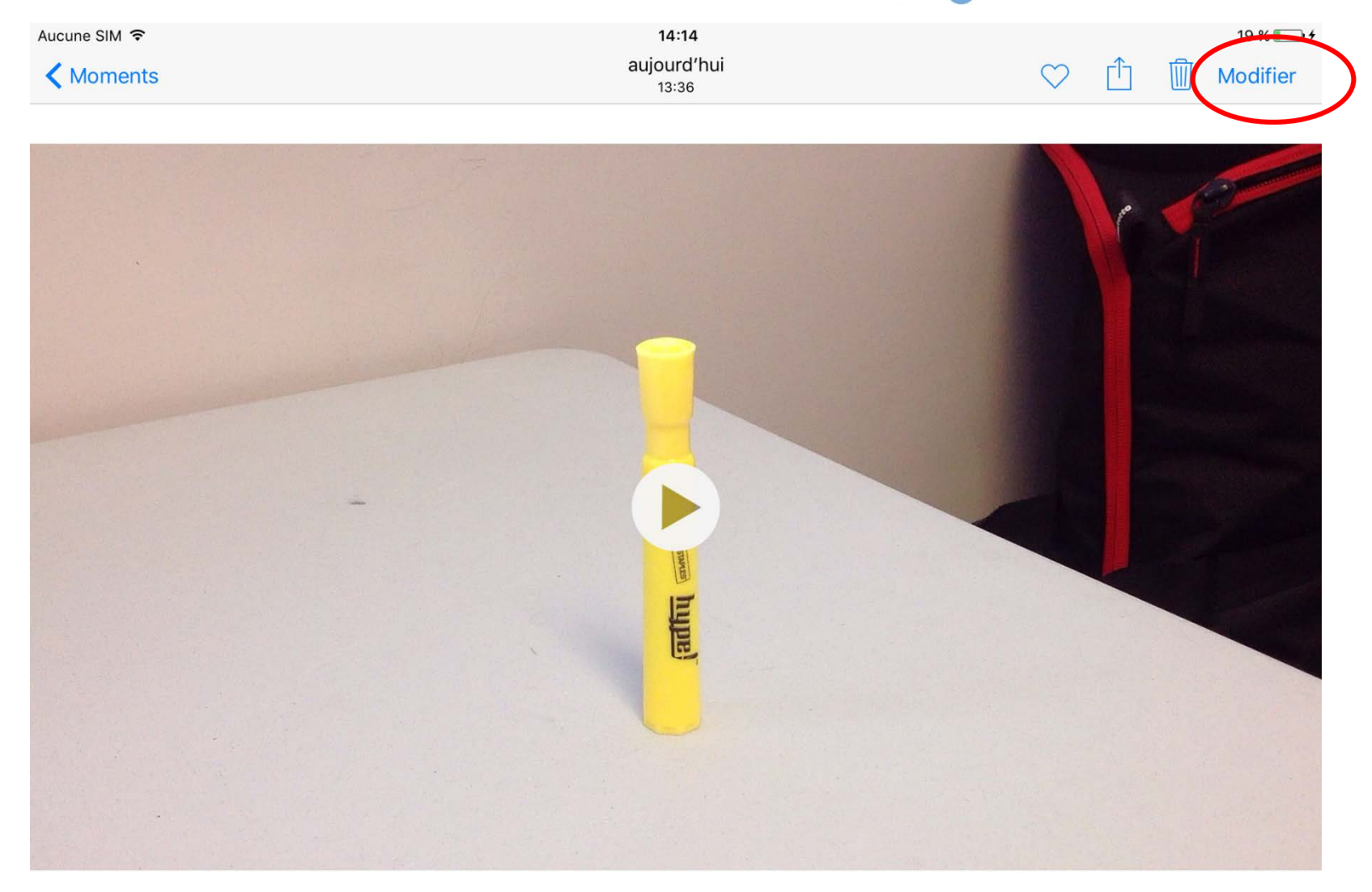

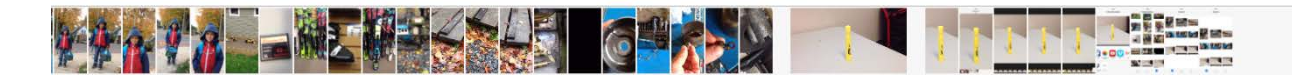

#### Couper ma vidéo

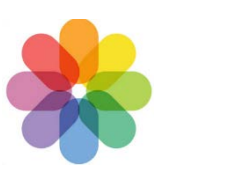

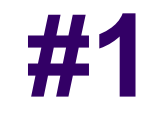

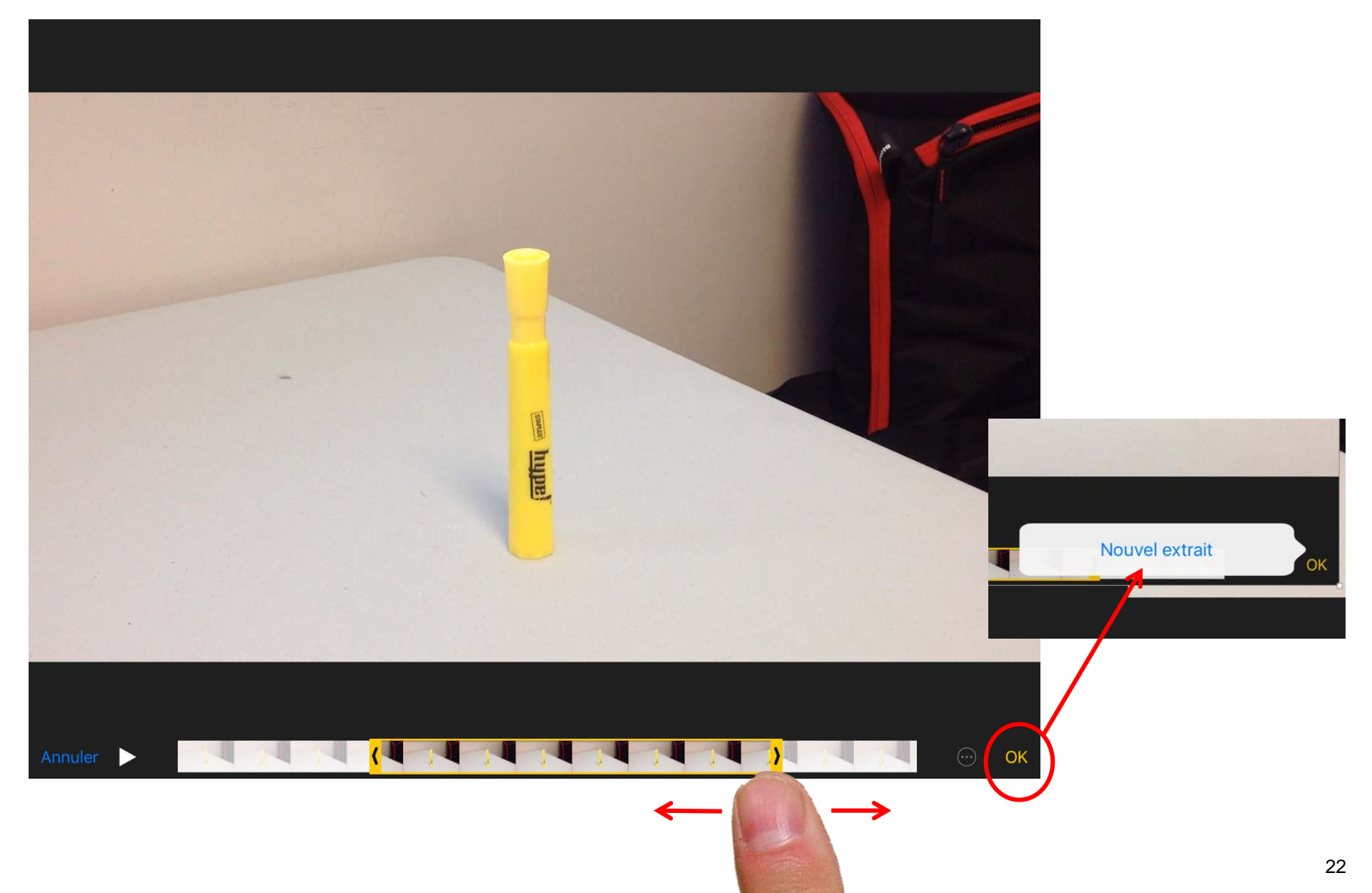

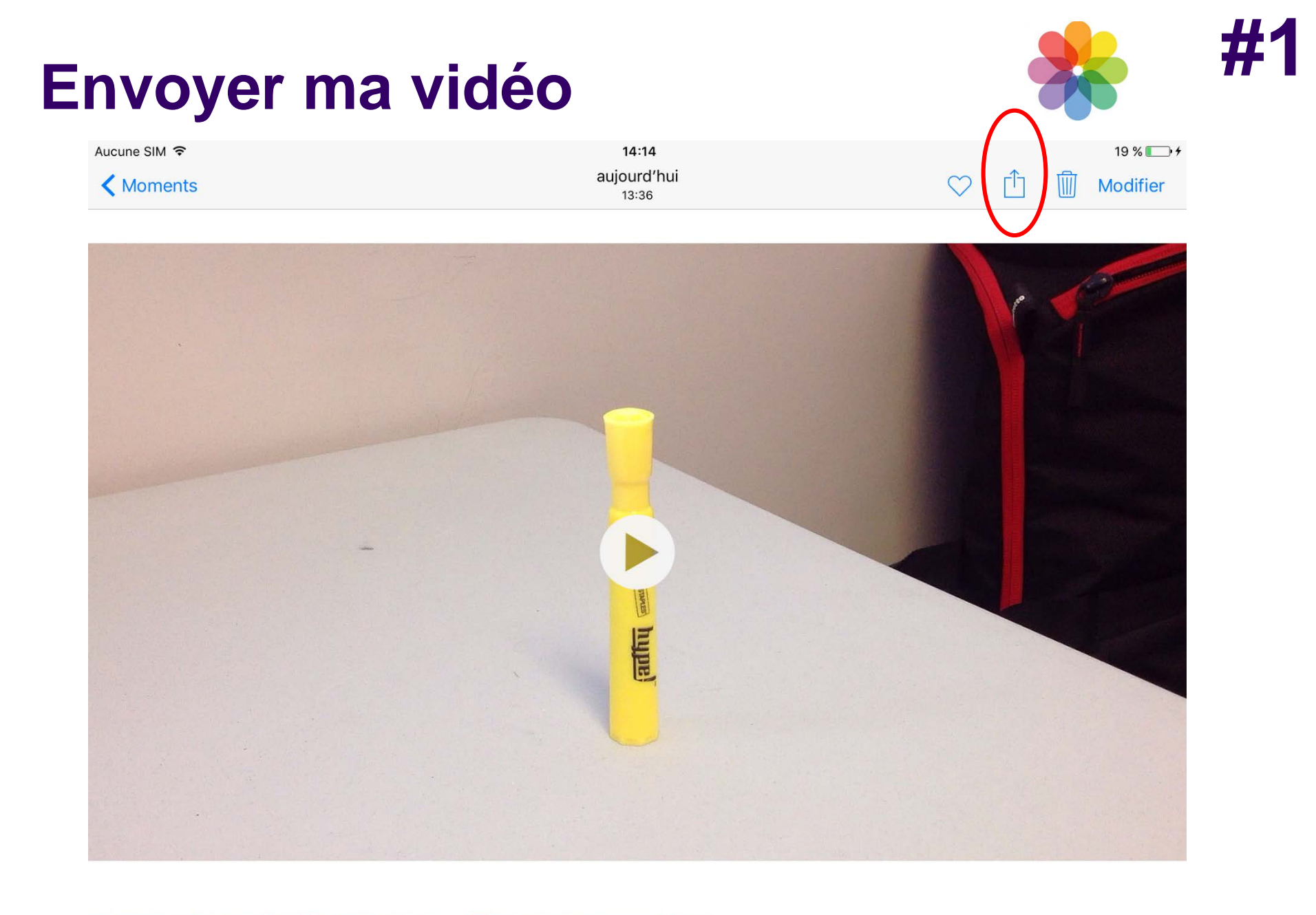

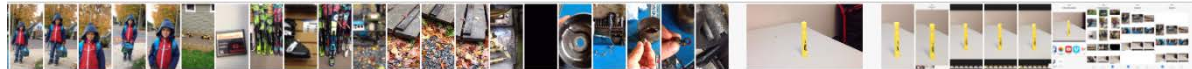

#### Envoyer ma vidéo

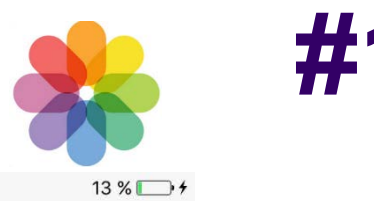

Aucune SIM 穼

13:39

Annuler

1 vidéo sélectionnée

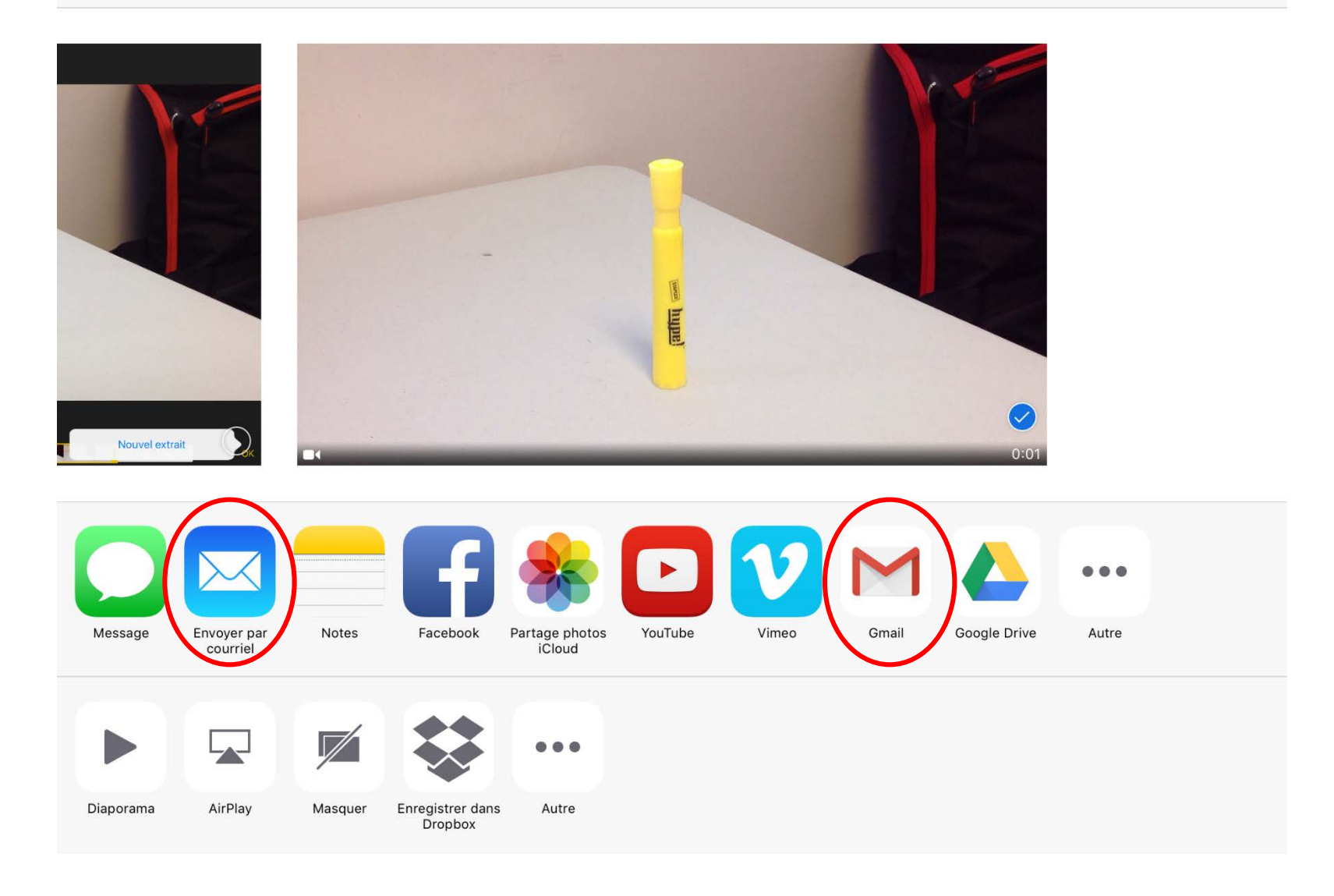

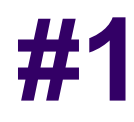

#### **Exporter sur un support physique**

#### Quelques exemples:

- iPad flash drive
- USB key for iPad

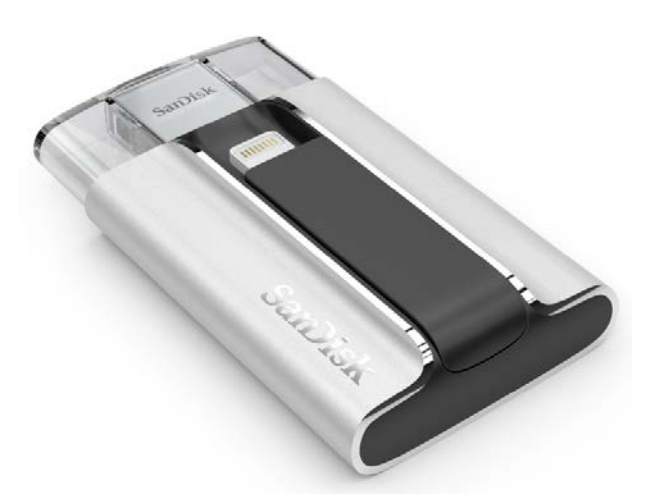

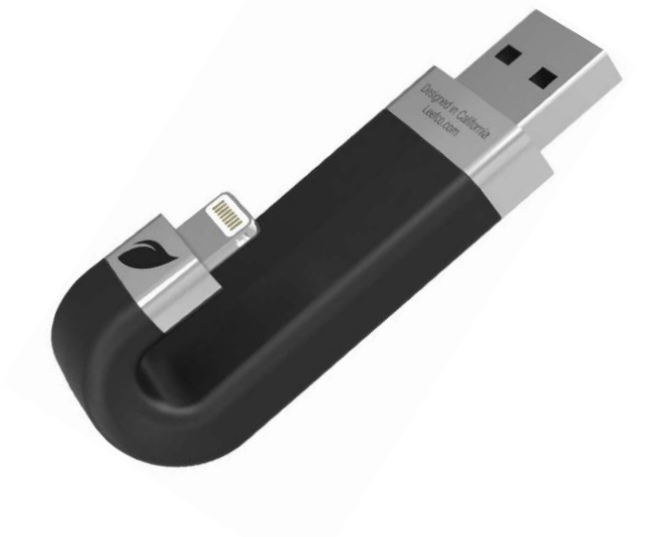

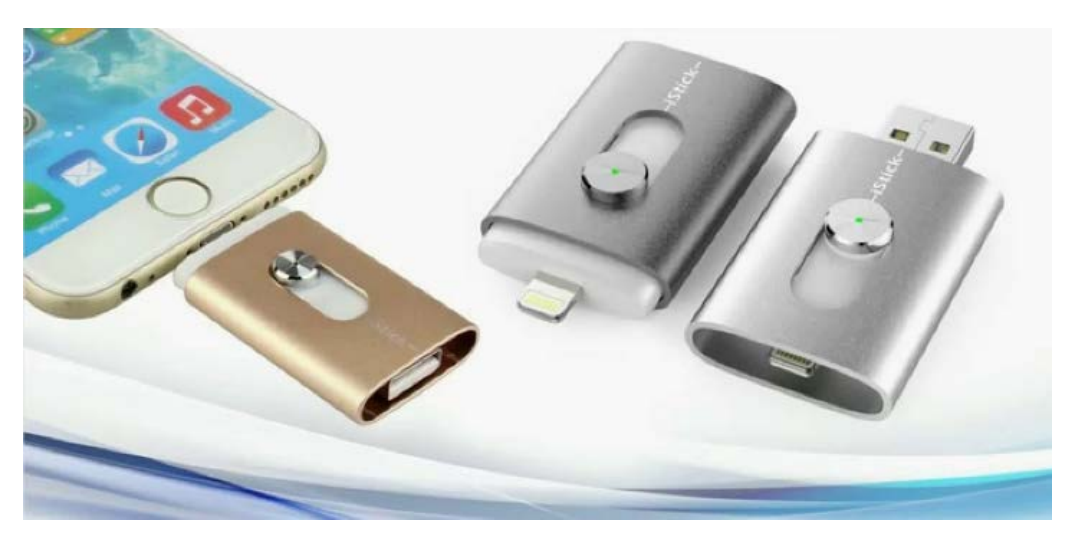

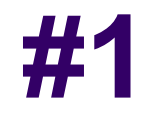

#### **Autoscopie**

Définition Larousse:

Technique audiovisuelle de formation, reposant sur **l'analyse** en groupe **de sa propre image filmée**.

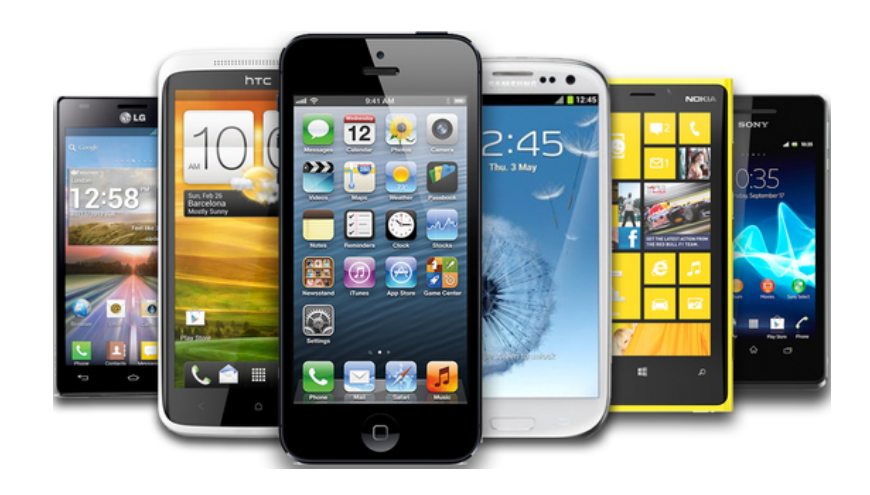

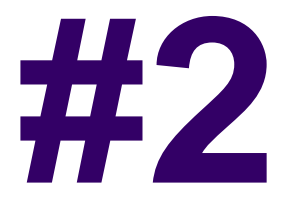

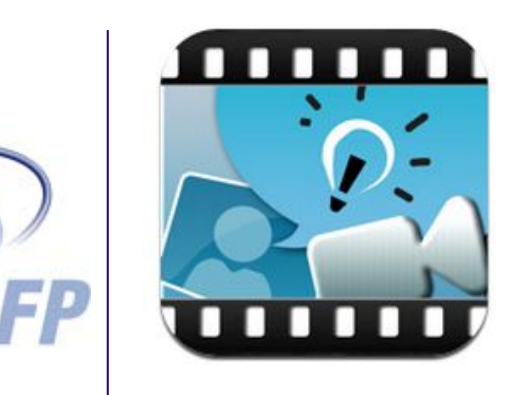

# Créer des capsules de formation

## **Explain Everyhting**

- Conçu pour: iPad, Android et Windows 10
- Liste des fonctionnalités disponibles par système: <u>http://explaineverything.com/feature-roadmap/</u>

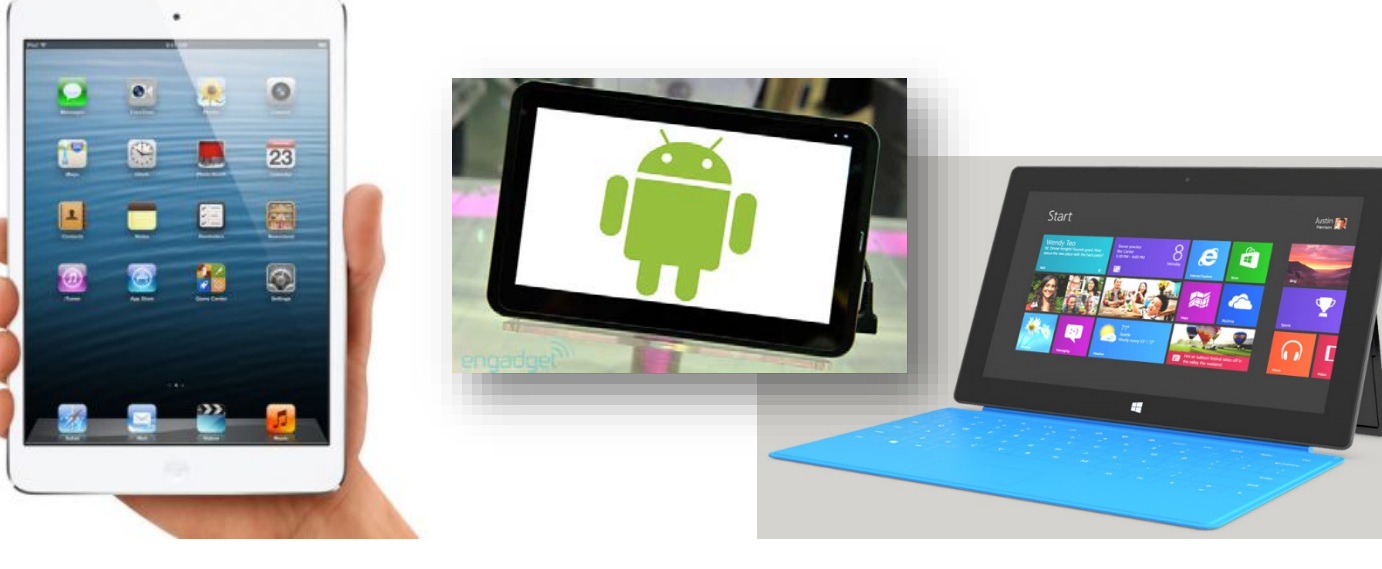

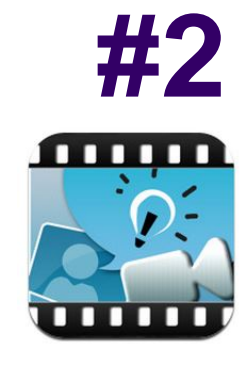

## Enregistrer la voix et des annotations #2

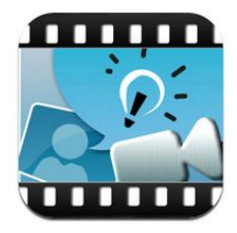

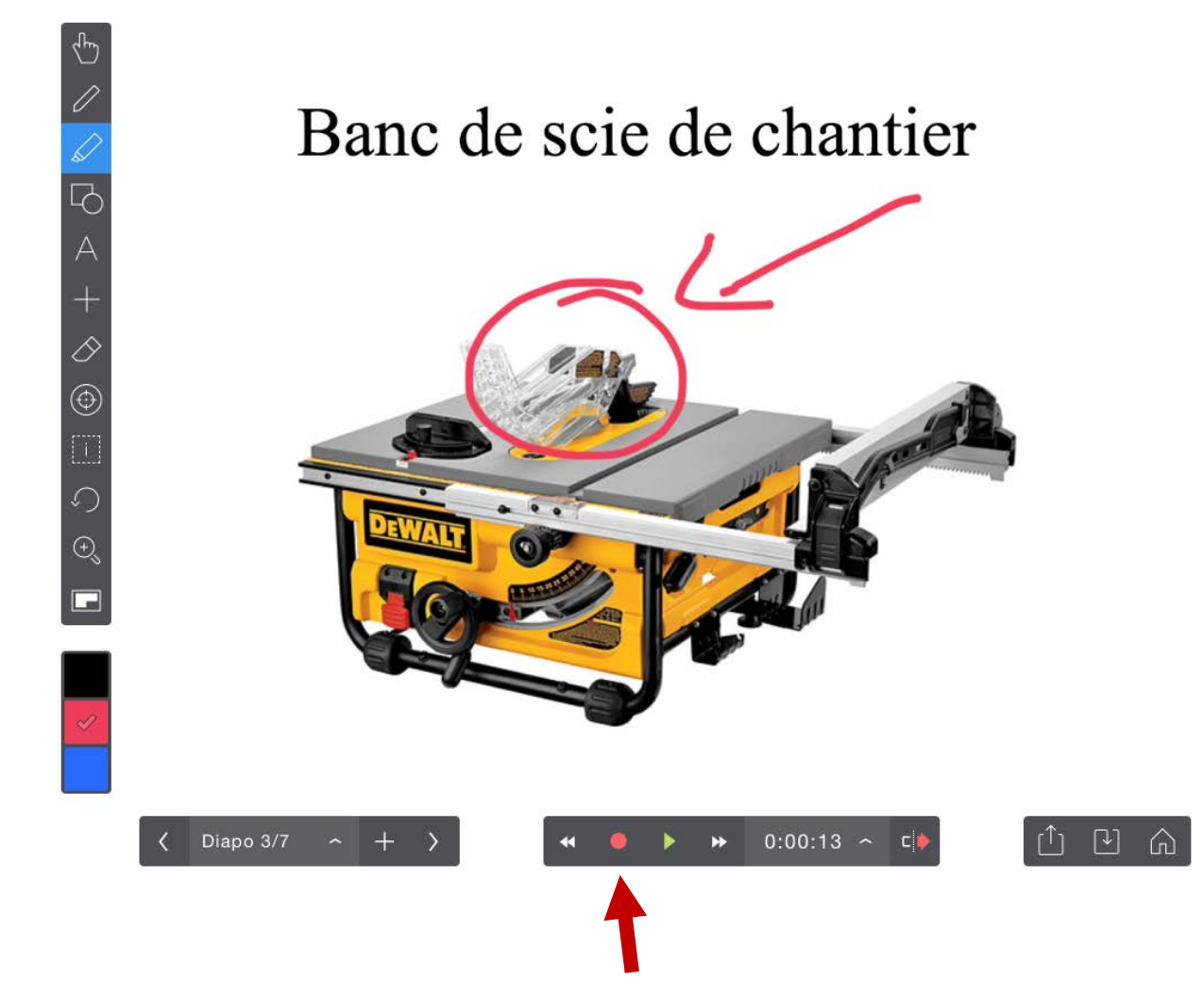

## **Modifier l'enregistrement**

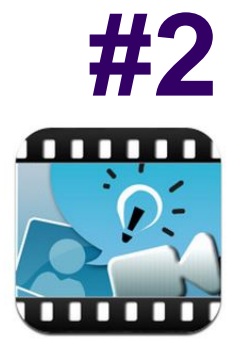

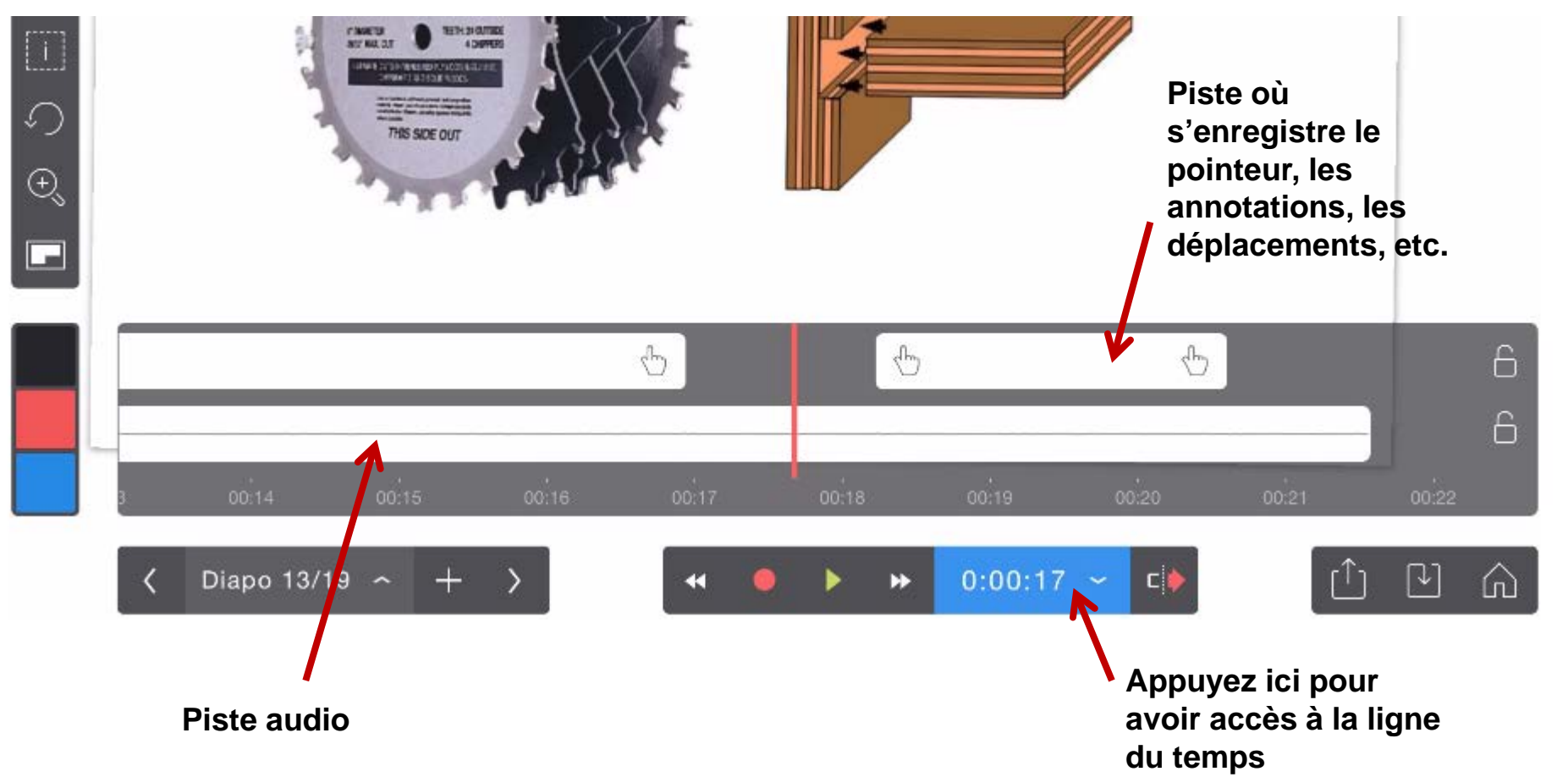

## Modifier l'enregistrement (suite)

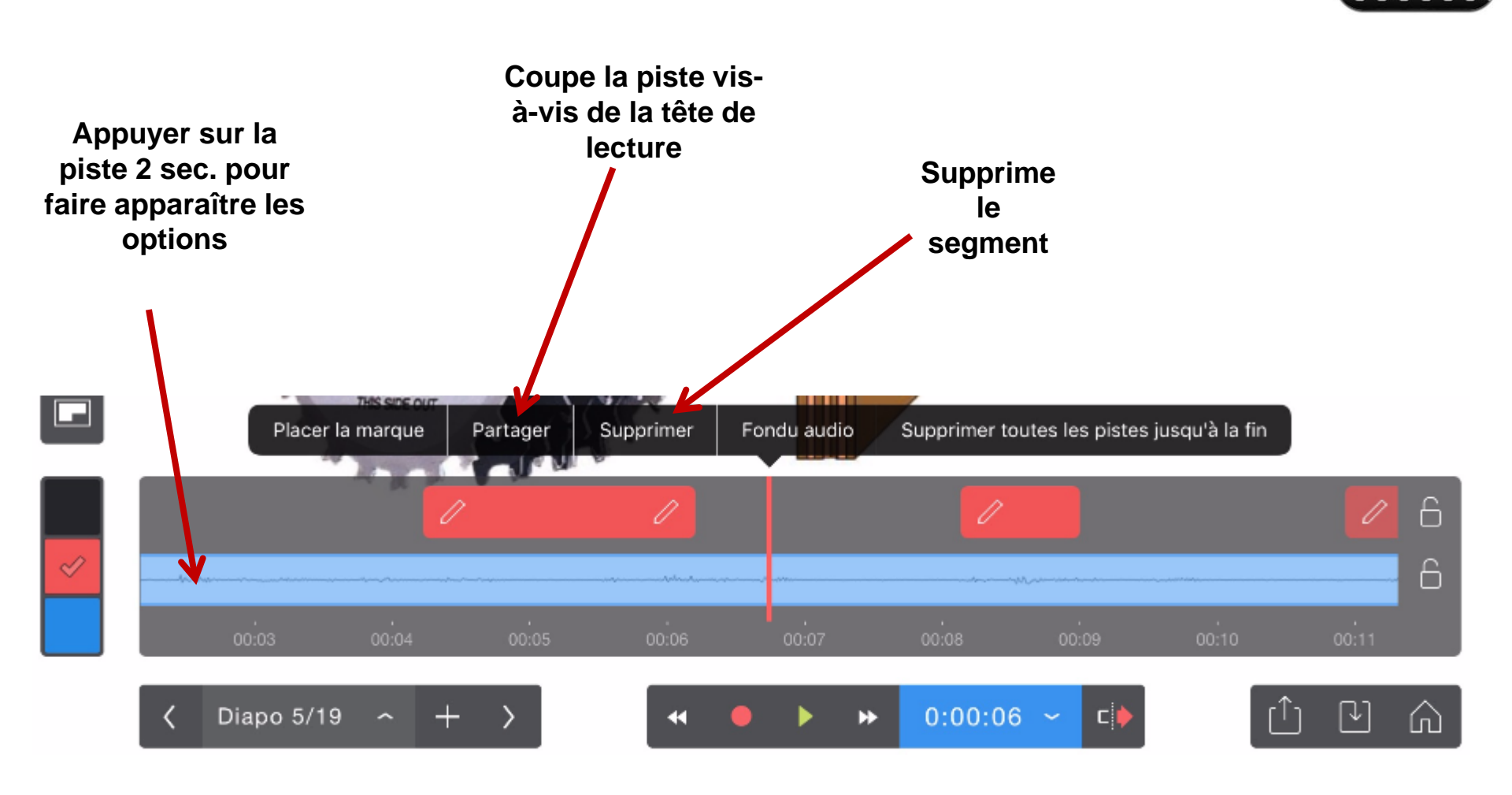

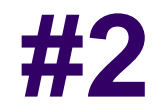

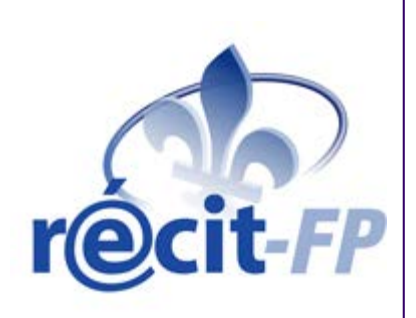

## Alternatives sur PC pour remplacer Explain Everything

#### **Directement dans PowerPoint**

| 📳 🔒                  | চন ৫ ট্র                               | Ŧ                       |                             |                                |                               |                             |                               |                                                                                                    | 15cc                            | oupscoeur_v_webir | naire7.ppt [Mode d              | e compatibilité | ] - PowerPoint |
|----------------------|----------------------------------------|-------------------------|-----------------------------|--------------------------------|-------------------------------|-----------------------------|-------------------------------|----------------------------------------------------------------------------------------------------|---------------------------------|-------------------|---------------------------------|-----------------|----------------|
| FICHIER              | ACCUEIL IN                             | ISERTION                | CRÉATION                    | TRANSITIONS                    | S ANIMA                       | TIONS                       | DIAPORAMA                     | RÉVISION                                                                                           | AFFICHAGE                       | COMPLÉMENTS       | ANTIDOTE                        | PDF Architec    | t              |
| À partir<br>du début | À partir de la<br>diapositive actuelle | Présenter<br>en ligne • | Diaporama<br>personnalisé * | Configurer M<br>le diaporama d | Masquer Ia V<br>Jiapositive n | Vérifier le E<br>minutage d | inregistrer le<br>diaporama • | <ul> <li>✓ Lire les narratior</li> <li>✓ Utiliser le minut</li> <li>✓ Afficher les cont</li> </ul> | ns<br>age<br>trôles multimédias | Moniteur :        | Automatique<br>ode Présentateur | •               |                |
|                      | Démarrage du                           | diaporama               |                             |                                |                               |                             | Configuration                 |                                                                                                    |                                 |                   | Moniteurs                       |                 |                |
| >                    |                                        |                         |                             | 1.0                            | 12 · · · 11 ·                 | · · · 10 ·                  | 1 9 1 1                       | 8 · · · 7 · · ·                                                                                    | 6 · · · 5 · · · 4               | 1 · · · 3 · · · ; | 2 · · · 1 · · · 0               | ) · · · 1 · ·   | · 2 · I · 3 ·  |

| Enregistrer le diaporama                                                                                                    | P           | X      |  |  |  |
|----------------------------------------------------------------------------------------------------|-------------|--------|--|--|--|
| Sélectionnez les éléments à enregistrer avant de démarrer<br>Diapositive et minutage de l'animation<br>Marrations, entrées manuscrites et pointeur laser | l'enregistr | ement. |  |  |  |
| Démarrer l'enregistrement Annuler                                                                                                    |             |        |  |  |  |

#### **Directement dans PowerPoint** (suite)

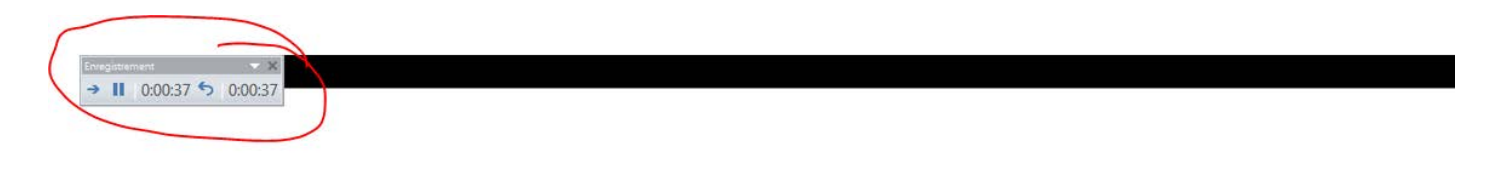

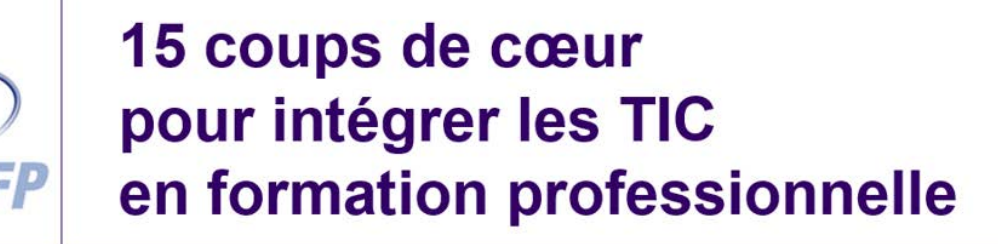

Stéphane Dubé Conseiller pédagogique Secteur francophone (450) 359-6411 p. 7258 recitfp@gmail.com

(A) (B) (Q) (m)

Pointeur laser
 Stylet
 Surligneur

Service national du **RÉCIT** en formation professionnelle

26 février 2016

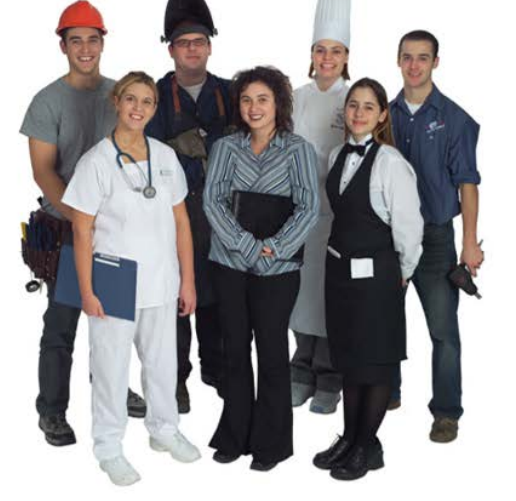

#### **Directement dans PowerPoint** (suite)

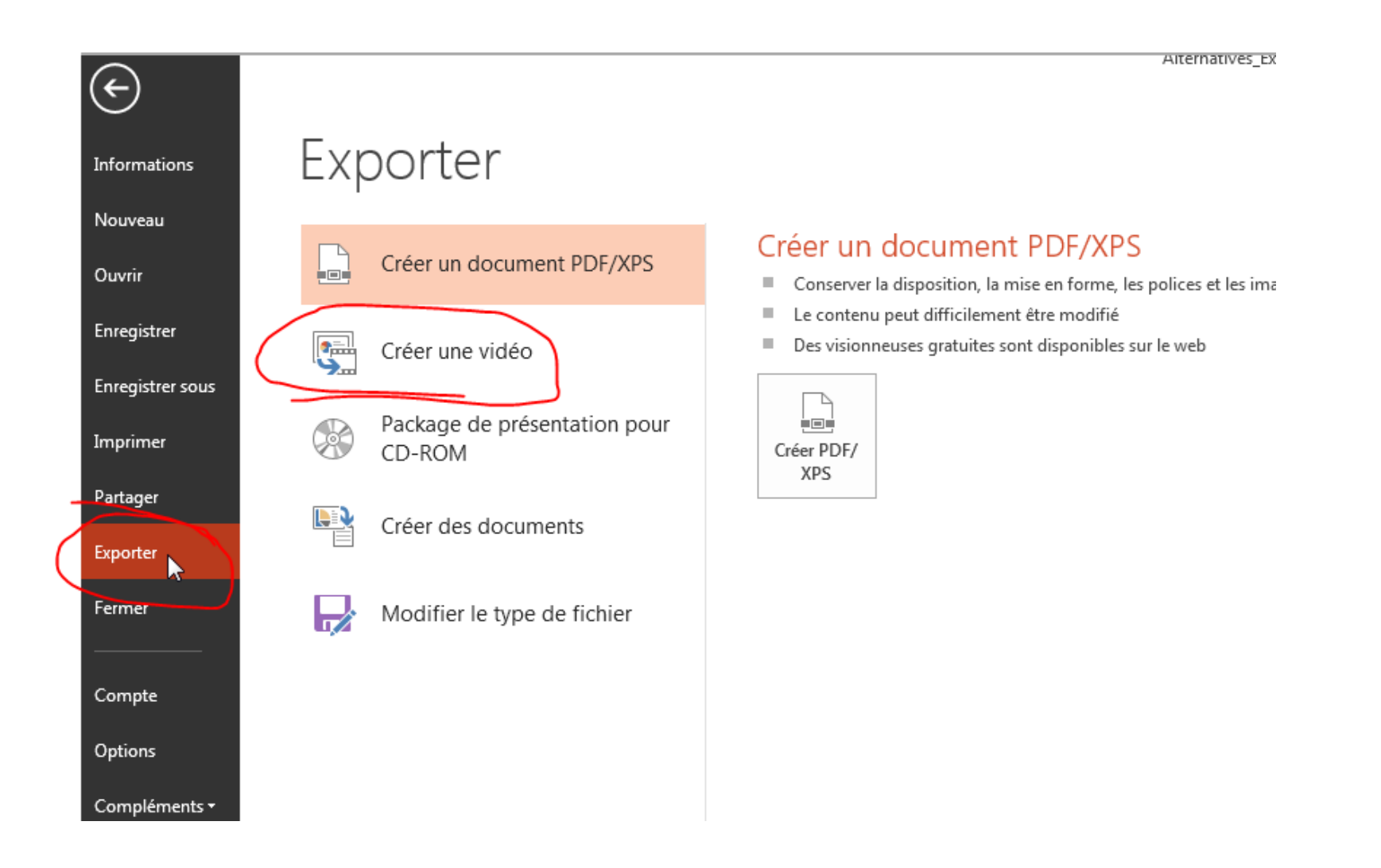

## **Autres solutions pour PC**

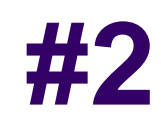

#### TNI

- <u>Sankore</u> (gratuit)
- Notebook
- <u>Active Inspire</u>

#### Capture d'écran (screencast)

- <u>Screencast-O-Matic</u> (version gratuite ou payante)
- <u>Camstudio</u> (gratuit)
- <u>Camtasia</u>
- <u>Captivate</u>
- Autres alternatives:

http://alternativeto.net/software/screencast-o-matic/
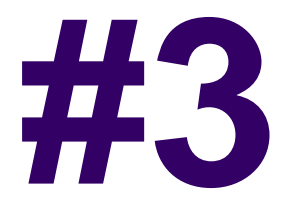

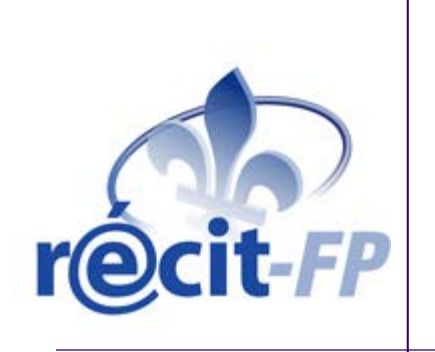

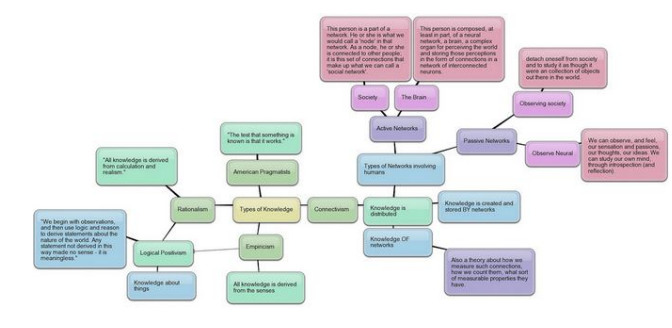

### Idéateurs, cartes conceptuelles, mindmap

### **Idéateur**

**Définition** «inspirée de Wikipedia»: Catégorie de logiciels permettant d'organiser des idées hiérarchiquement notamment par l'usage de flèches.

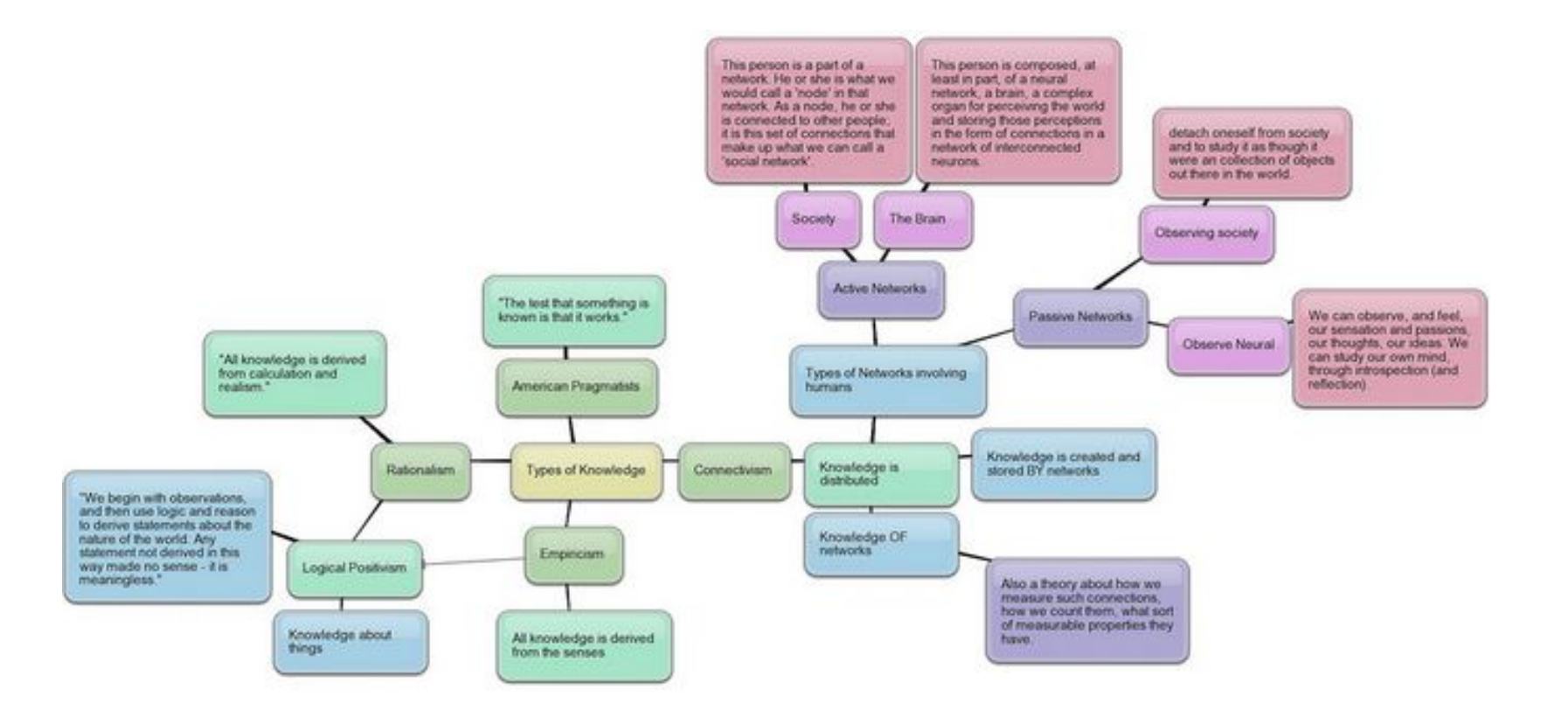

### Idéateurs en ligne

#### **Gratuits et/ou Open Source**

- Mindmup
- Framindmap
- draw.io

#### **Commercial ou freemium**

- MindMeister
- Lucid Chart
- Mindomo

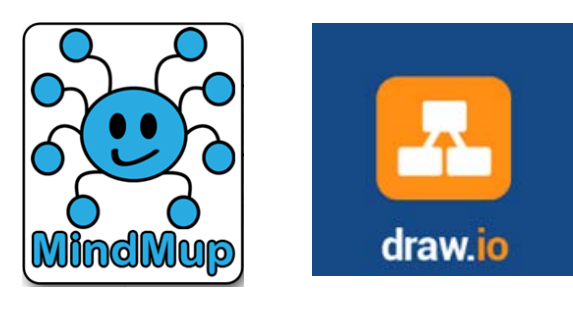

### Framindmap

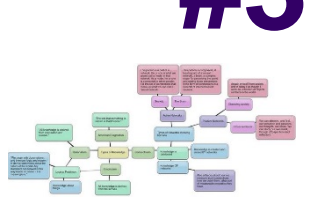

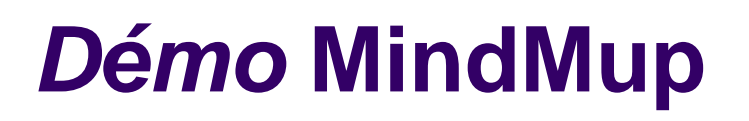

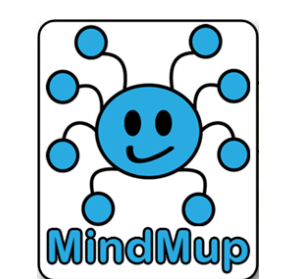

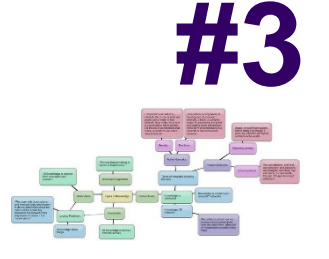

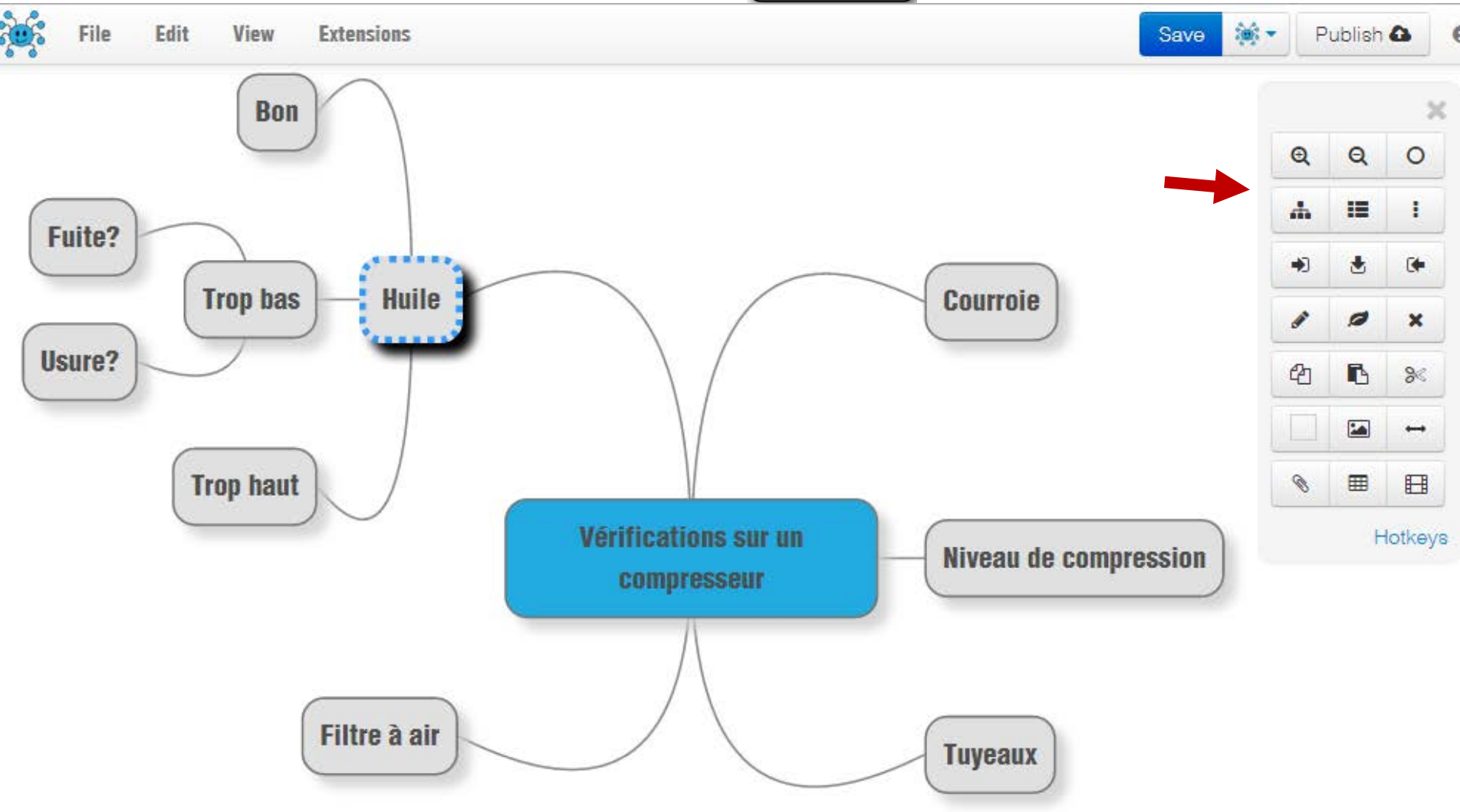

### Idéateurs sur PC (installé localement)

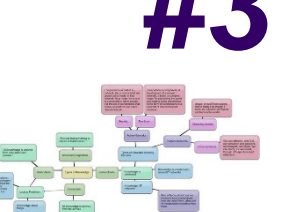

#### **Gratuits et/ou Open Source**

- cMap
- Freeplane
- Freemind

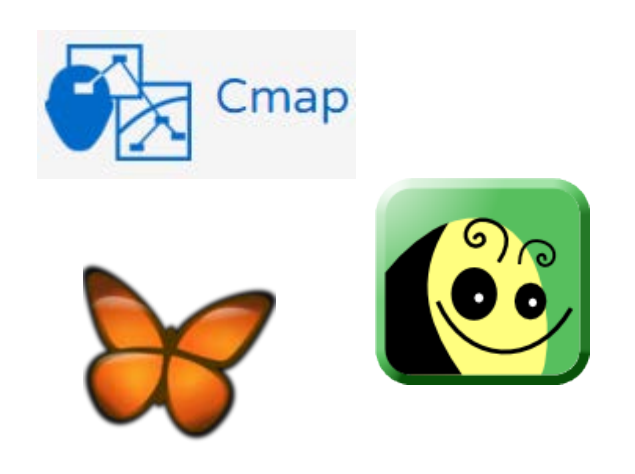

#### **Commercial ou freemium**

- Inspiration
- XMind
- SimpleMind
- Autres suggestions: <a href="http://alternativeto.net/software/xmind/">http://alternativeto.net/software/xmind/</a>

### Idéateurs pour appareils mobile

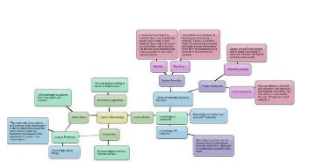

#### **Commercial ou freemium**

- <u>SimpleMind</u> et <u>SimpleMind Pro</u>
- Popplet Lite et Popplet

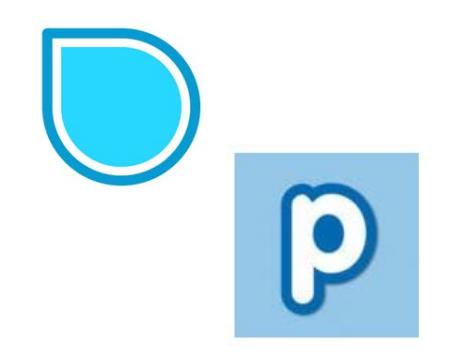

- Autres suggestions pour iPhone et iPad
- Autres suggestions pour Androïd

### **Exemples d'utilisation**

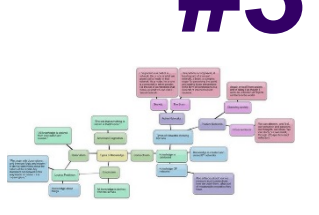

- Remue méninges (brainstorming)
  - En début de compétence, vérifier les connaissances des élèves en début de module
  - En fin de compétence, faire une synthèse de toutes les notions abordées
- Explication de processus de travail comportant des choix à faire. *Ex: Vérification d'un compresseur*
- Aide à la lecture: prise de notes
- Aide à l'écriture: organiser ses idées

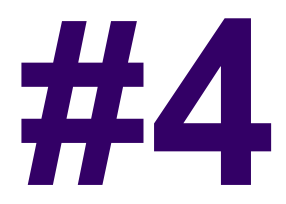

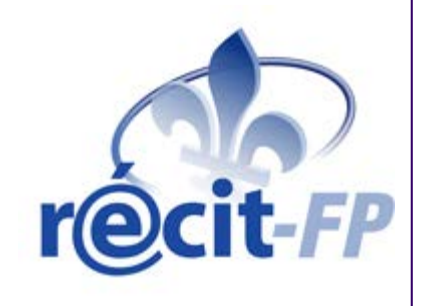

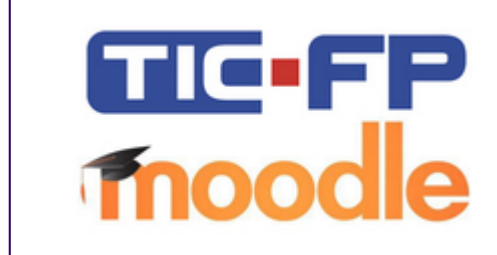

## Environnement numérique d'apprentissage

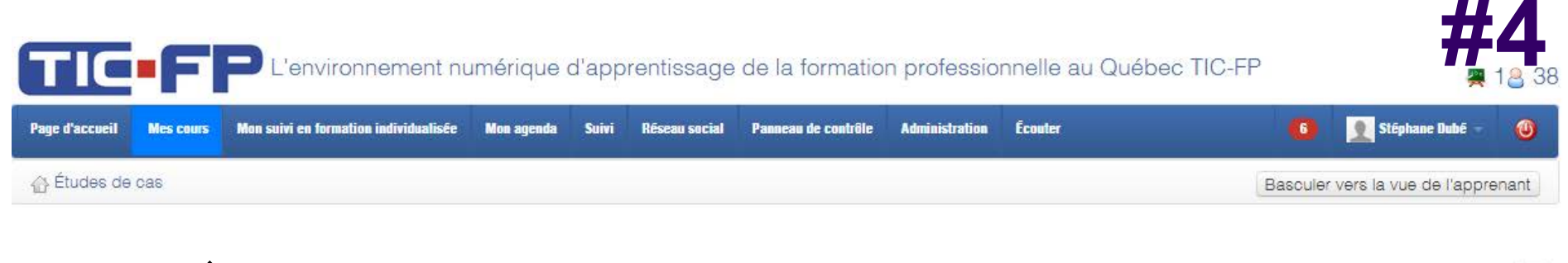

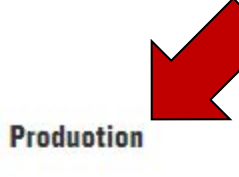

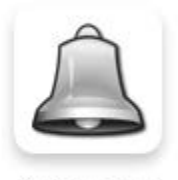

C Annonoes

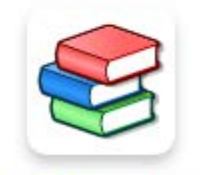

To Gestion des paroours

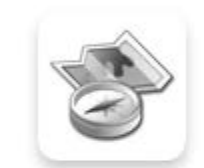

🔿 Description de cours

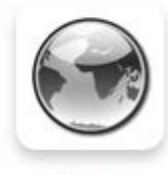

Clens

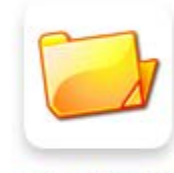

Doouments

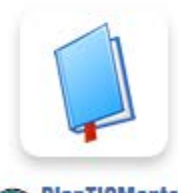

PlanTICMentor-7nov2014Beauoe\_v3\_small

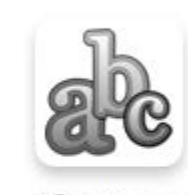

O Biossaire

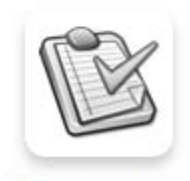

Questionnaires

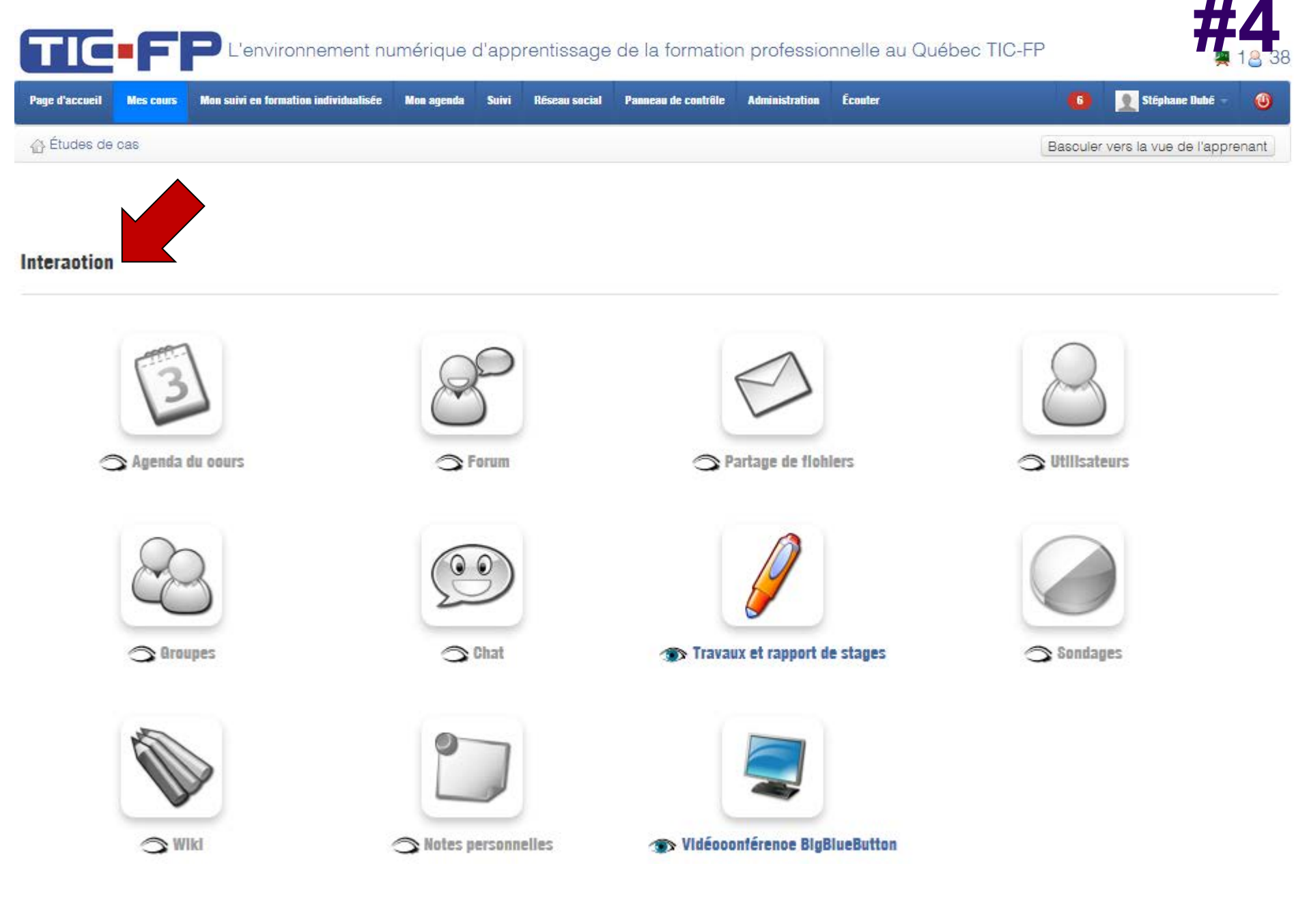

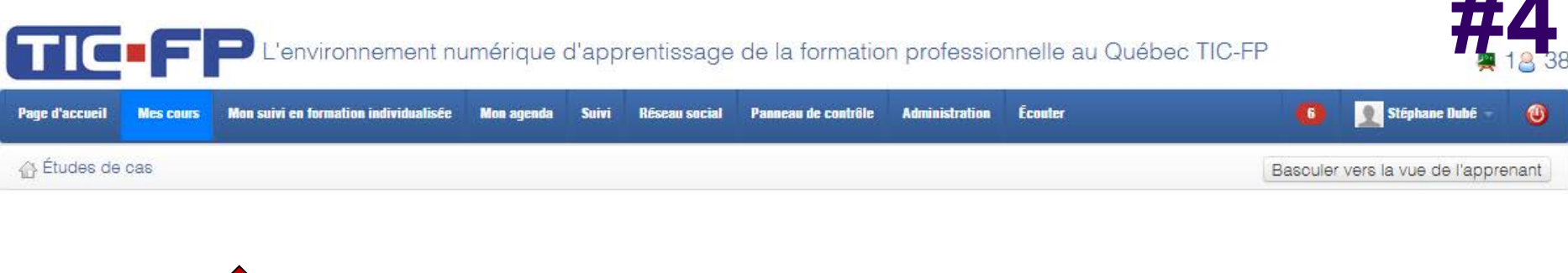

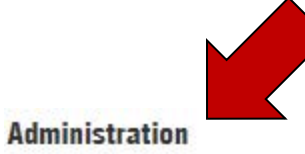

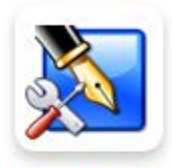

**Gestion des blogs** 

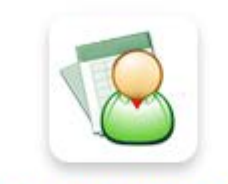

Gestion de l'Individualisation

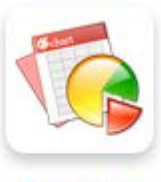

Statistiques

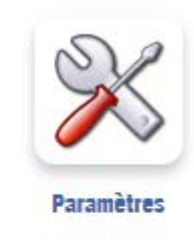

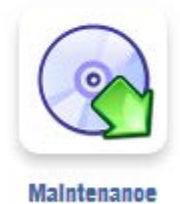

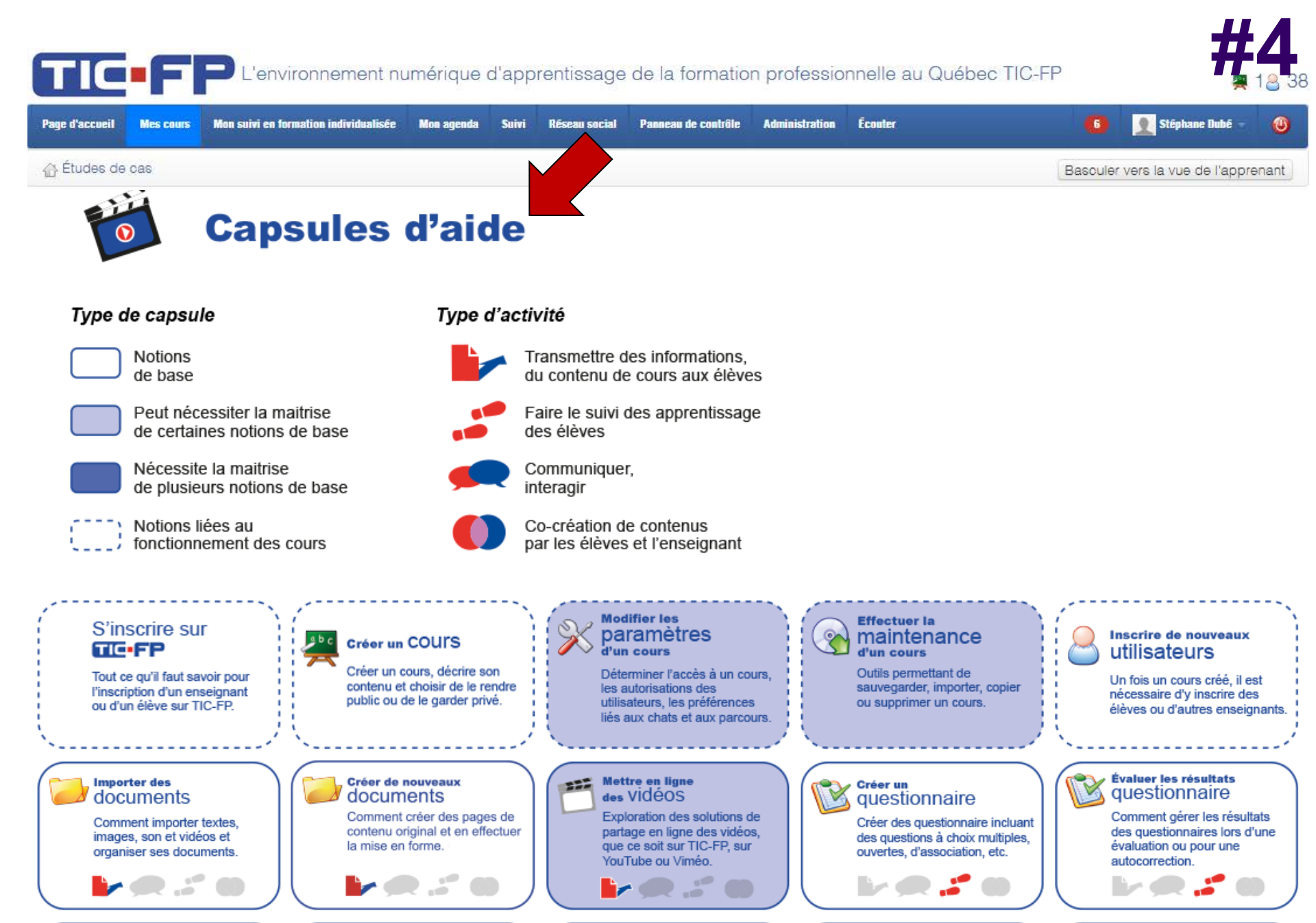

Partager des

Les travaux sont des devoirs à

travaux

Partager un

journal de stage

Partager avec chaque élève

Individualiser

Créer les cours, les parcours,

une formation

Participer à une

visioconférence

Espace de discussion audio et

48

Sefinir un parcours Présenter à l'élève une

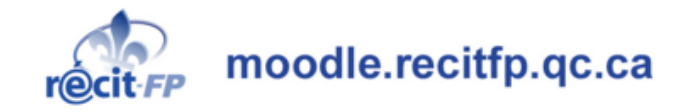

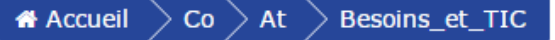

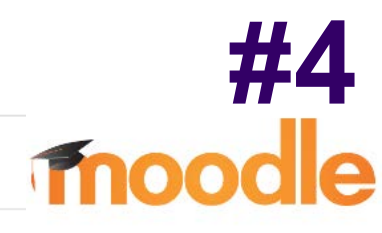

#### 15 coups de coeur pour intégrer les TIC en formation professionnelle

#### Mise en contexte

Cette formation propose aux participants d'explorer différentes technologies susceptibles de combler certains besoins chez les élèves de la FP. Une attention particulière sera portée sur l'usage des technologies mobiles pour rendre l'élève davantage actif dans ses apprentissages.

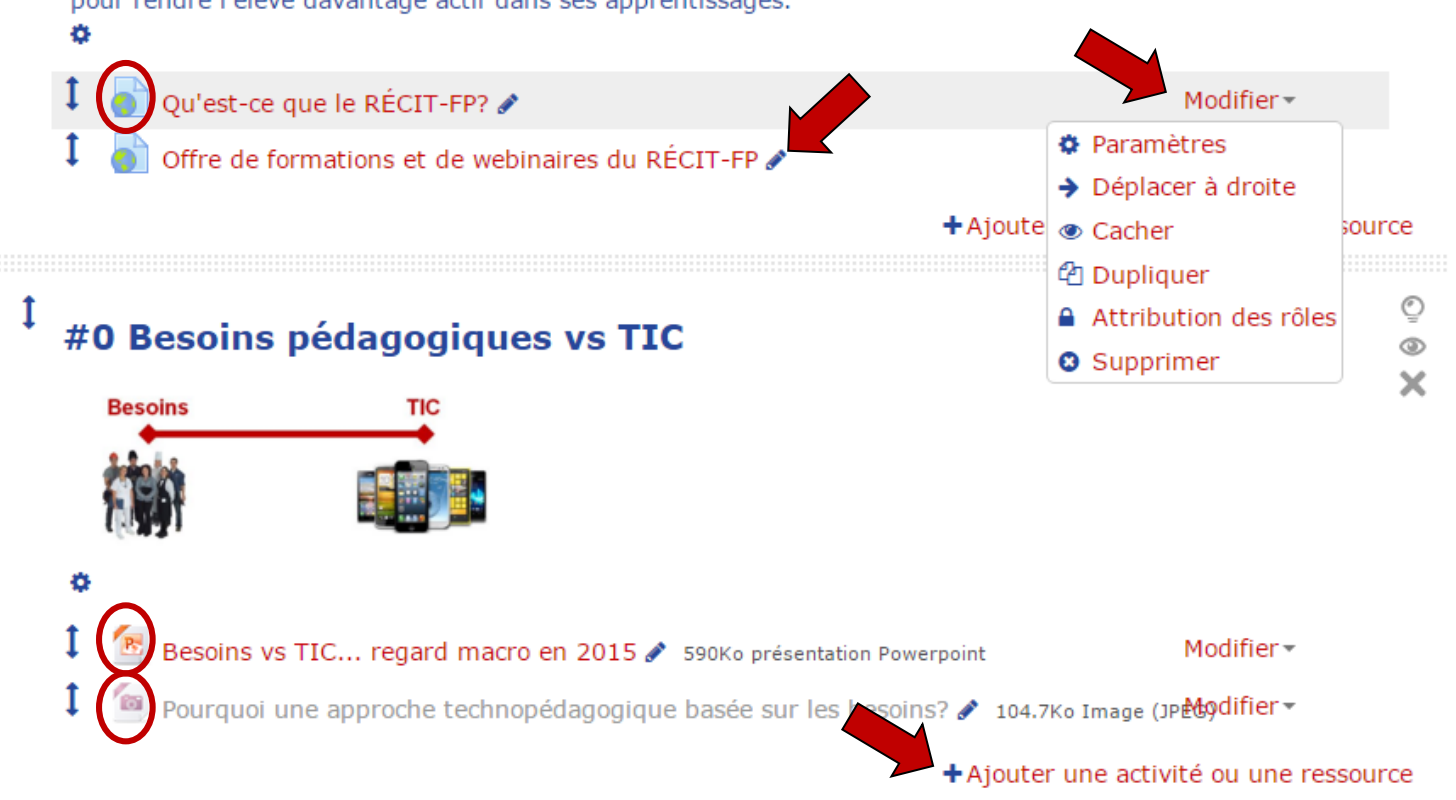

Ajouter une activité ou une ressource

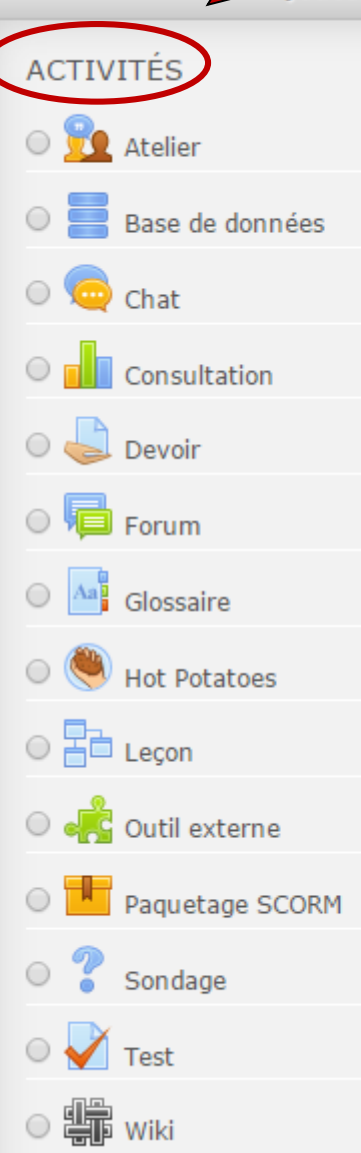

Sélectionnez une activité ou une ressource pour afficher l'aide à son sujet. Doublecliquez sur le nom d'une activité ou d'une ressource pour l'ajouter rapidement.

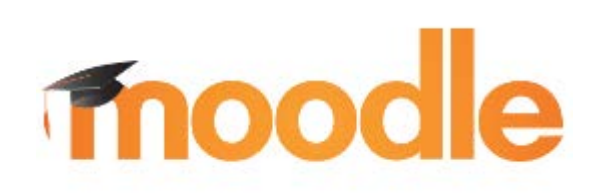

| O Dossier                    |  |  |
|------------------------------|--|--|
| 🔍 🤣 Étiquette                |  |  |
| Fichier                      |  |  |
| O Livre                      |  |  |
| Page                         |  |  |
| O 🚣 Paquetage IMS<br>Content |  |  |
| 🛛 🌒 URL                      |  |  |

X

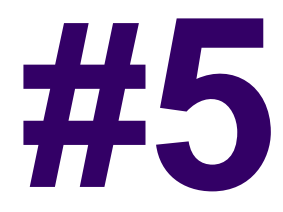

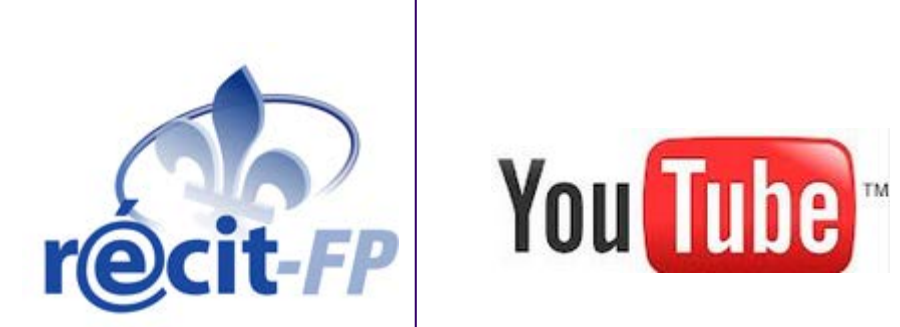

### Youtube Trucs et astuces

### Démo - Abondance de ressources...

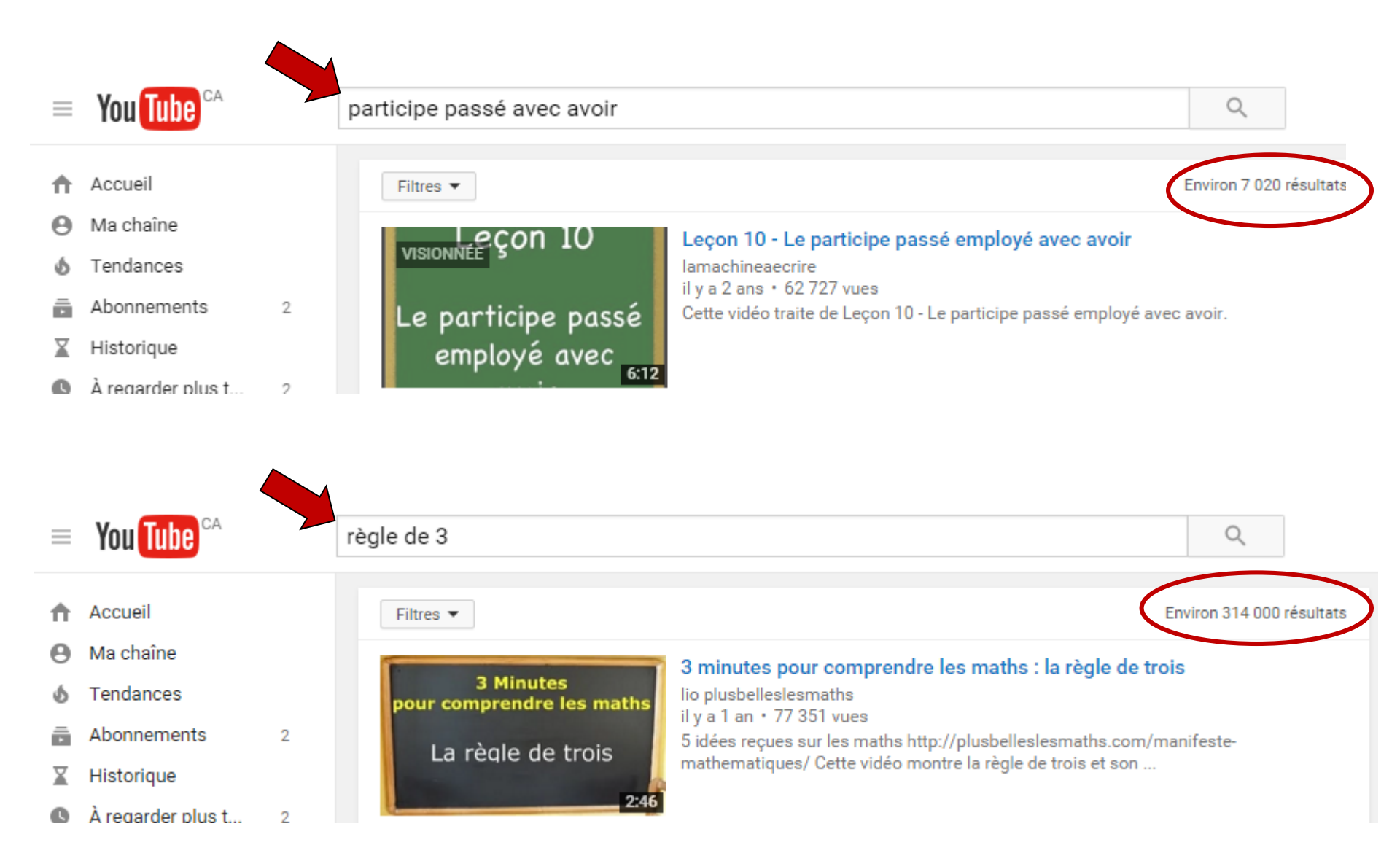

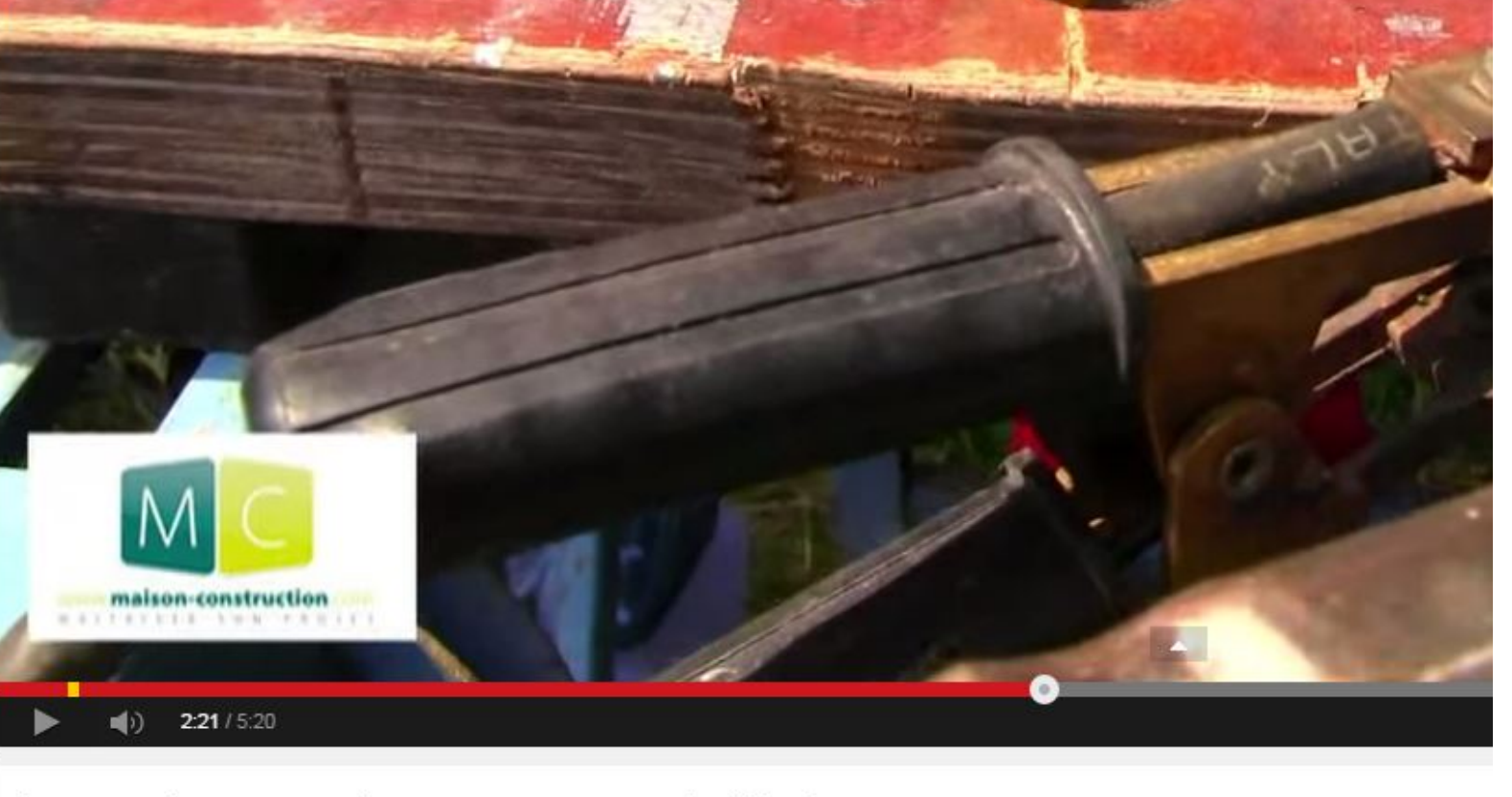

#### La soudure, soudure arc comment débuter

| Maison-Construction.co   | om     |                                                                                                    |
|--------------------------|--------|----------------------------------------------------------------------------------------------------|
| 🕂 Ajouter a < Partager 🦉 | Hootle | et ••• Plus                                                                                                    |
| Ajouter à                |        |                                                                                                    |
| Q                        |        | nt démarrer des soudures simples et utiles pour réparer et faire de petits objets simples, soud<br>graissé et nettové de sa rouille puis on assemble les pièces à souder grâce aune pince avant |
| À regarder plus tard     |        | es dépôts et les points de soudure non solides, on brosse avec une brosse métallique puis or                                                                                                    |
| Soudure                  | 9      | PLUS                                                                                                    |
| créer une playlist       |        |                                                                                                    |

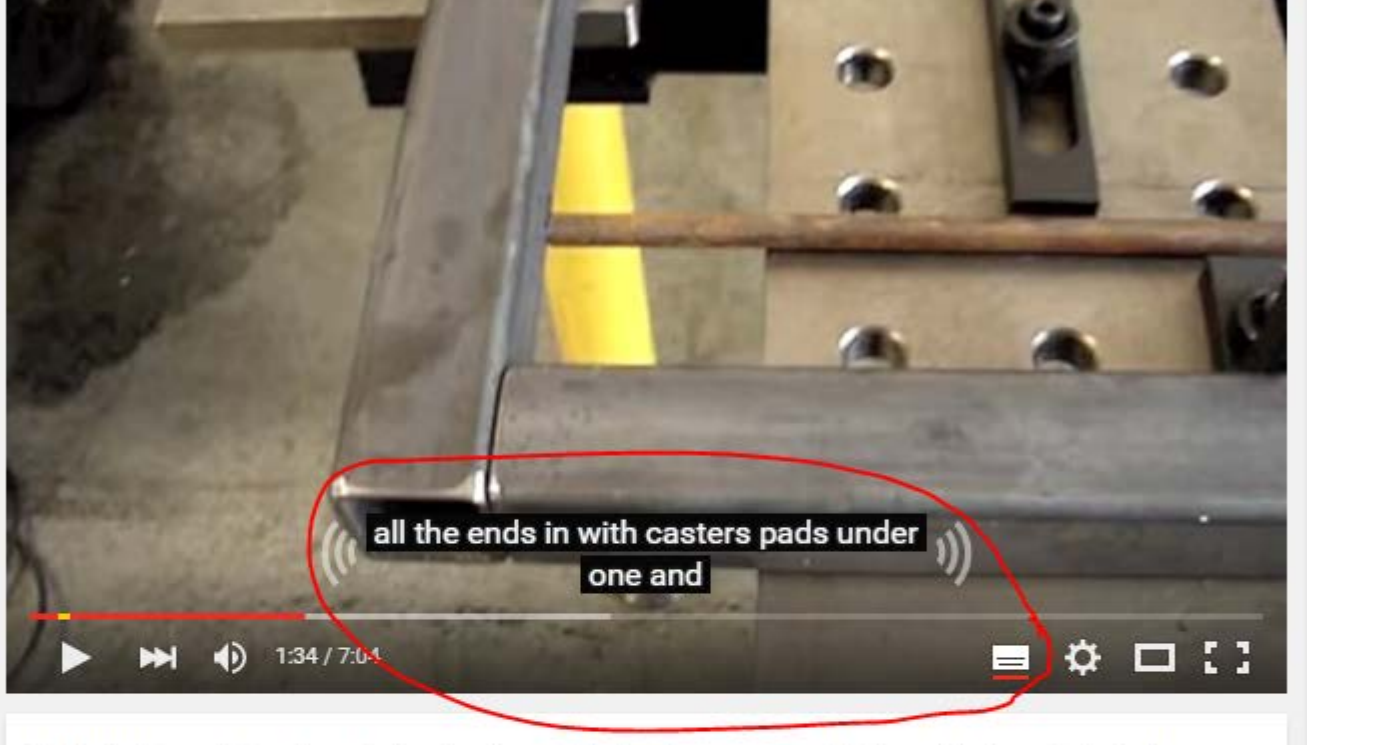

#### Welding Tools, Modular Fixturing, and Precision Table from StrongHand Tools

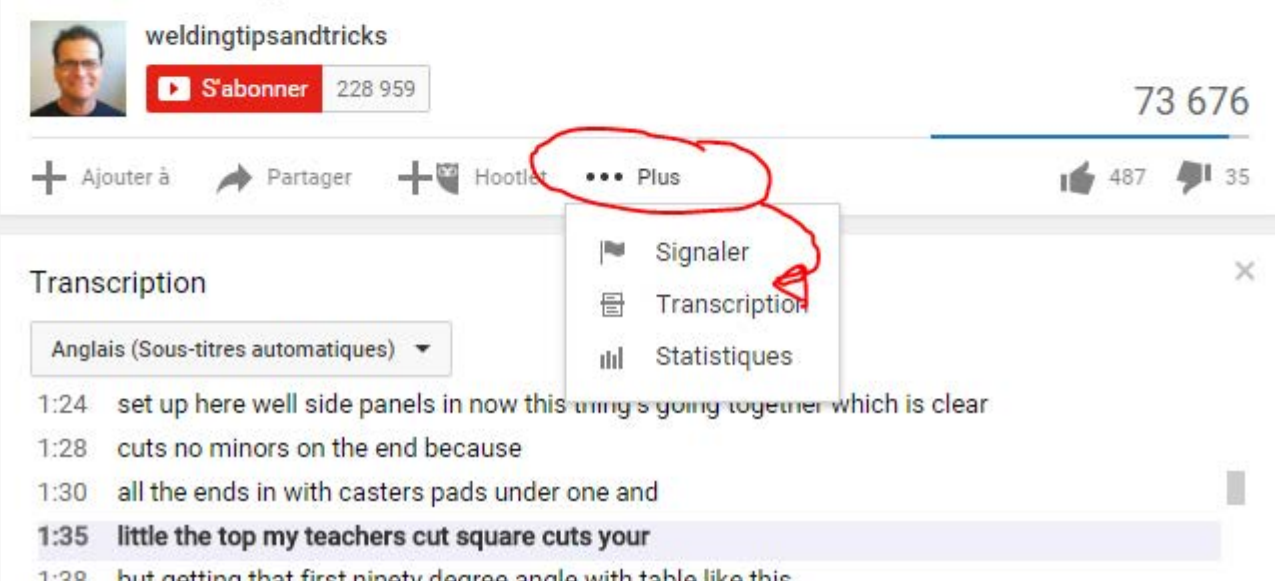

#5

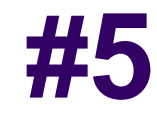

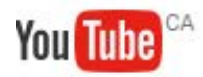

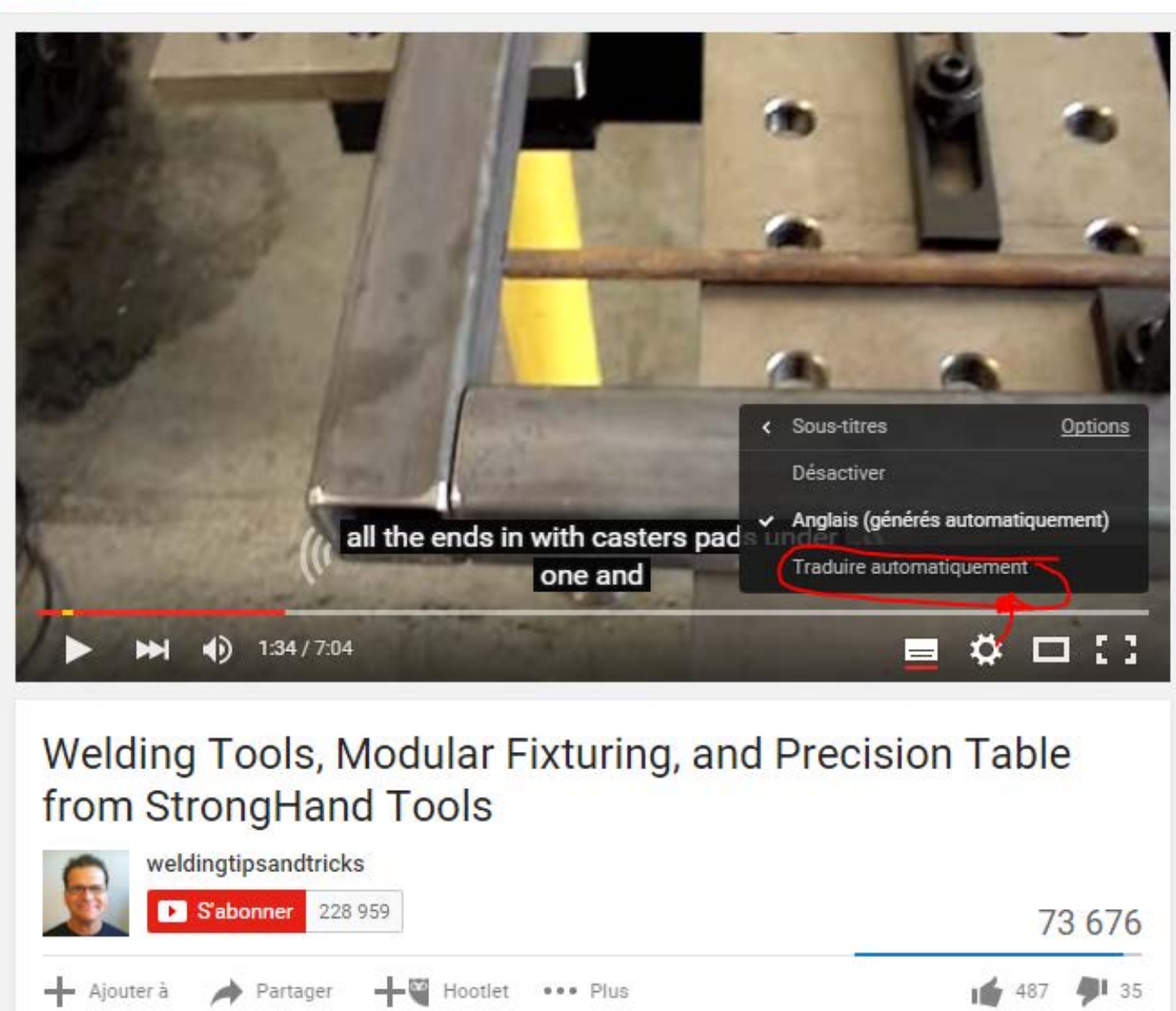

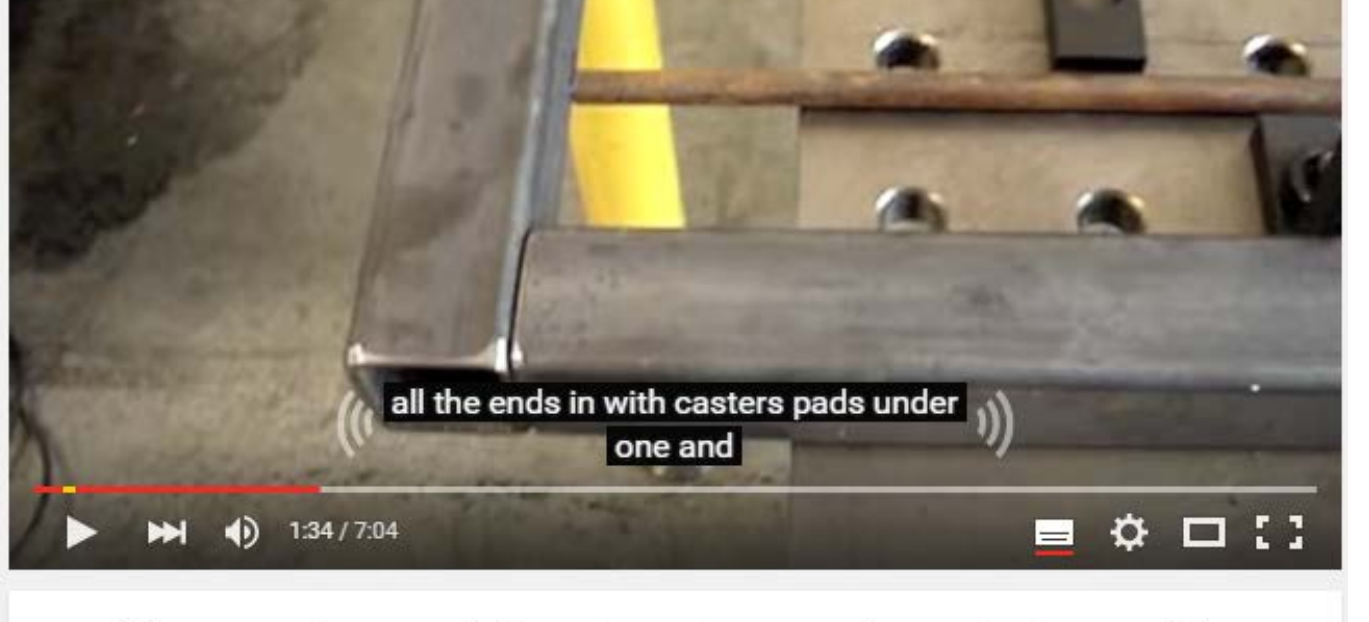

#### Welding Tools, Modular Fixturing, and Precision Table from StrongHand Tools

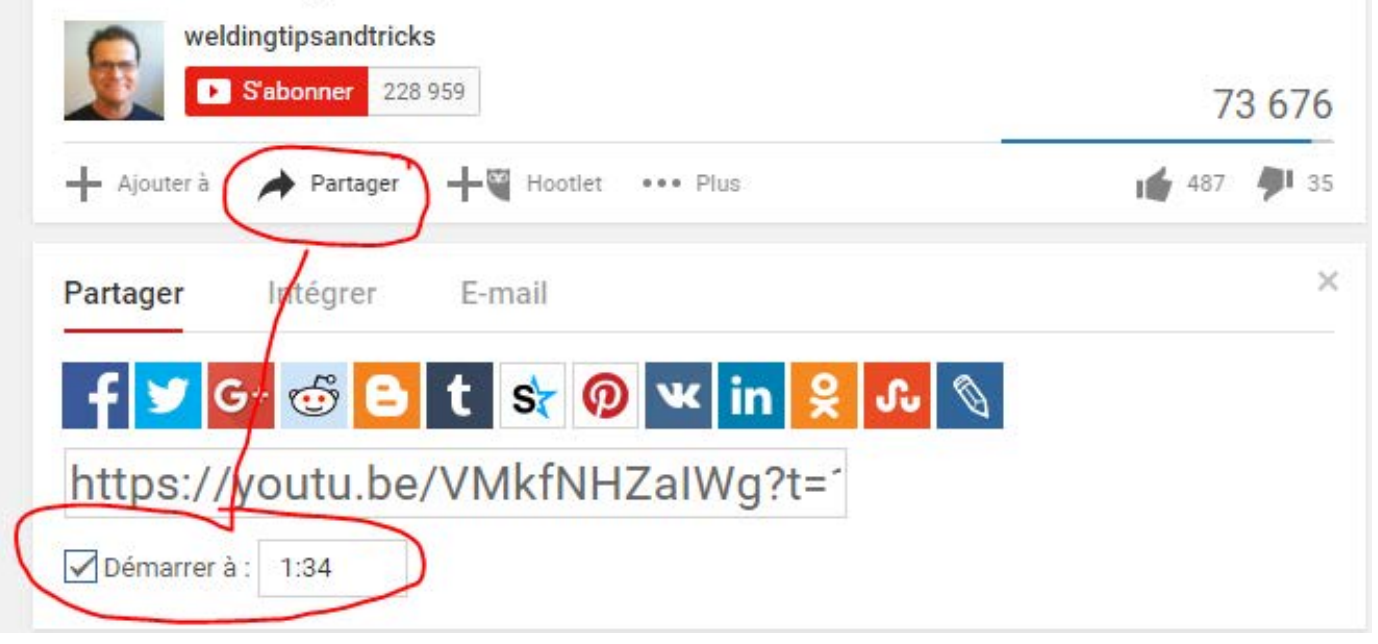

# Safeshare - quand Youtube ne passe **#5** pas dans votre école

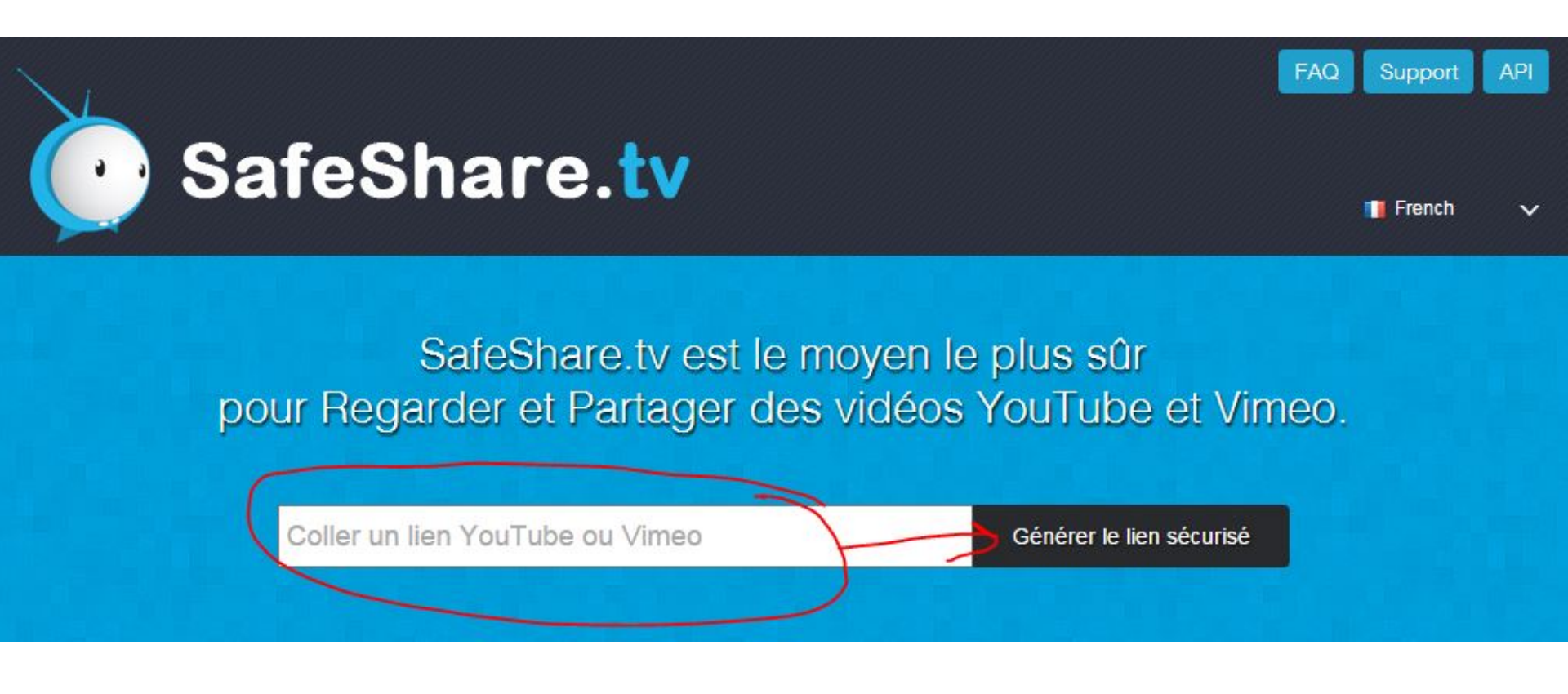

### Safeshare – pour spécifier un point d'entrée et de sortie

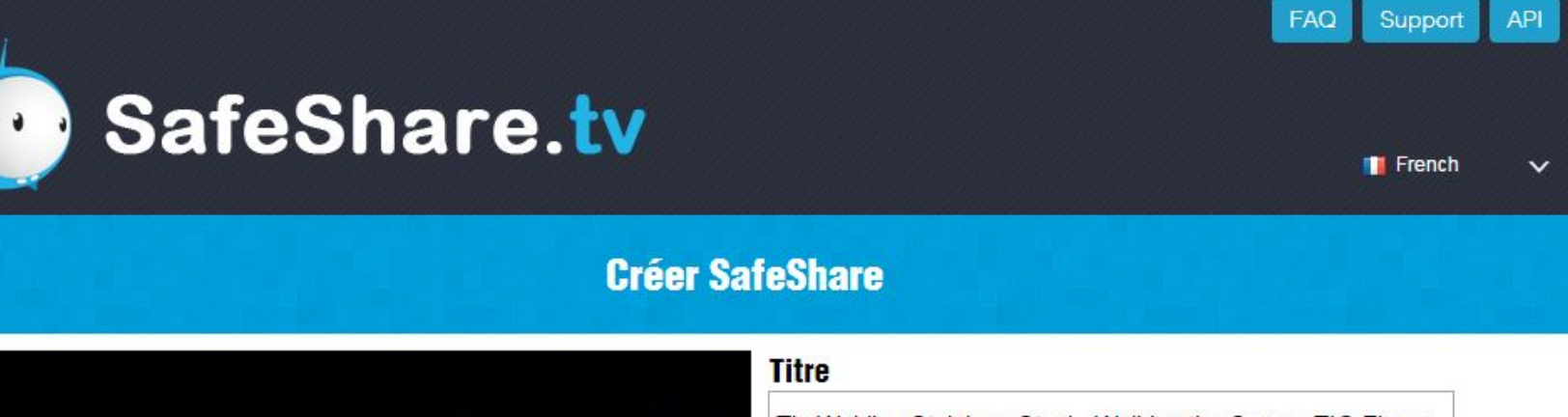

Tig Welding Stainless Steel - Walking the Cup vs TIG Finger

#### Description

http://www.weldmongerstore.com/tig-finger/ A popular tig welding technique for stainless steel is w

Check if you wish to keep your video private Hide all buttons below video player

Enregistrer

06:51

02:50

#5

### Safeshare – pour télécharger la vidéo #5

(après avoir demandé l'autorisation à son auteur)

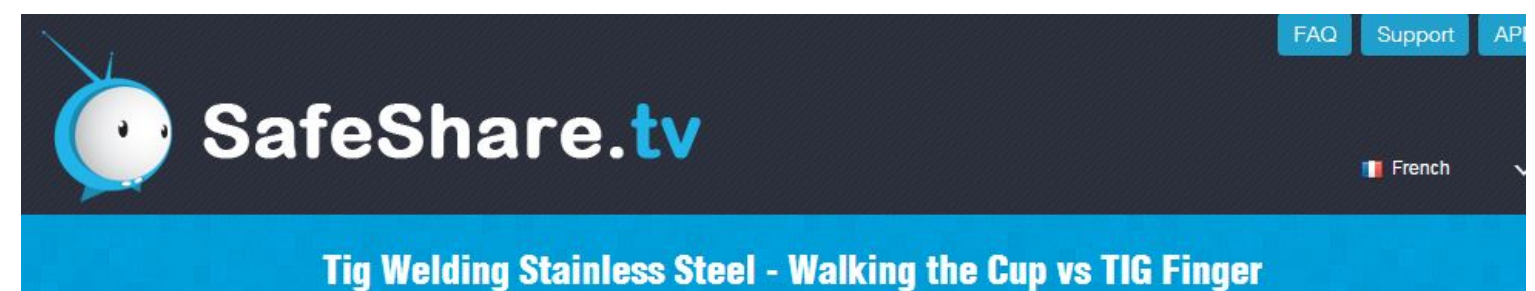

You Tube × 2:52 / 8:20

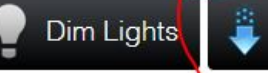

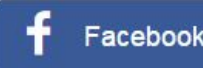

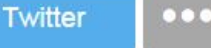

More

### TubeChop comme alternative à Safeshare

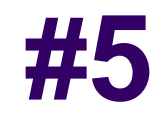

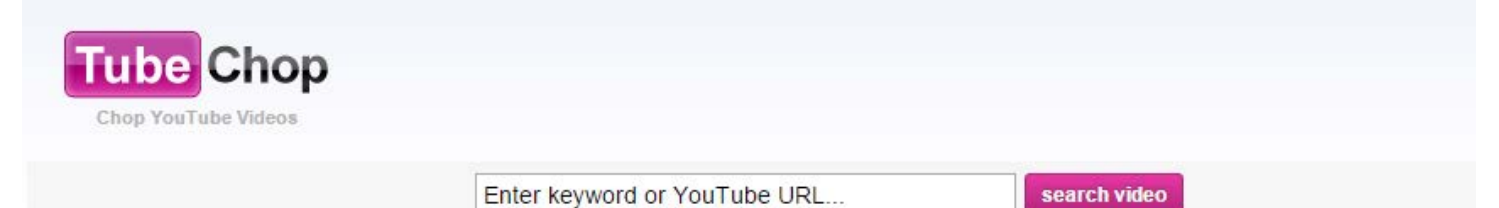

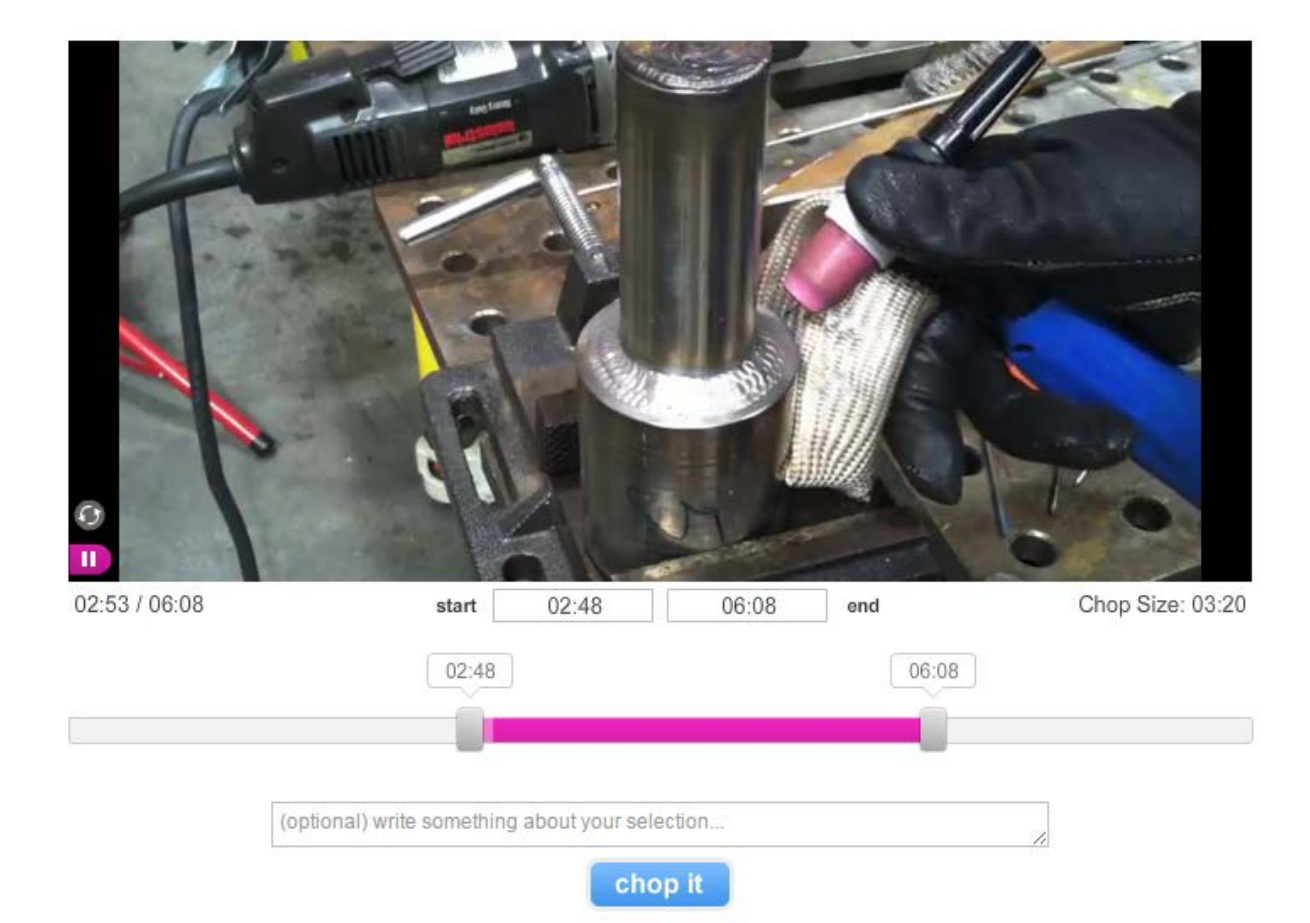

#### www.dragontape.com/

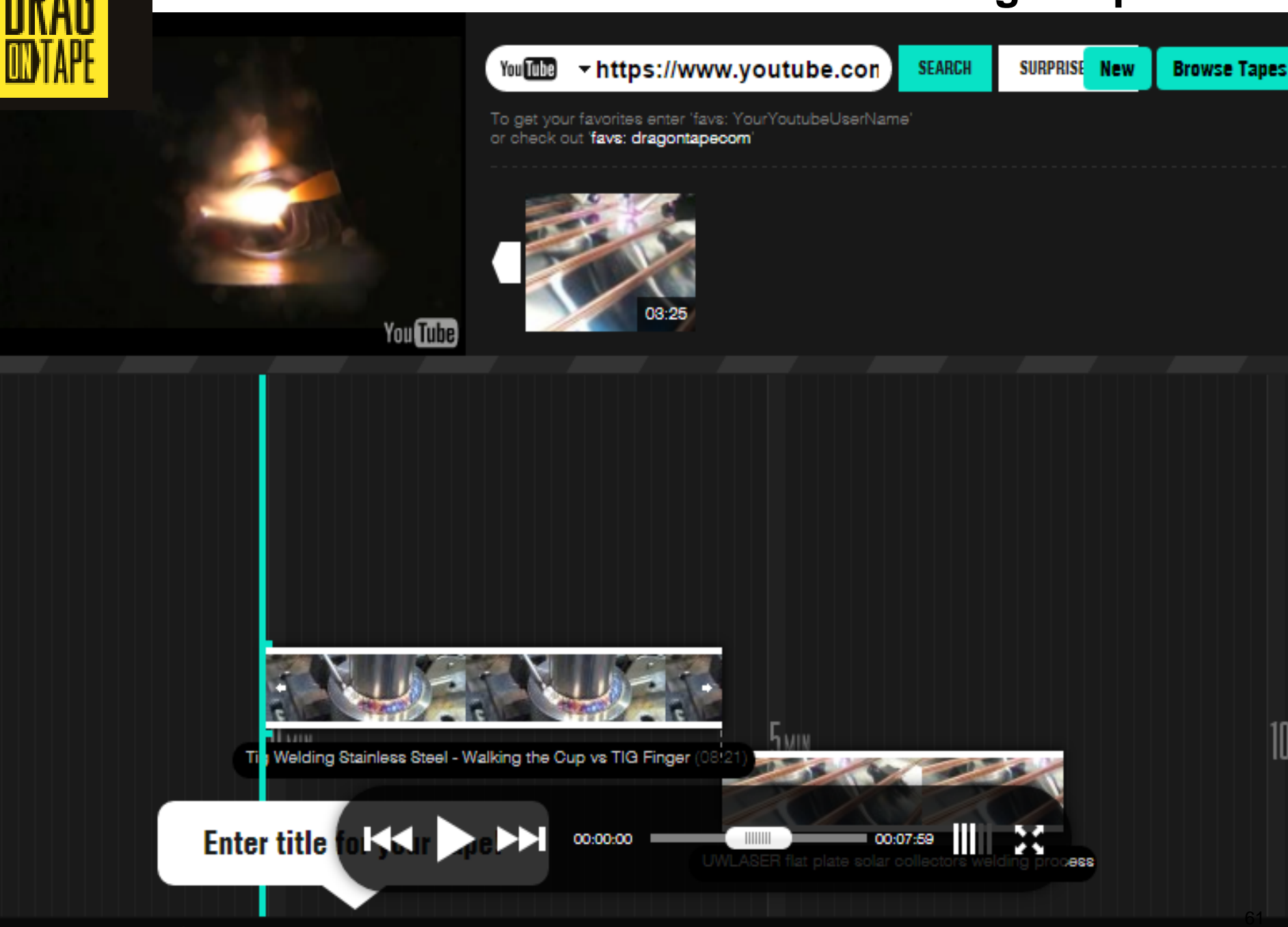

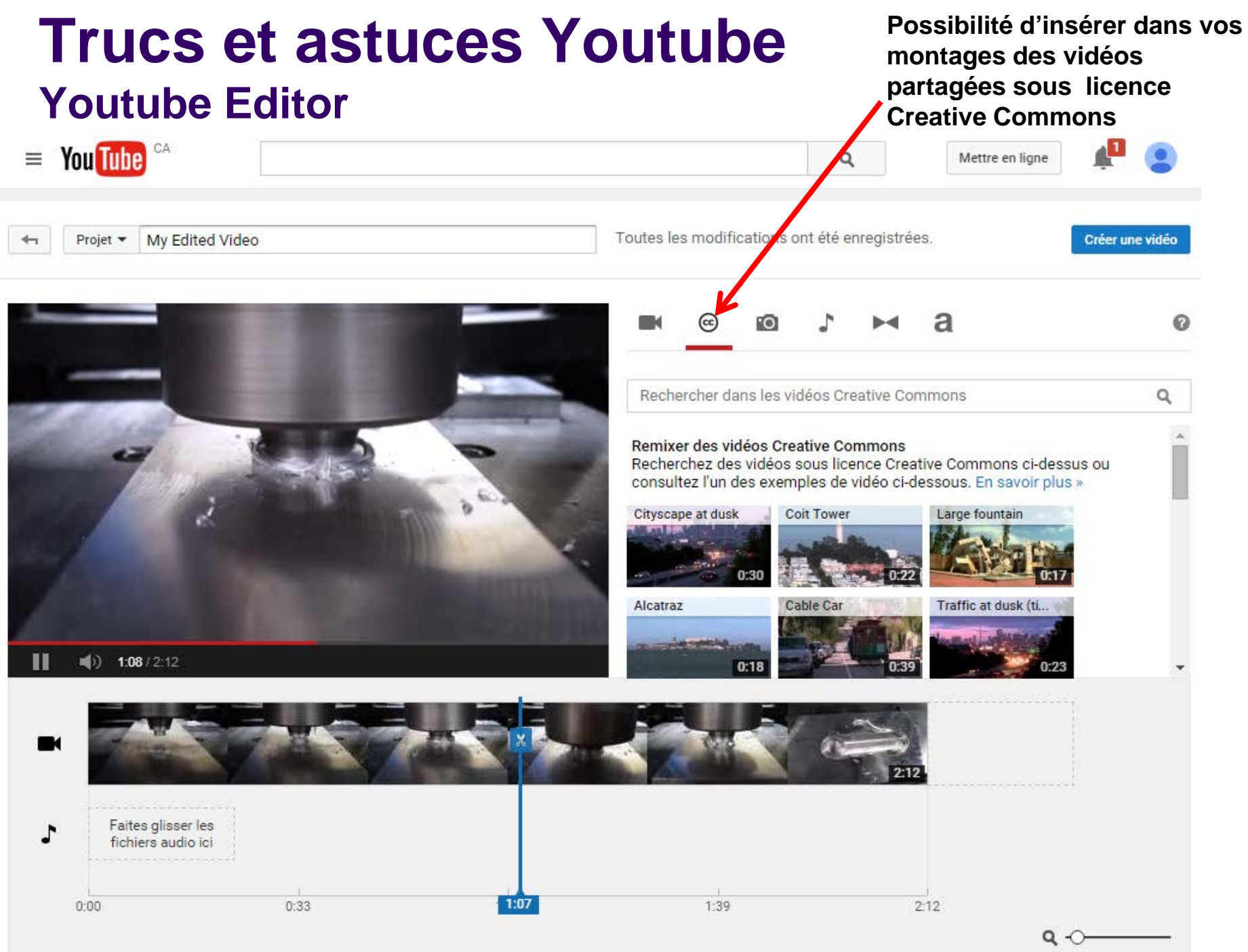

### VideoNot.es pour prendre des notes

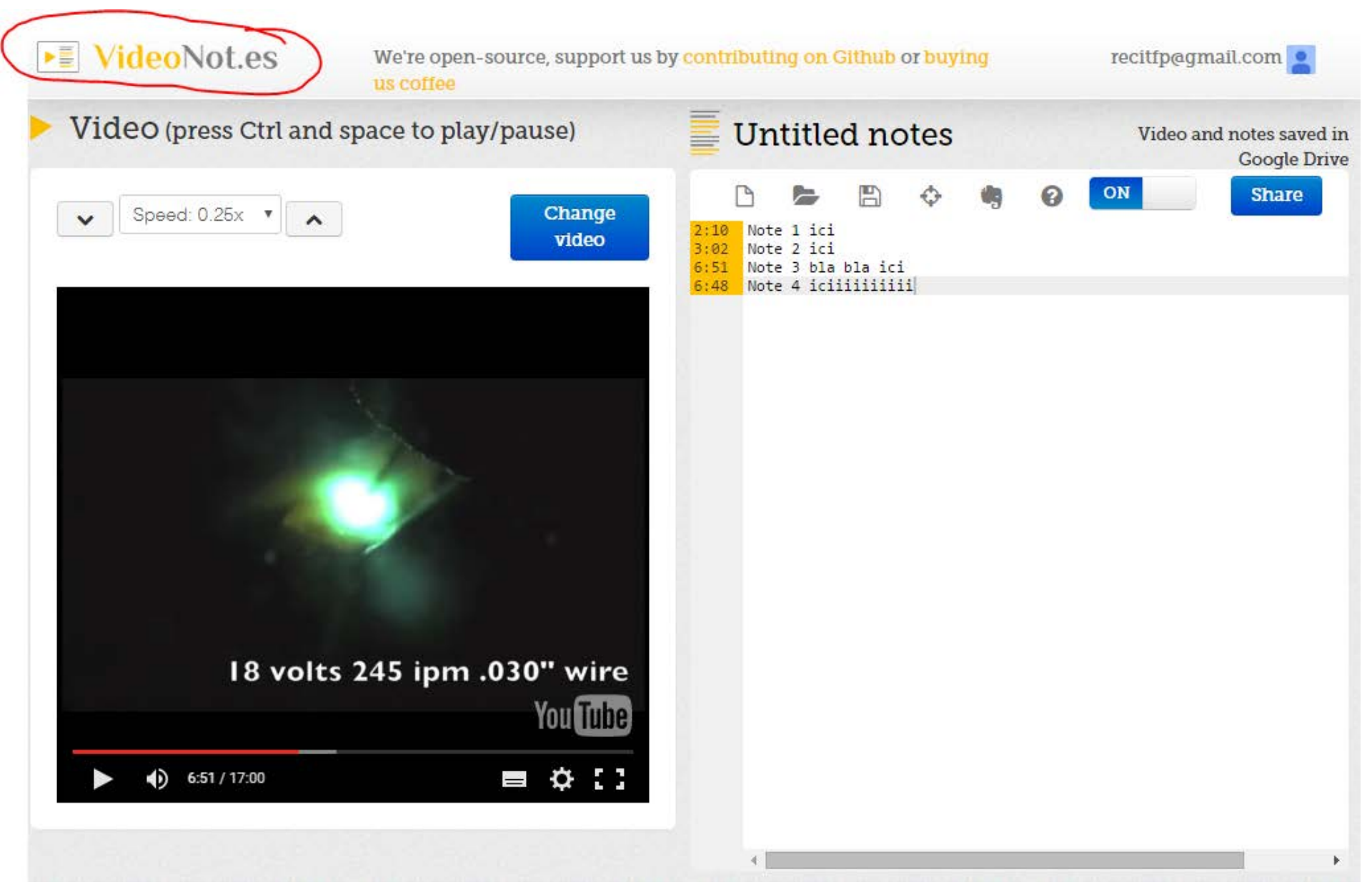

#5

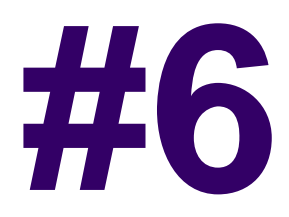

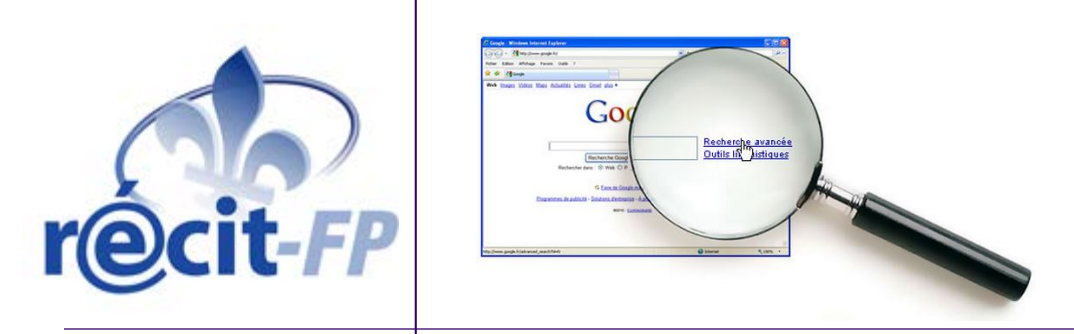

### **Réflexe Google**

#### www.google.com

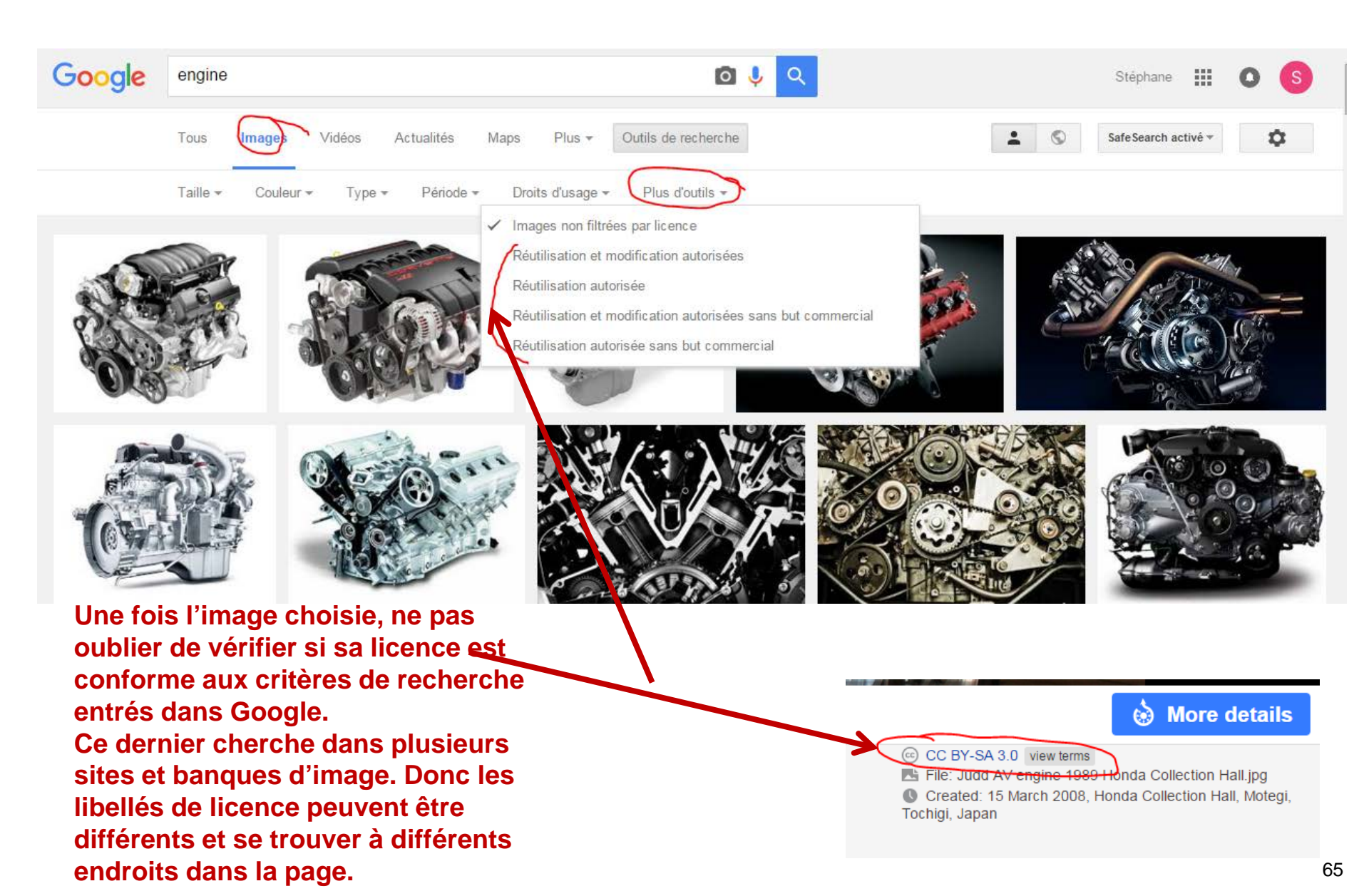

### http://search.creativecommons.org/

### **#6**

#### © creative commons

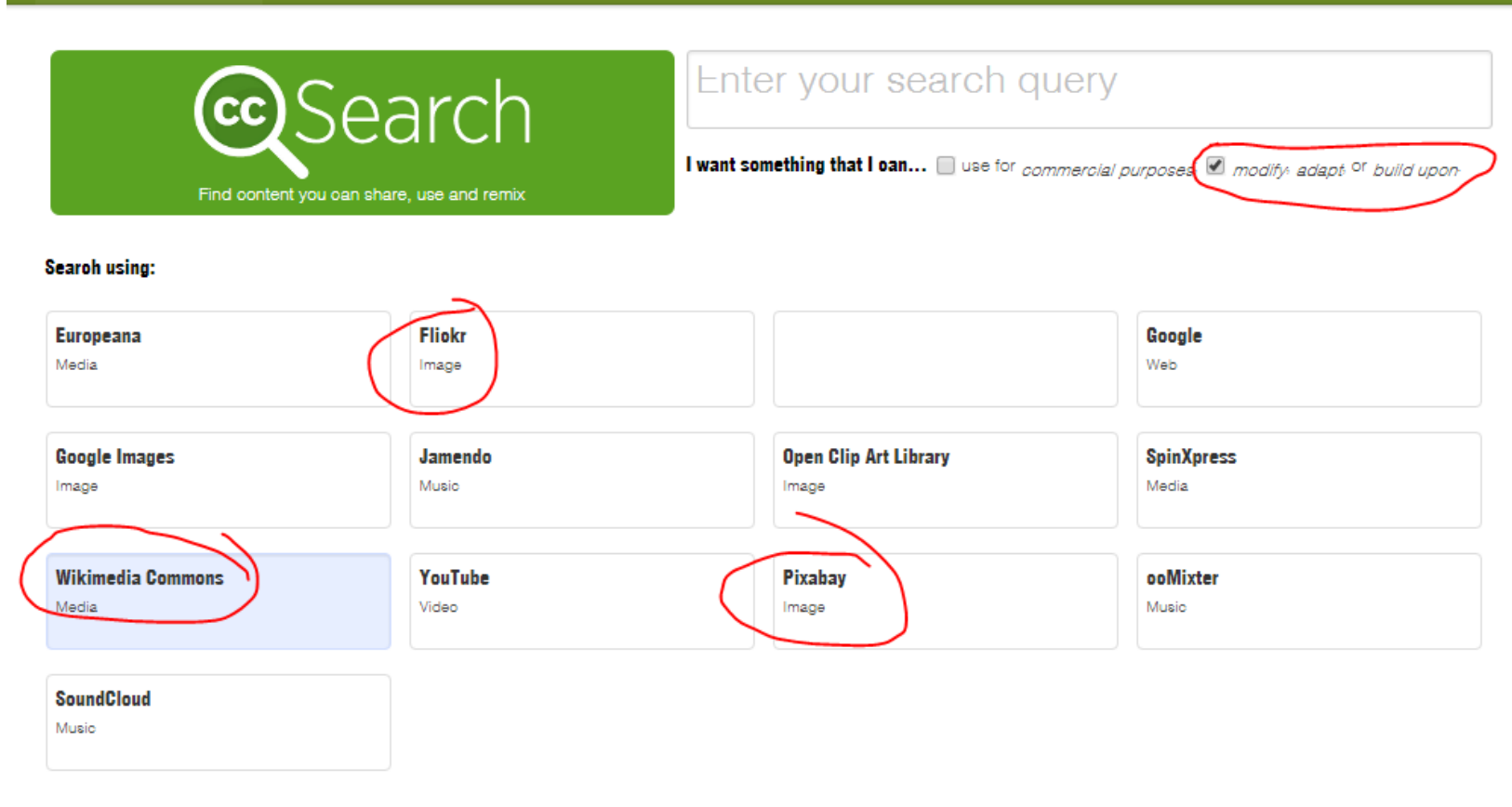

Please note that search.creativecommons.org is *not a search engine*, but rather offers convenient access to search services provided by other independent organizations. CC has no control over the results that are returned. *Do not assume that the results displayed in this search portal are under a CC license*. You should always verify that the work is actually under a CC license by following the link. Since there is no registration to use a CC license, CC has no way to determine what has and hasn't been placed under the terms of a CC license. If you are in doubt you should contact the copyright holder directly, or try to contact the site where you found the content.

#### Add CC Search to your browser. Learn how to switch to or from CC Search in your Firefox search bar. English Help Translate

#### https://pixabay.com

#### pixabay

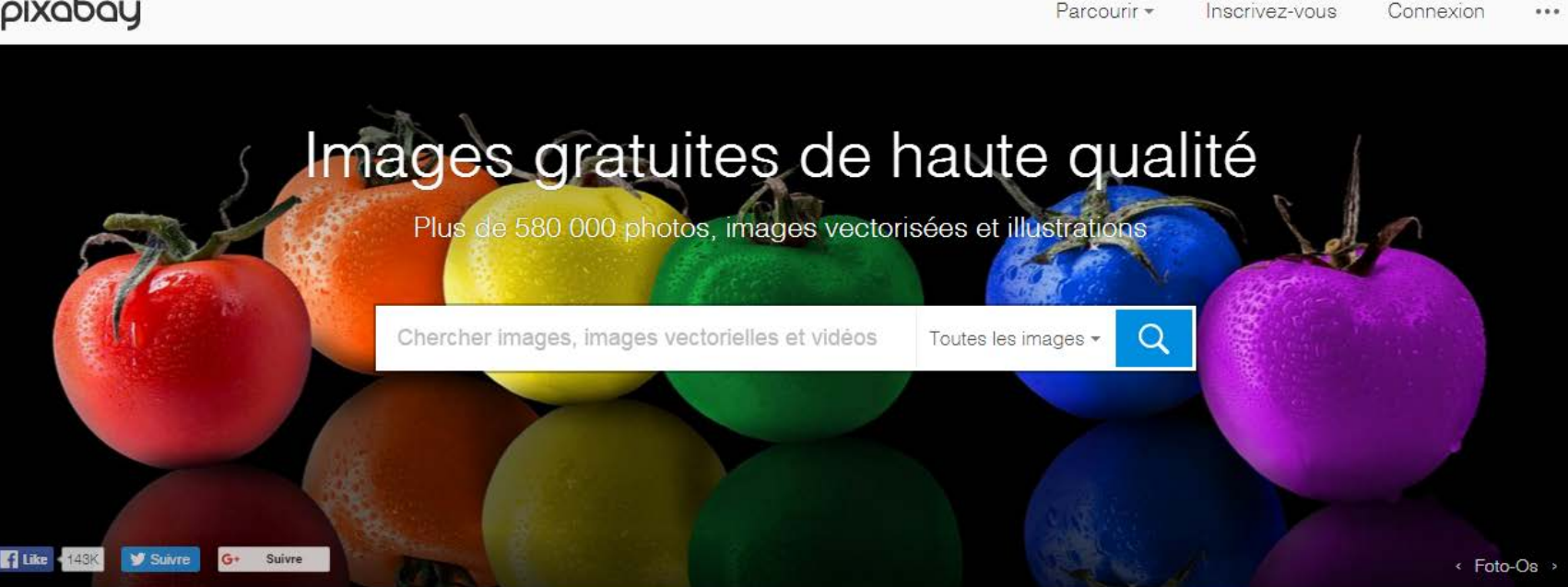

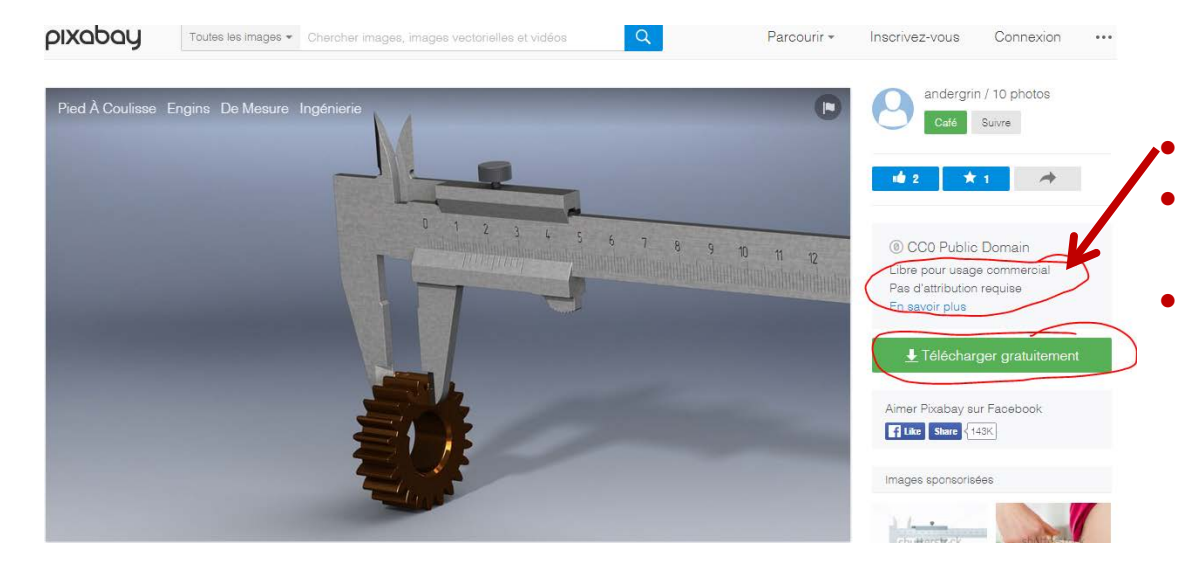

Vérifier la licence Possible qu'on vous demande de créer un compte Certaines images renvoient à **ShutterStock** 

#### http://www.shutterstock.com/

#### shutterstock

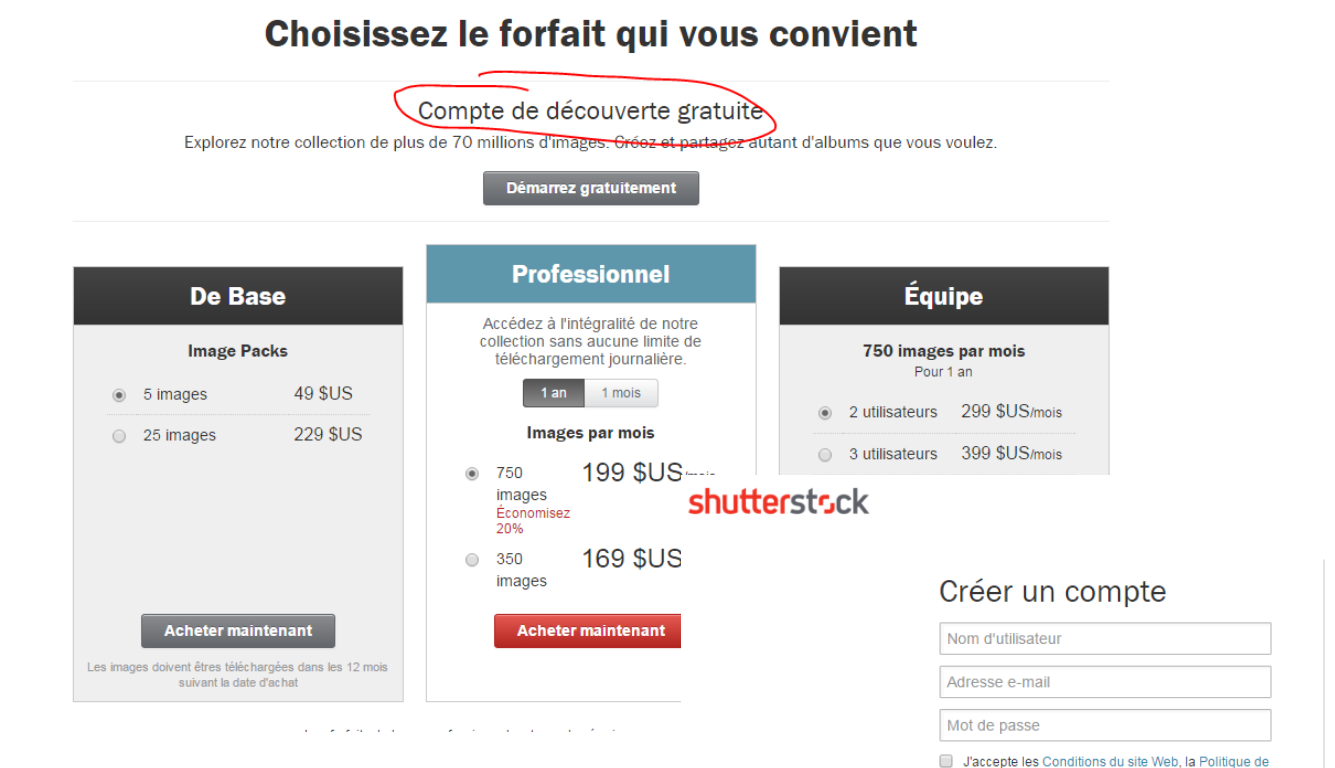

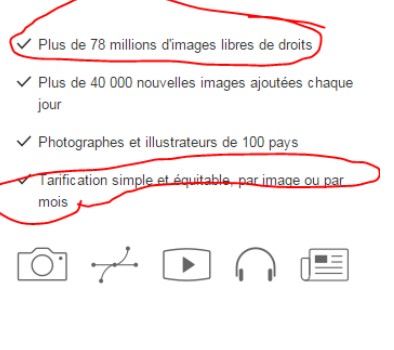

Entreprises utilisant Shutterstock

Vous avez déjà un compte ? S'identifier

confidentialité, les Conditions des licences de

Shutterstock. J'accepte également de recevoir des e-mails de la part de Shutterstock, sachant que je peux m'en désabonner à tout moment.

Continuer

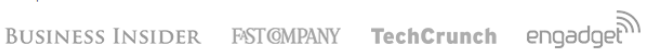

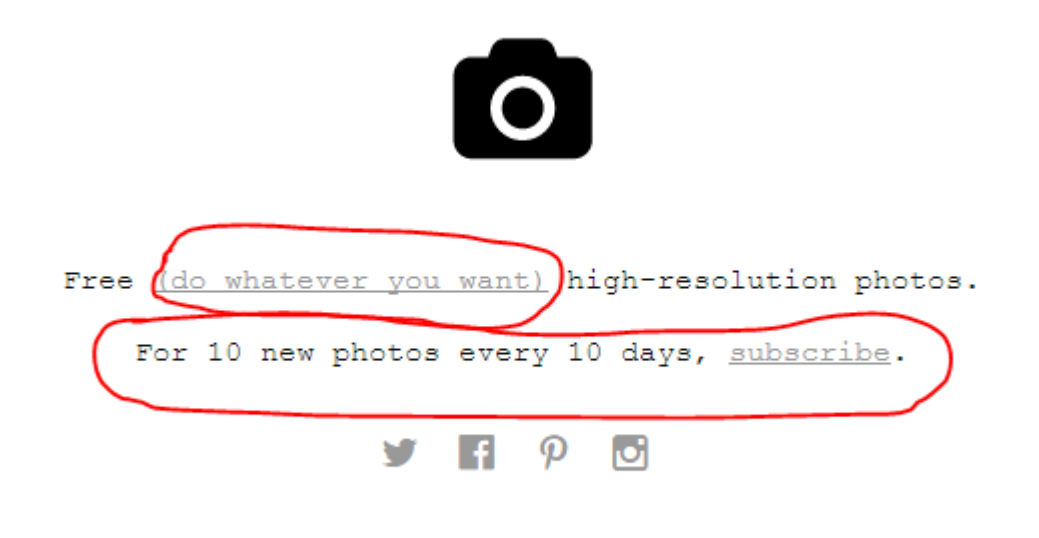

Submit a photo

### **Recensement de Thierry Karsenti**

#### http://karsenti.ca/59.pdf

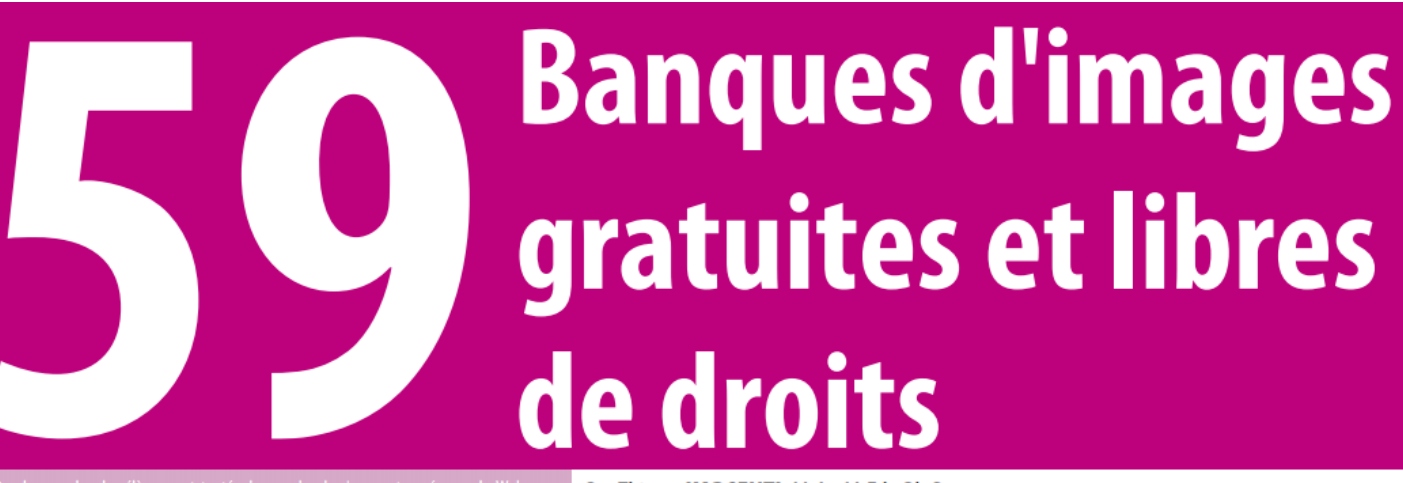

De plus en plus, les élèves sont tentés de prendre des images trouvées sur le Web pour améliorer la qualité de leurs travaux. Pour eux, il peut parfois être long et compliqué de trouver une image qui convienne, qui soit libre de droits et gratuite. Cette liste propose un répertoire assez complets de banques d'images, libres de droit ou utilisables librement pour un usage personnel ou dans un cadre pédagogique, et classées selon le nombre d'images disponibles. Comme le nombre d'images peut être appelé à changer, merci de me faire part de vos commentaires. Bonne navigation.

flickr

WIKIMEDIA

COMMONS

1. Flickr Commons 49 438 275+ photos https://www.flickr.com/commons

2. Wikimedia Commons 30 941 119+ images https://commons.wikimedia.org/wiki/Main\_Page

3. EveryStockPhoto 29 368 215+ photos http://www.everystockphoto.com/

4. Fotolia 20 000 000+ photos https://www.fotolia.com

5. One Million Free Pictures 1 000 000+ images http://www.1millionfreepictures.com/

6. Stock Free Images 900 000 000+ http://www.stockfreeimages.com/ Par Thierry **KARSENTI**, M.A., M.Ed., Ph.D. Titulaire de la Chaire de recherche du Canada sur les technologies en éducation, Université de Montréal @ThierryUdM http://karsenti.ca/59.pdf

21. PDPics 15 000+ images http://www.pdpics.com/

22. Morguefile 15 000+ images http://morguefile.com/

23. IM Free 14 000+ images http://www.imcreator.com/free

24. Public-Domain-Photos 14 000+ images http://www.public-domain-photos.com/

25. Photos Public Domain 12 000+ images www.photos-public-domain.com

26. Freerange 10 000+ images https://freerangestock.com/ 41. PD Posters 5 000+ images http://pdposter.weebly.com/

42. My Public Domain Pictures 5 000+ images http://www.mypublicdomainpictures.com/

43. Foodies Feed 5 000+ photos https://foodiesfeed.com/

44. Bucket Listly 5 000+ photos http://photos.bucketlistly.com/

45. ISO Republic 4 000+ photos http://isorepublic.com/

46. Magdeleine 4 000+ photos http://magdeleine.co/

### *Démo* - préciser une recherche Google **#6**

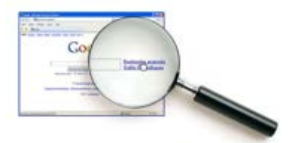

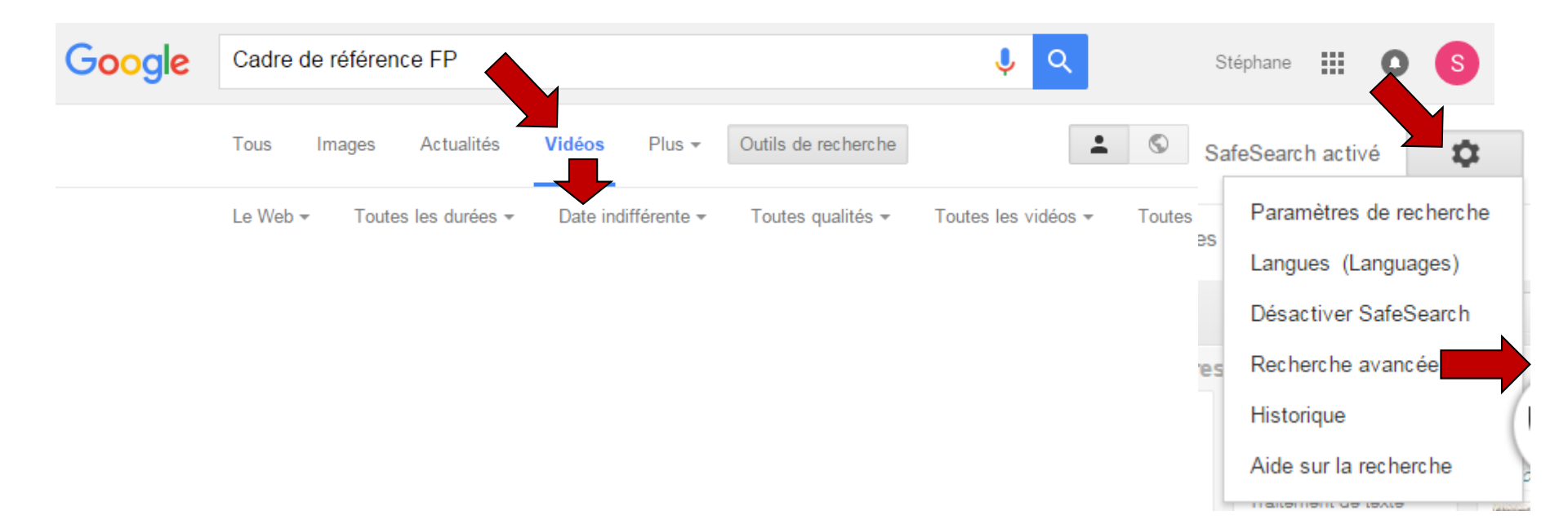

# Démo - préciser une recherche Google #6

### Contraction of the contraction of the contraction o

72

#### Recherche avancée

| Trouvez des pages avec              |                                                    | Pour effectuer cela dans le champ de recherche                                                                                           |  |  |
|-------------------------------------|----------------------------------------------------|----------------------------------------------------------------------------------------------------|--|--|
| tous les mots suivants :            | Cadre de référence FP                              | Entrez les mots importants : terrier tricolore                                                                                           |  |  |
| ce mot ou groupe de mots<br>exact : |                                                    | Mettez les mots exacts entre guillemets : "terrier écossa.                                                                               |  |  |
| l'un des mots suivants :            |                                                    | Entrez « OR » entre tous les mots à inclure :<br>miniature OR standard                                                                   |  |  |
| aucun des mots suivants :           |                                                    | Placez un signe - (moins) devant les mots à exclure :<br>- rongeur, - "Jack Russell"                                                     |  |  |
| nombres compris entre :             | à                                                  | Placez deux points entre les nombres et ajoutez une unité de mesure : 1035 lb, 300500 \$, 20102011                                       |  |  |
|                                     |                                                    |                                                                                                    |  |  |
| Affinez ensuite la<br>recherche par |                                                    |                                                                                                    |  |  |
| langue :                            | toutes les langues 👻                               | Rechercher des pages dans la langue sélectionnée                                                                                         |  |  |
| région :                            | tous les pays/territoires                          | Rechercher des pages publiées dans une région précise.                                                                                   |  |  |
| dernière mise à jour :              | à une date indifférente                            | Rechercher des pages mises à jour durant la période spécifi                                                                              |  |  |
| Site ou domaine :                   | inforoutefpt.org                                   | Rechercher sur un site (tel que wikipedia.org ) ou limiter<br>résultats à un domaine tel que .edu, .org ou .gov                          |  |  |
| termes paraissant :                 | n'importe où dans la page 🔹                        | Rechercher des termes dans la page entière, dans le titre d'u<br>page, dans une adresse Web ou dans des liens vers la page<br>recherchée |  |  |
| SafeSearch :                        | Filtrer les résultats à caractère sexuel explicite | Configurez SafeSearch de manière à filtrer ou non les conter<br>caractère sexuel explicite.                                              |  |  |
| type de fichier                     | Adobe Acrobat (.pdf)                               | Rechercher des pages dans le format que vous préférez.                                                                                   |  |  |
| droits d'usage :                    | non filtré par une licence                         | Rechercher des pages que vous êtes libre d'utiliser.                                                                                     |  |  |
# Démo - préciser une recherche Google #6

## n Contraction of the contraction of the contraction

73

#### Recherche avancée

| Trouvez des pages<br>avec           |                                                    | Pour effectuer cela dans le champ de recherche                                                                                           |
|-------------------------------------|----------------------------------------------------|----------------------------------------------------------------------------------------------------|
| tous les mots suivants :            | Cadre de référence FP                              | Entrez les mots importants : terrier tricolore                                                                                           |
| ce mot ou groupe de mots<br>exact : |                                                    | Mettez les mots exacts entre guillemets : "terrier écossa                                                                                |
| l'un des mots suivants :            |                                                    | Entrez « OR » entre tous les mots à inclure :<br>miniature OR standard                                                                   |
| aucun des mots suivants :           |                                                    | Placez un signe - (moins) devant les mots à exclure :<br>- rongeur, - "Jack Russell"                                                     |
| nombres compris entre :             | à                                                  | Placez deux points entre les nombres et ajoutez une unité de mesure : 1035 lb, 300500 \$, 20102011                                       |
|                                     |                                                    |                                                                                                    |
| Affinez ensuite la<br>recherche par |                                                    |                                                                                                    |
| langue :                            | toutes les langues 👻                               | Rechercher des pages dans la langue sélectionnée                                                                                         |
| région :                            | tous les pays/territoires 🔹                        | Rechercher des pages publiées dans une région précise.                                                                                   |
| dernière mise à jour :              | à une date indifférente 🔹                          | Rechercher des pages mises à jour durant la période spécifi                                                                              |
| Site ou domaine :                   | inforoutefpt.org                                   | Rechercher sur un site (tel que wikipedia.org ) ou limiter<br>résultats à un domaine tel que .edu, .org ou .gov                          |
| termes paraissant :                 | n'importe où dans la page                          | Rechercher des termes dans la page entière, dans le titre d'u<br>page, dans une adresse Web ou dans des liens vers la page<br>recherchée |
| SafeSearch :                        | Filtrer les résultats à caractère sexuel explicite | Configurez SafeSearch de manière à filtrer ou non les conter<br>caractère sexuel explicite.                                              |
| type de fichier                     | Adobe Acrobat (.pdf)                               | Rechercher des pages dans le format que vous préférez.                                                                                   |
| droits d'usage :                    | non filtré par une licence                         | Rechercher des pages que vous êtes libre d'utiliser.                                                                                     |

#### 6 questions pour évaluer l'information #6

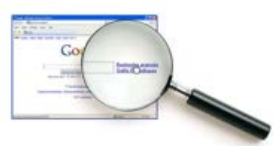

- Qui?
- Quoi?
- Où?
- Quand?
- Comment?
- Pourquoi?
- Comparer plusieurs sources différentes (minimum 2-3)
- Toujours douter...

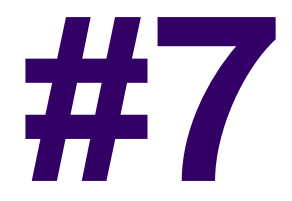

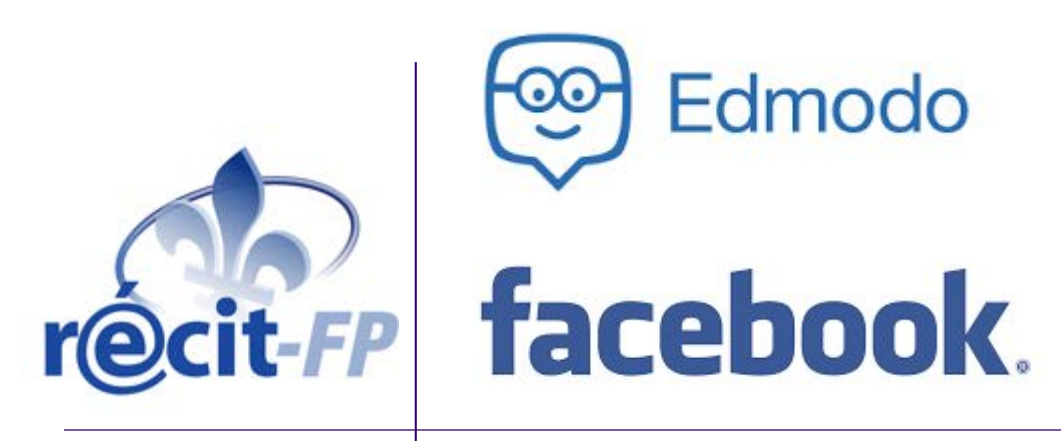

# Réseaux sociaux avec les élèves

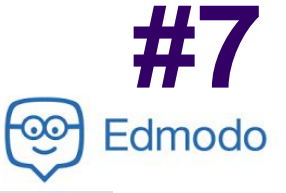

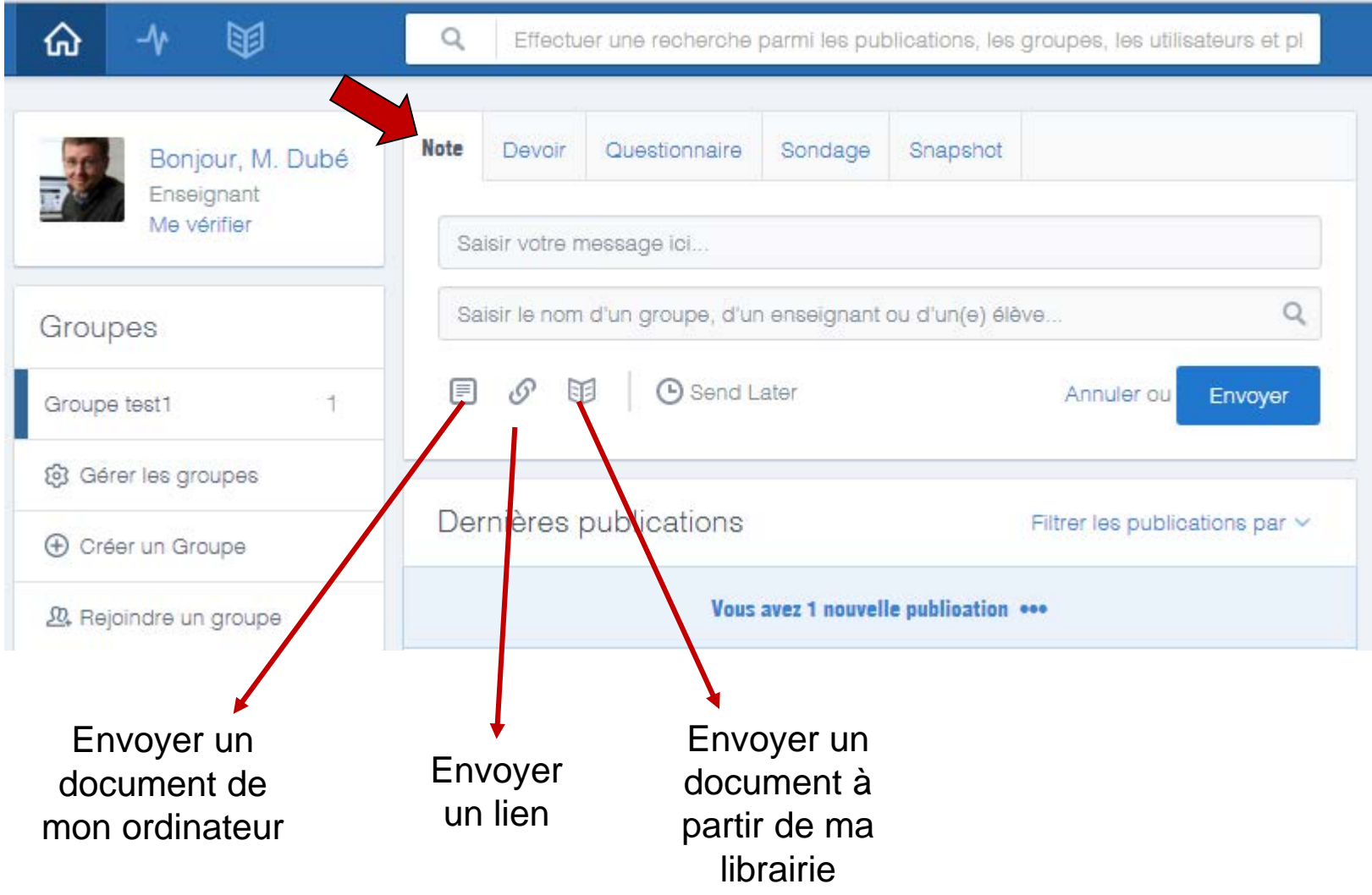

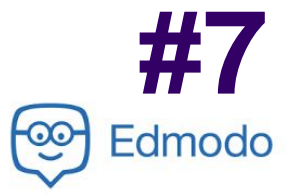

| ☆ -∿ 🖾                                        | Q Effectuer une recherche parmi les publications, les groupes, les utilisateurs et pl |
|-----------------------------------------------|---------------------------------------------------------------------------------------|
| Bonjour, M. Dubé<br>Enseignant<br>Me vérifier | Note Devoir Questionnaire Sondage Snapshot                                            |
| Groupes<br>Groupe test1 2                     | Date Butoir                                                                           |
| ලි Gérer les groupes                          | Décrire le devoir                                                                     |
| ⊕ Créer un Groupe                             | Envoyer à Q                                                                           |
| 🚇 Rejoindre un groupe                         | E Send Later Annuler ou Envoyer                                                       |

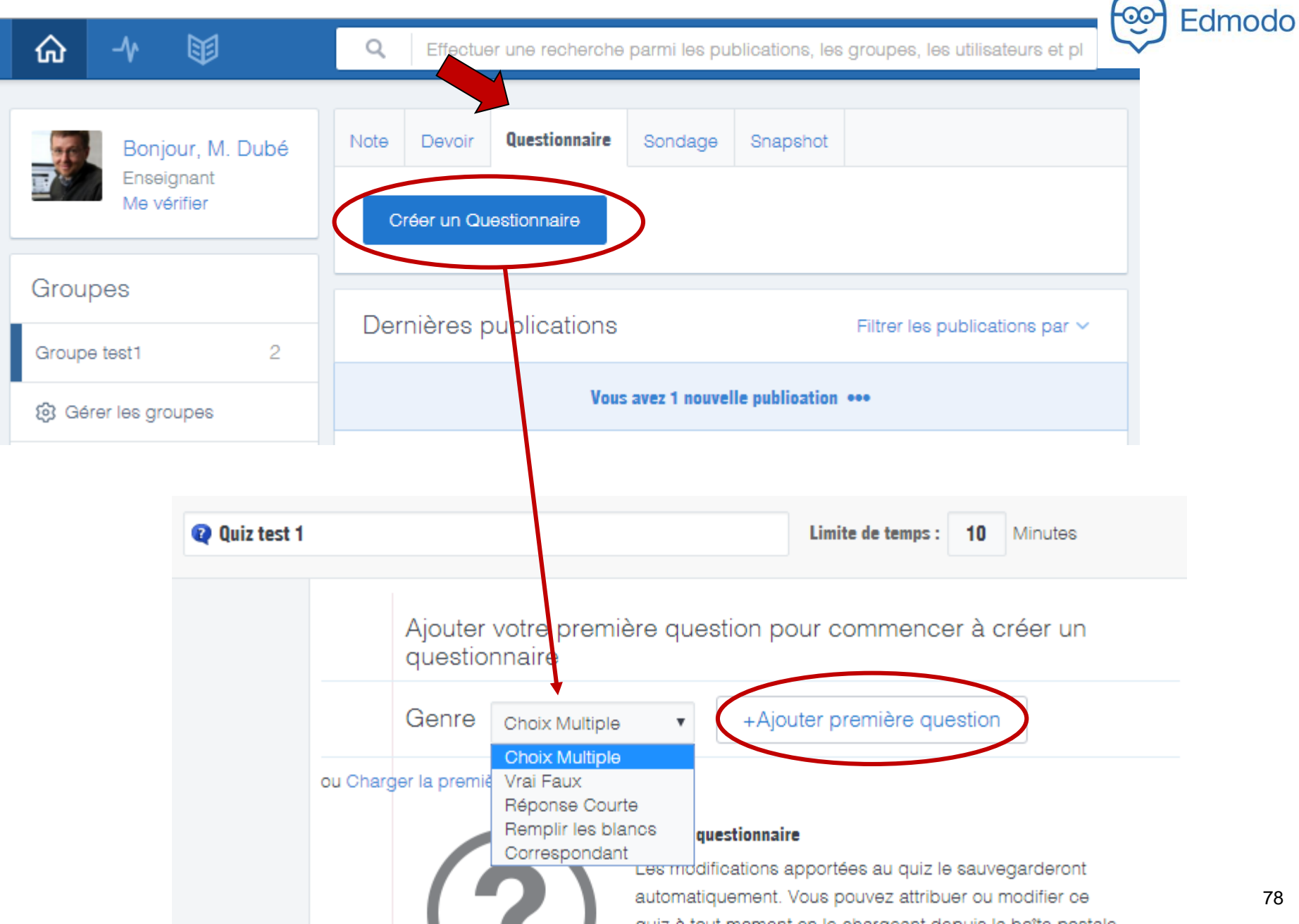

#7

78

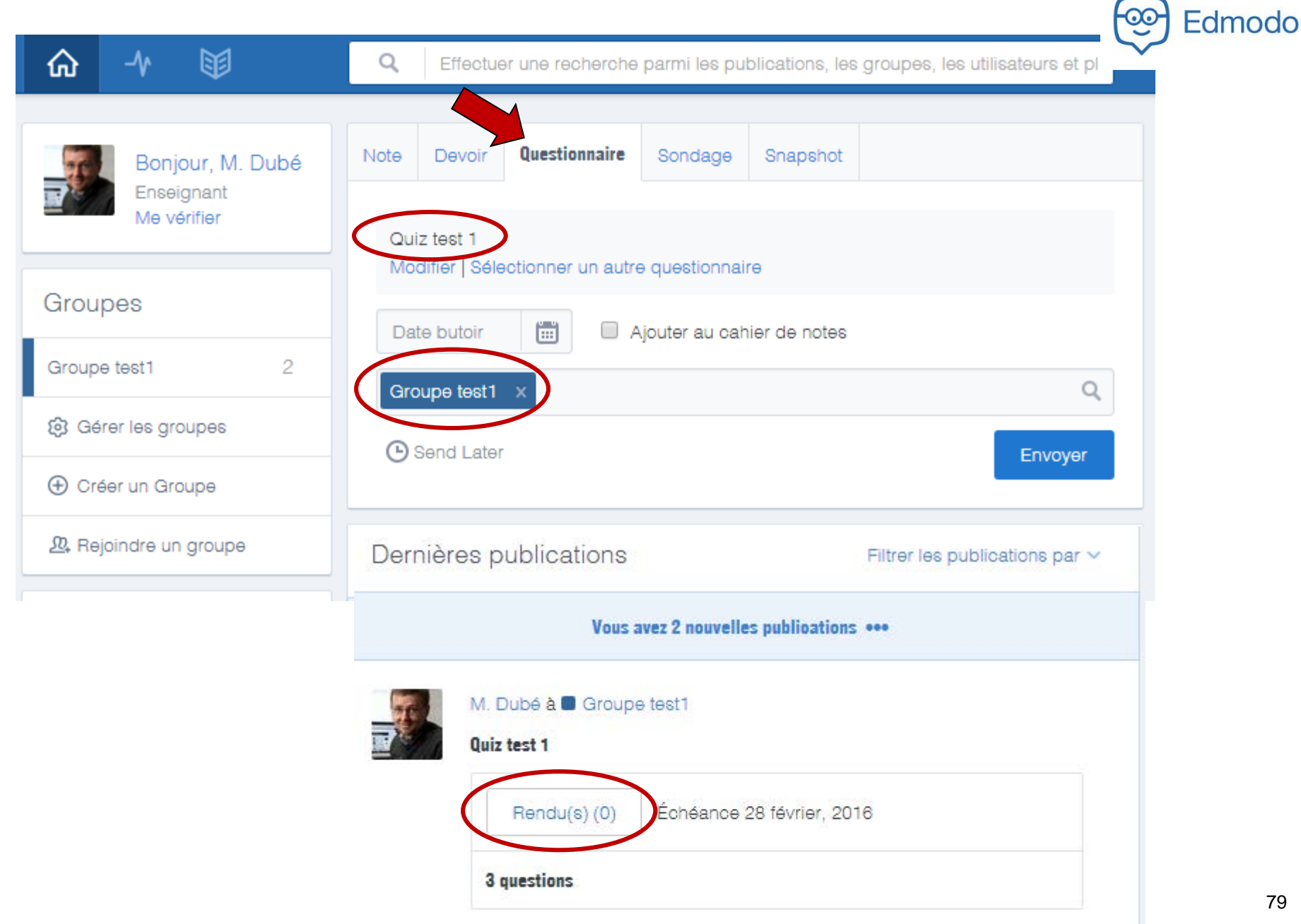

| ☆ -∿ 🖾                                        | Q Effectuer une recherche                                | parmi les publications, les groupes, les utilisateurs et p                                                                                           | Edmo                           |  |
|-----------------------------------------------|----------------------------------------------------------|----------------------------------------------------------------------------------------------------|--------------------------------|--|
| Bonjour, M. Dubé<br>Enseignant<br>Me vérifier | Note Devoir Questionnaire Quelle est votre niveau d'appr | Sondage Snapshot                                                                                                    |                                |  |
| Groupes                                       | Très intéressant                                         |                                                                                                    |                                |  |
| Gérer les groupes                             | Intéressant                                              |                                                                                                    |                                |  |
| Créer un Groupe                               | Peu intéressant                                          |                                                                                                    |                                |  |
| ₯ Rejoindre un groupe                         | Vraiment très nul                                        | ×                                                                                                    |                                |  |
| Communautés                                   |                                                          |                                                                                                    |                                |  |
| Assistance                                    | Groupe test1 X                                           | Dernières publications                                                                                                    | Filtrer les publications par ~ |  |
| Études                                        | C Send Later                                             | Vous avez 2 nouvelles p                                                                                                    | publications •••               |  |
| protessionnenes                               |                                                          | M. Dubé à Groupe test1<br>Quelle est votre niveau d'appréciation<br>Très intéressant 0 vote(s)<br>Intéressant 0 vote(s)<br>Pau intéressant 0 vote(s) | n de l'atelier d'aujourd'hui   |  |

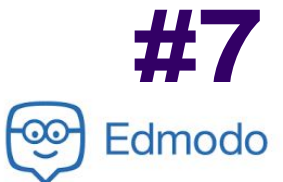

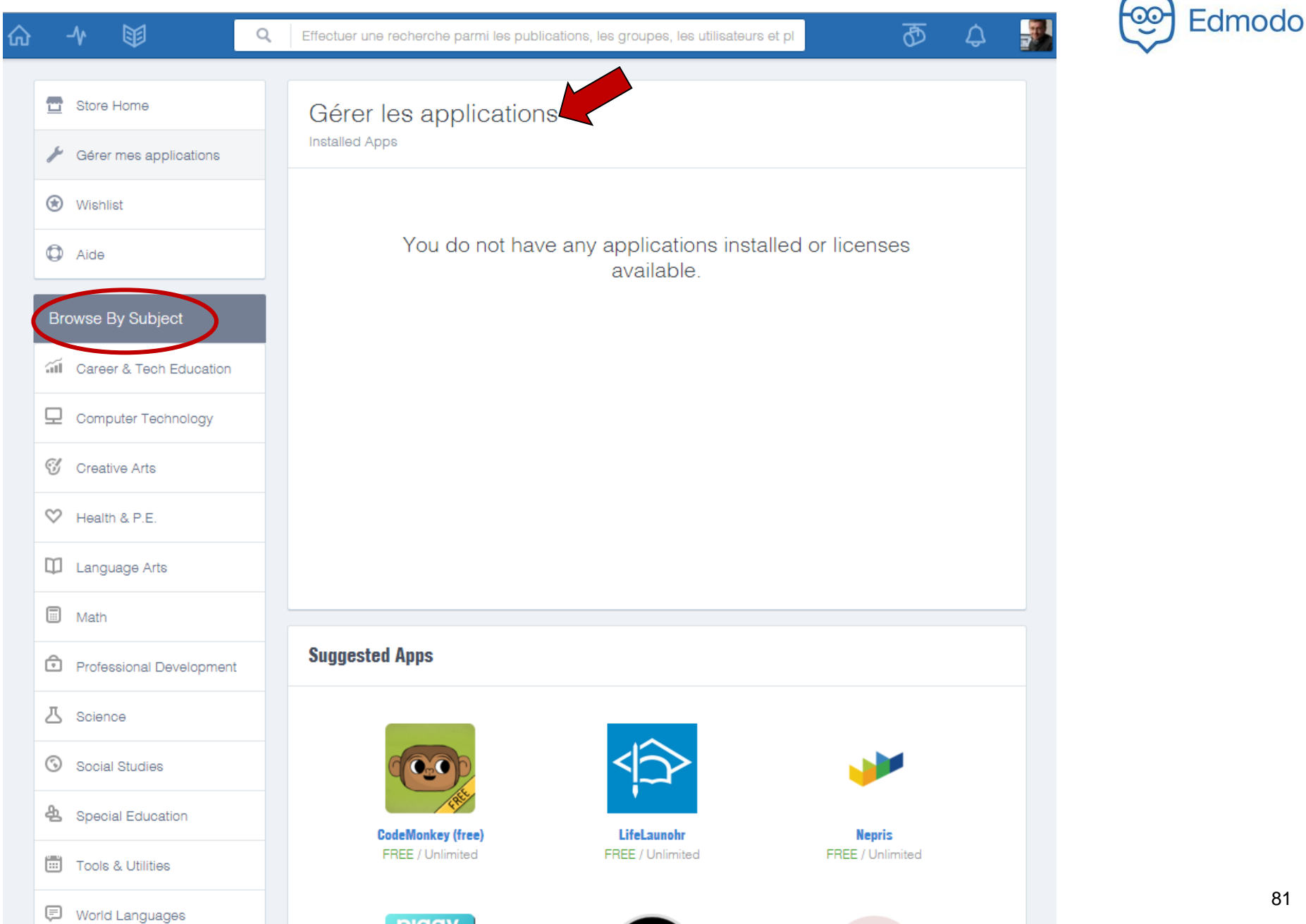

#### **Exemple de page FB personnelle** utilisée professionnellement

3

Intro

Photos

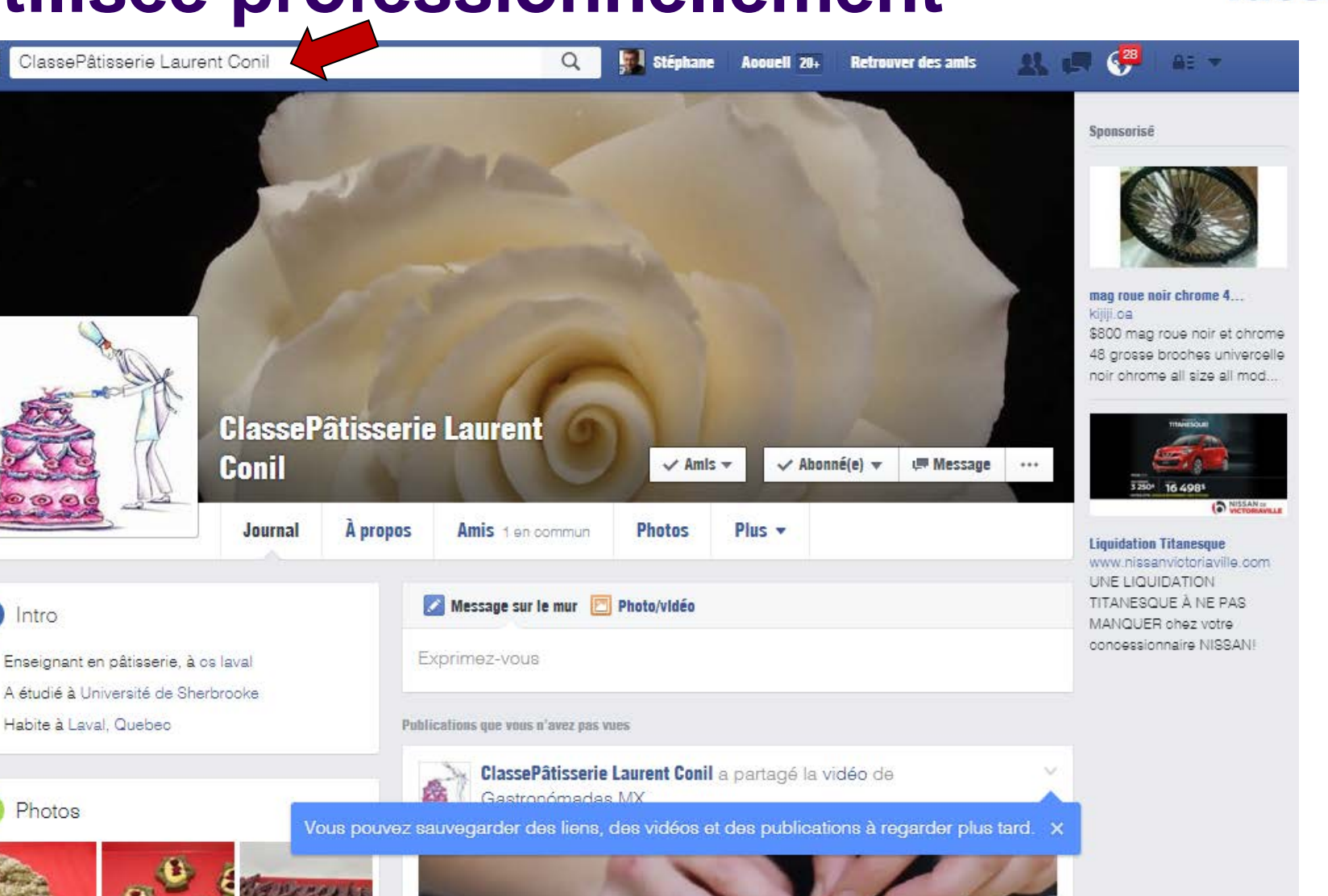

**#7** 

facebook.

#### **Exemple de groupe FB privé**

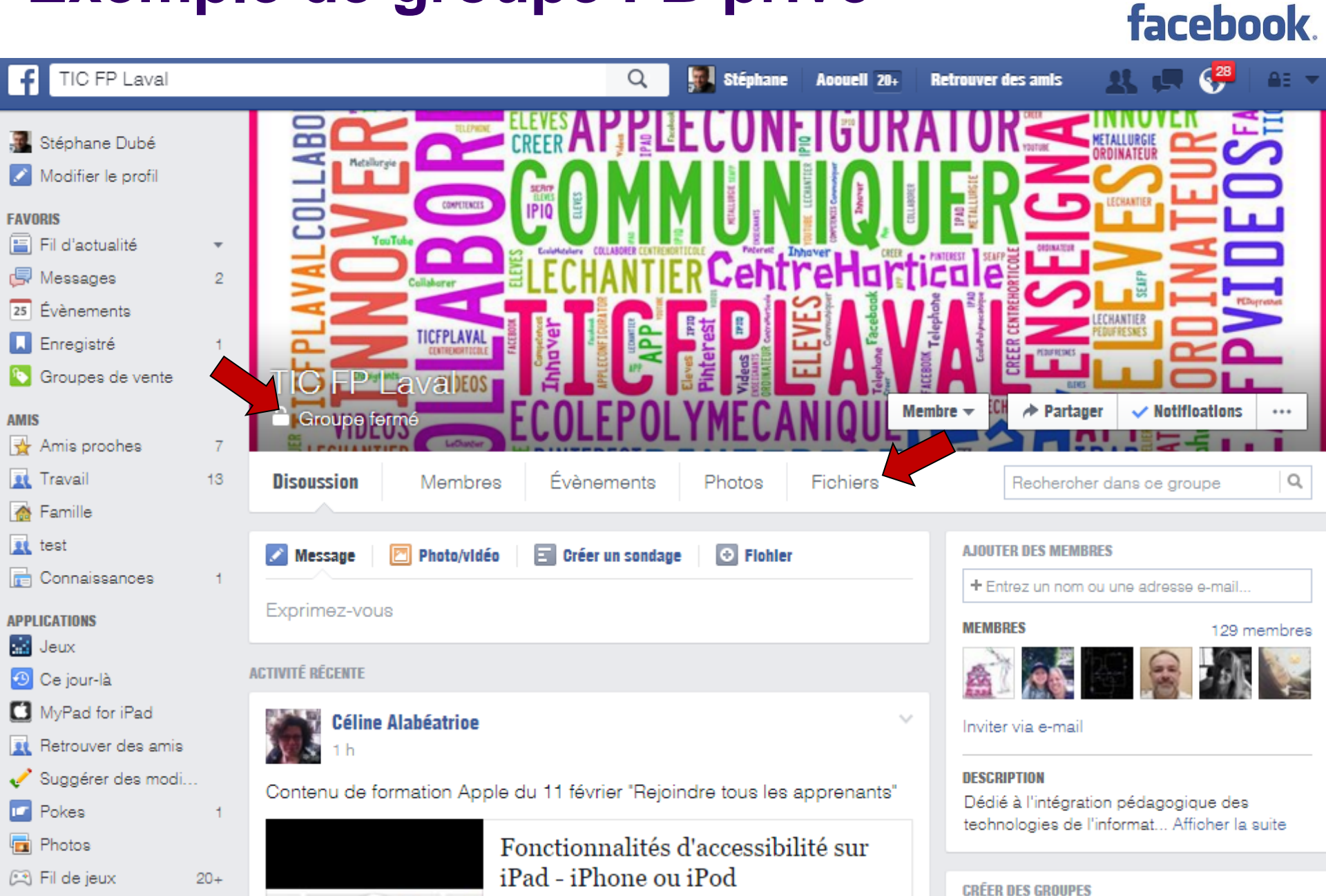

#7

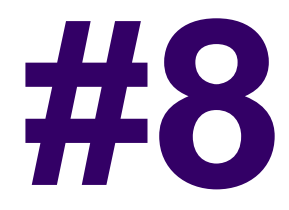

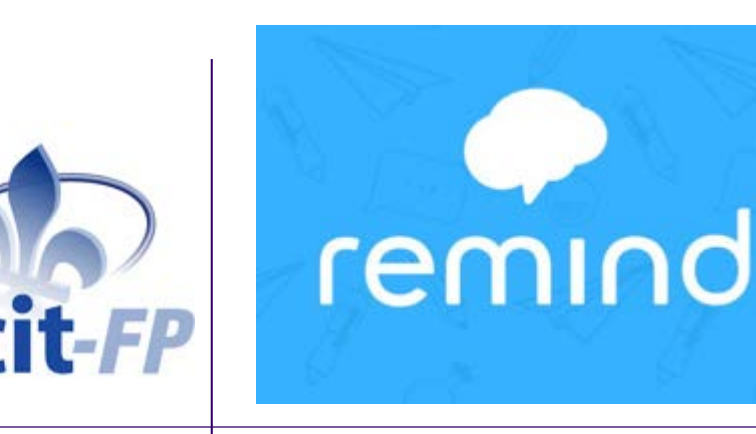

# Communiquer par texto avec les élèves

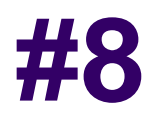

Se connecter

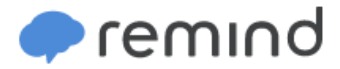

#### The end of unread emails, rintouts and sticky notes.

Reach students and parents where they are with quick, simple messages on any device.

Get started

FONCTIONNEMENT >

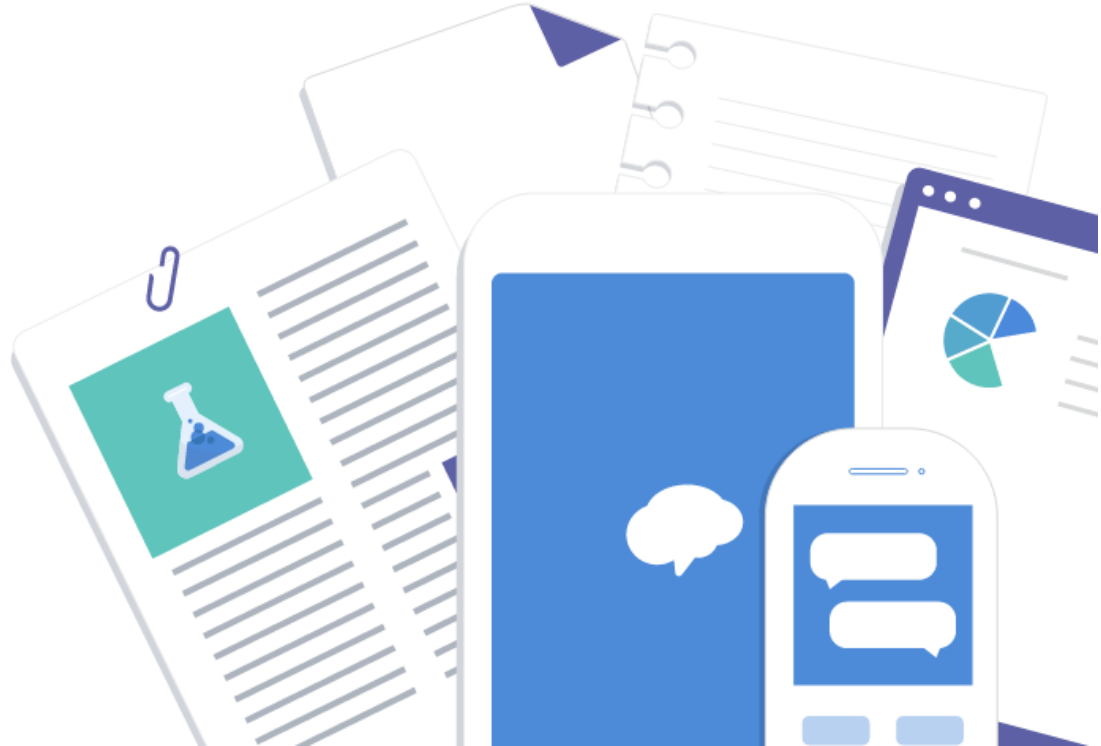

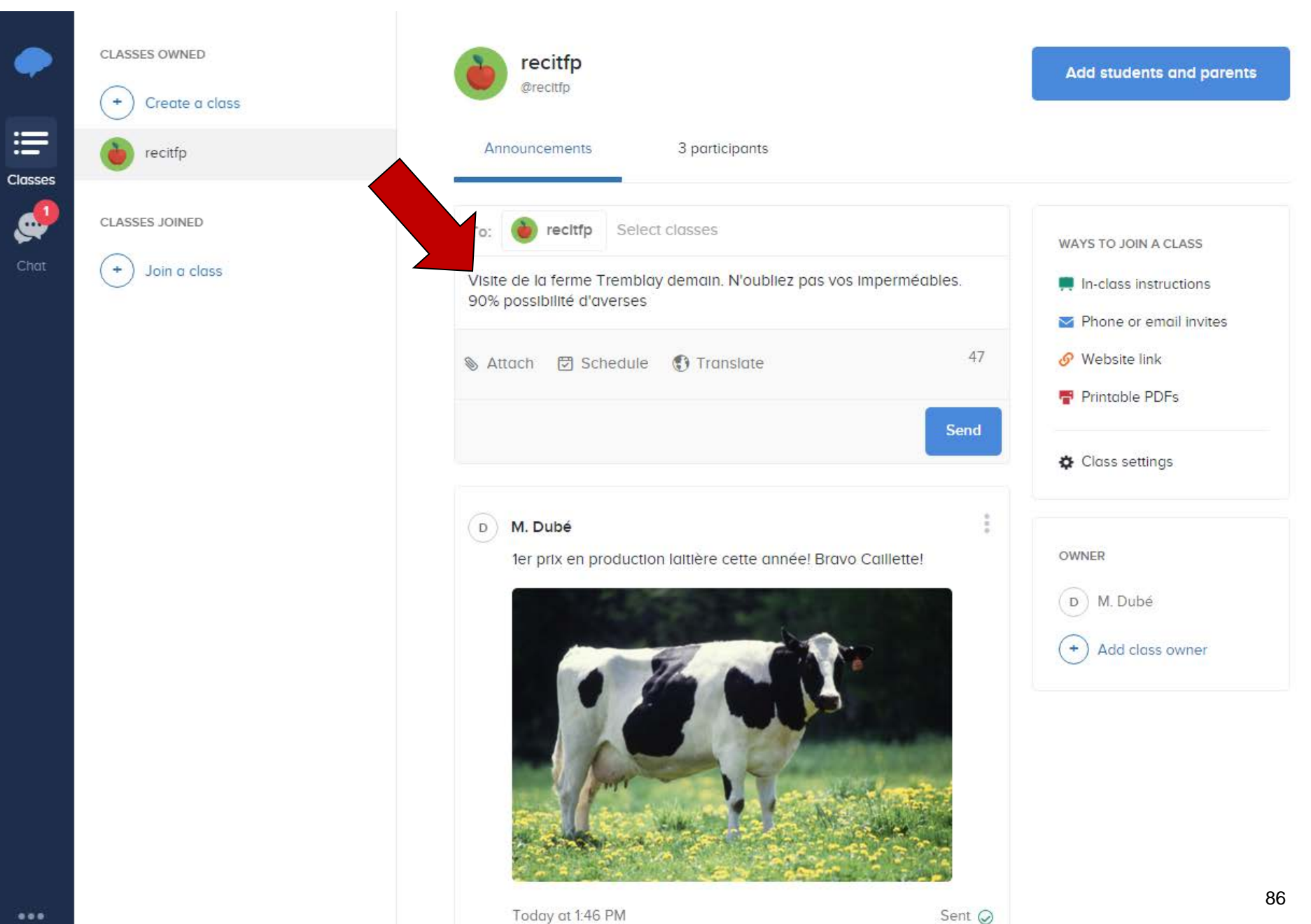

### #8

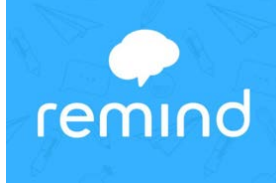

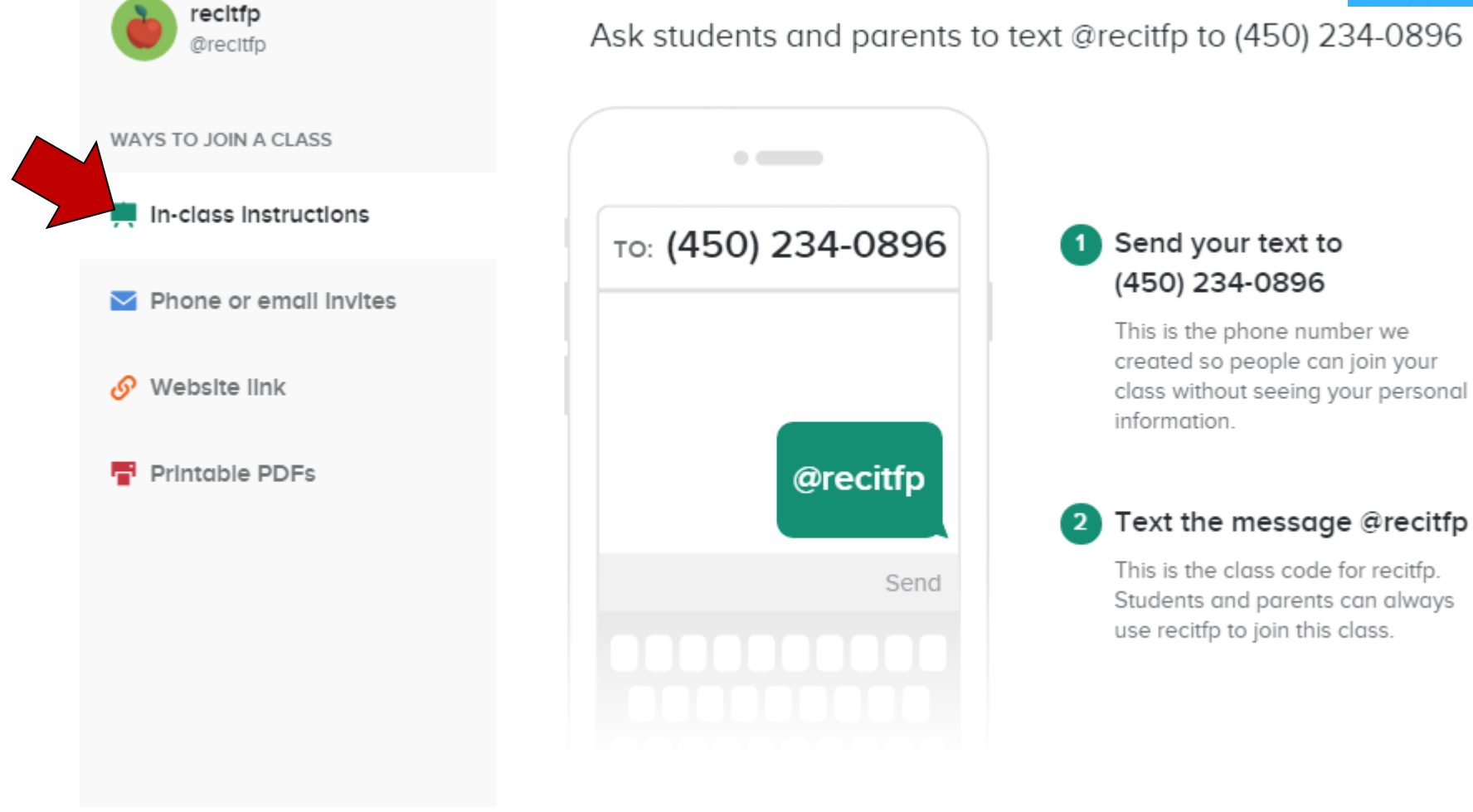

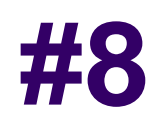

remind

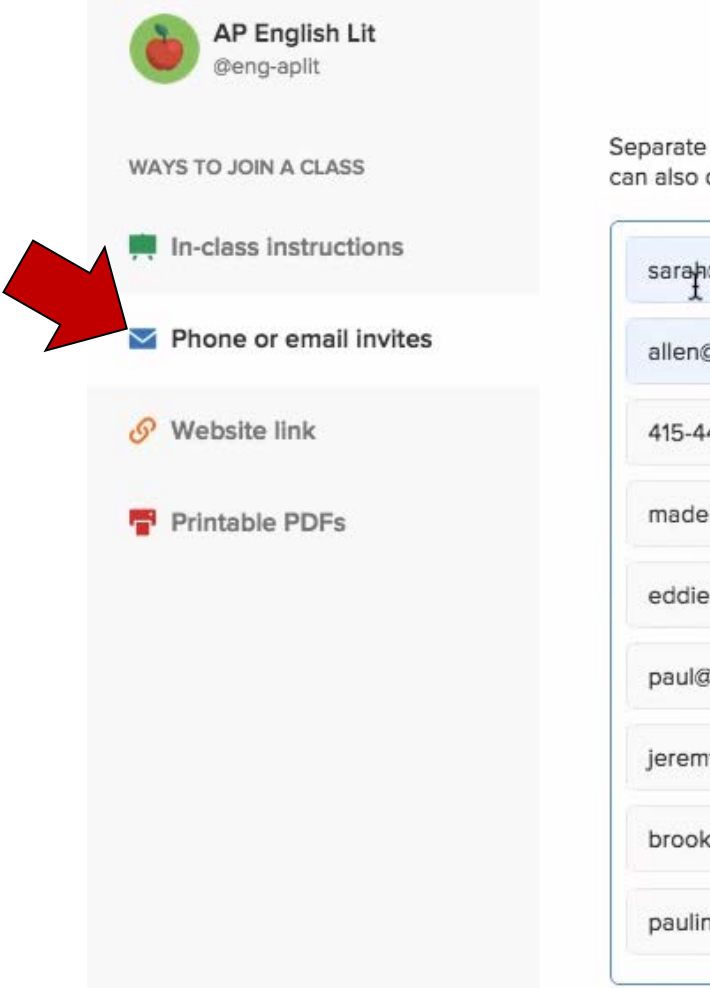

#### Enter mobile numbers or email addresses

Separate phone numbers and email addresses with commas, semicolons, or returns. You can also copy and paste from a spreadsheet. Want to watch how?

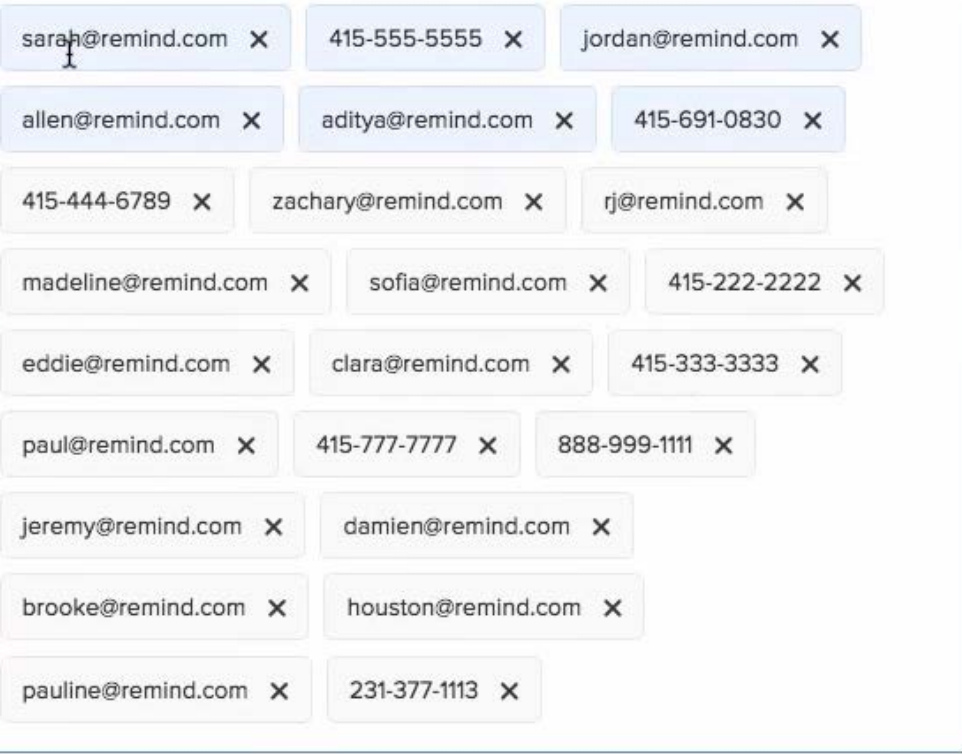

Invitations won't be sent from your personal email or mobile number. By sending invitations, you acknowledge that you've been given permission to reach out to your contacts. You also agree that

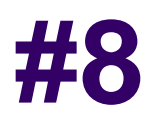

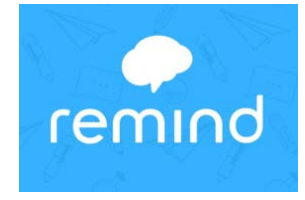

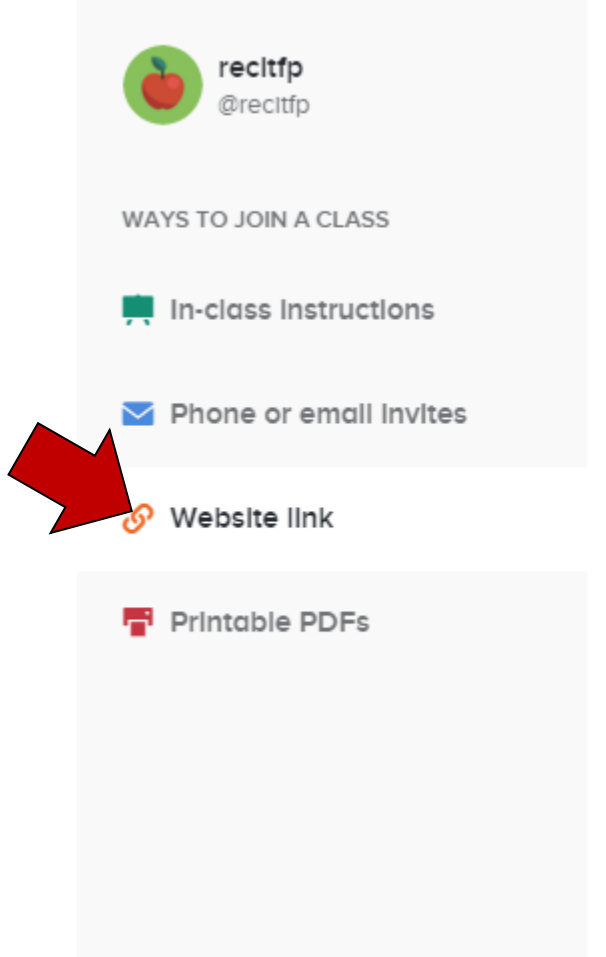

#### Share this link with students and parents

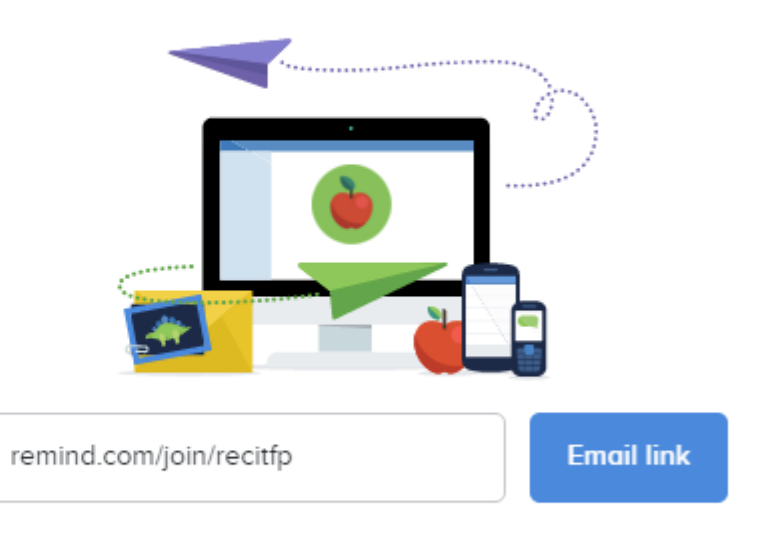

Students and parents can go to this link to join your class.

Paste this link in an email, your blog, your teacher page, or anywhere else.

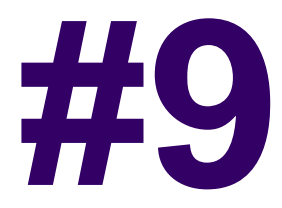

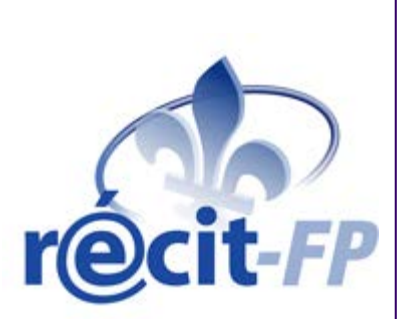

# ecit-FP

# **Quiz «interactifs»** en classe

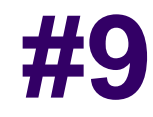

# Ancêtres... Télévoteurs avec manettes

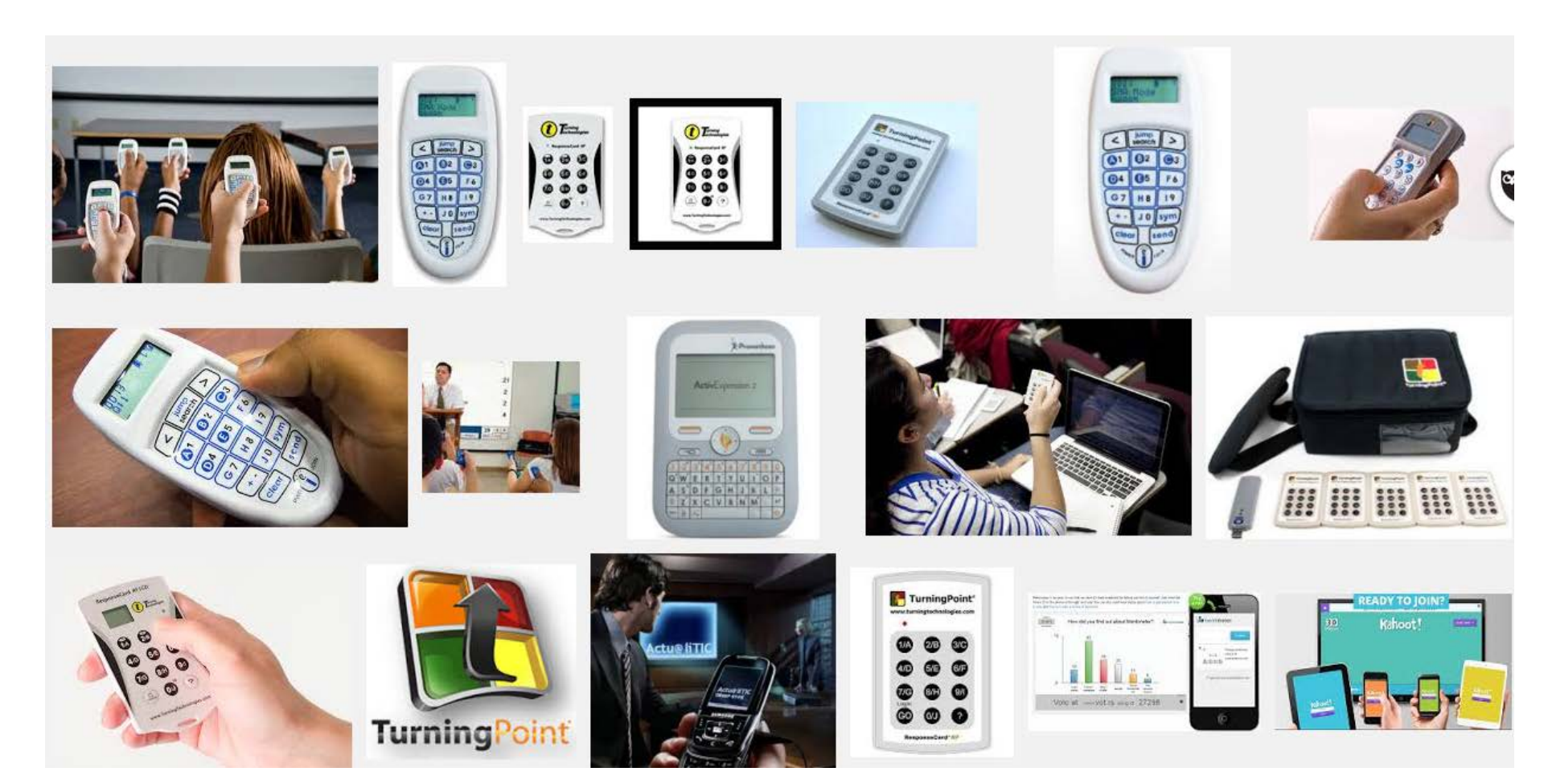

#### Nearpod – démo enseignant

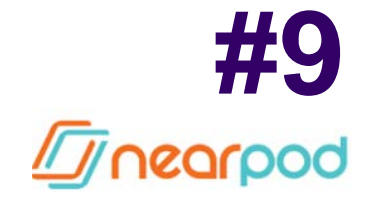

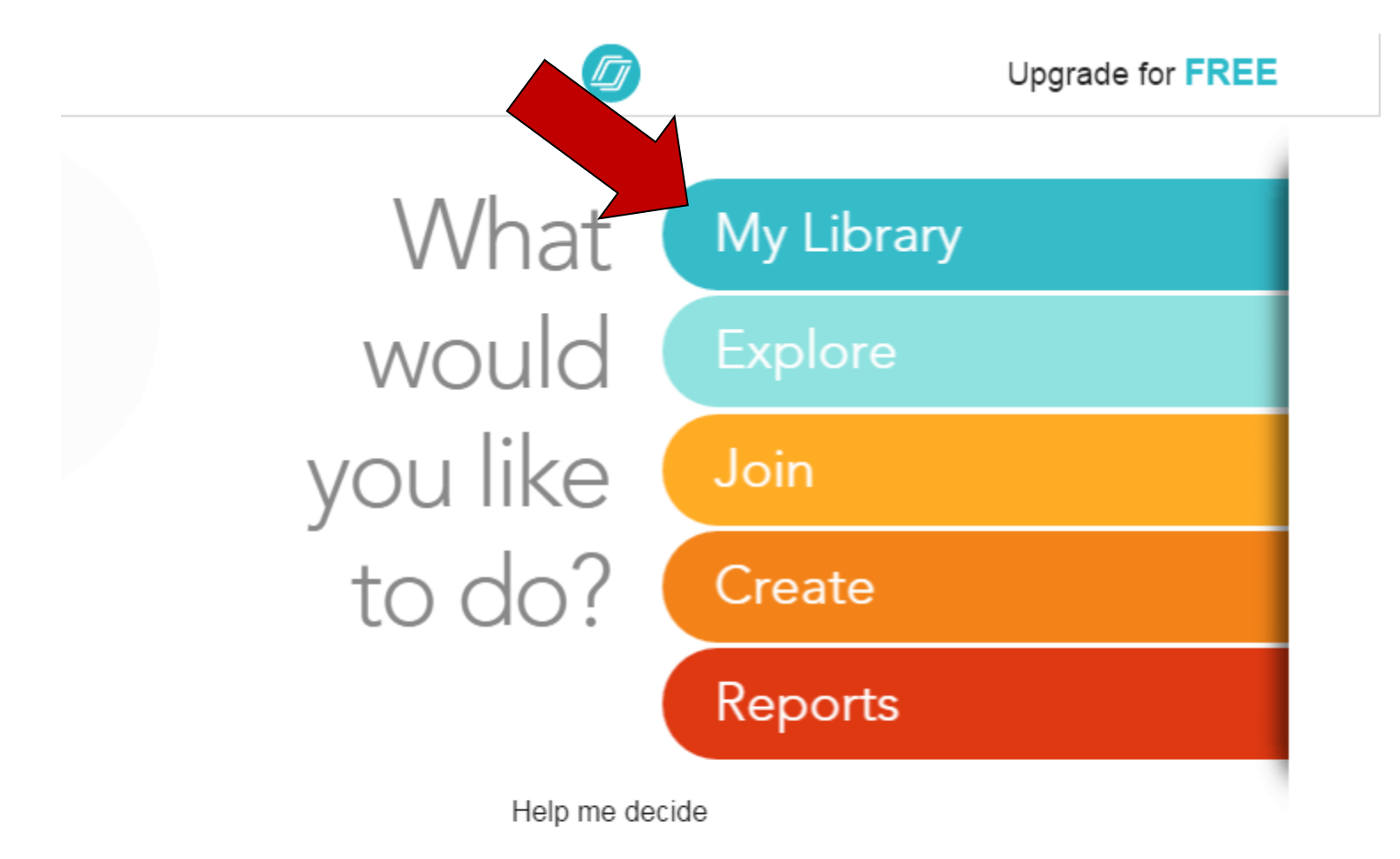

#### Nearpod – démo enseignant

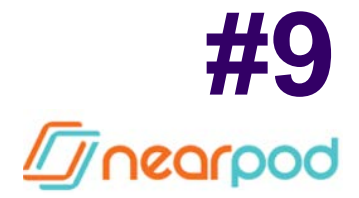

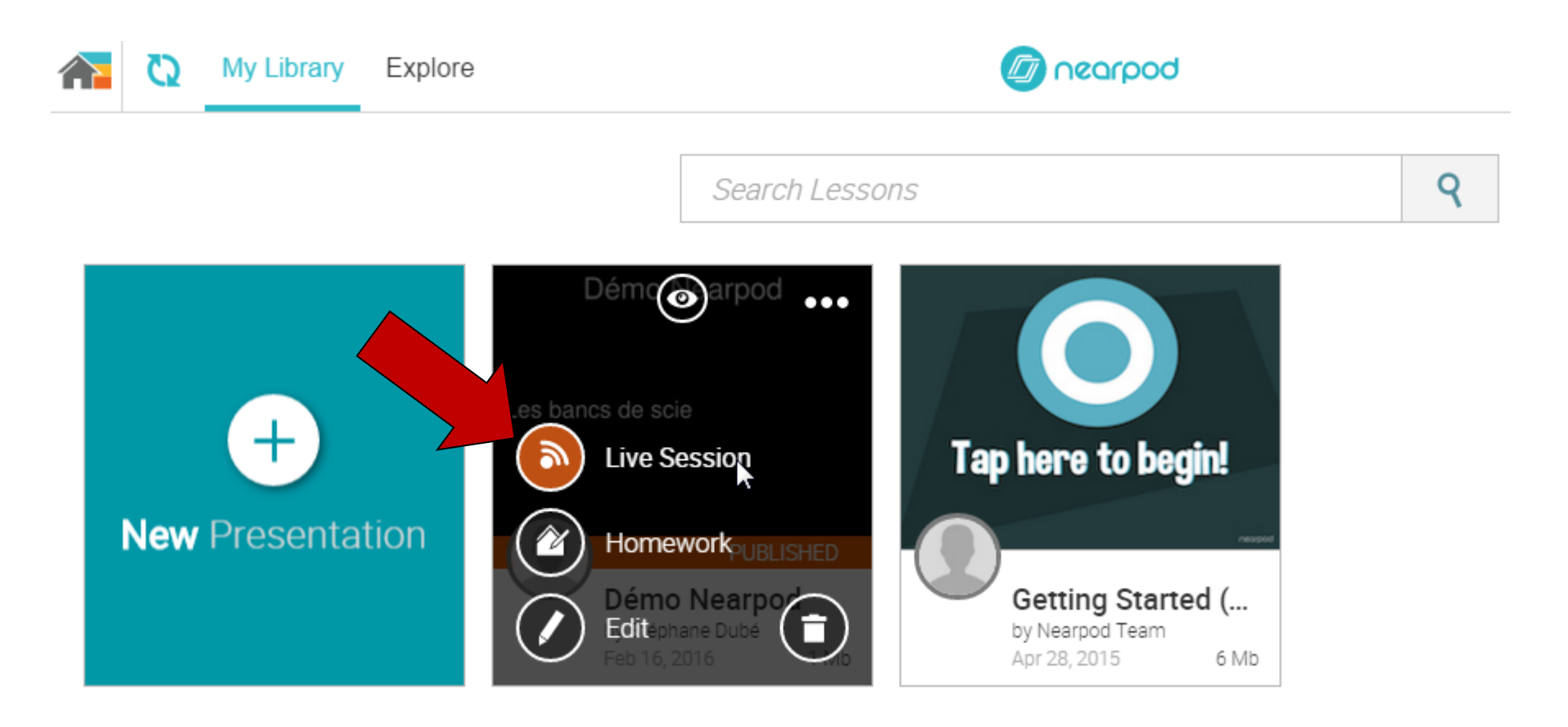

#### Nearpod – démo enseignant

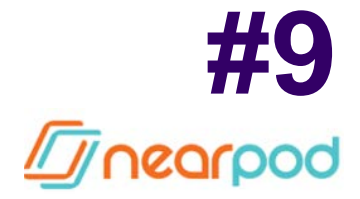

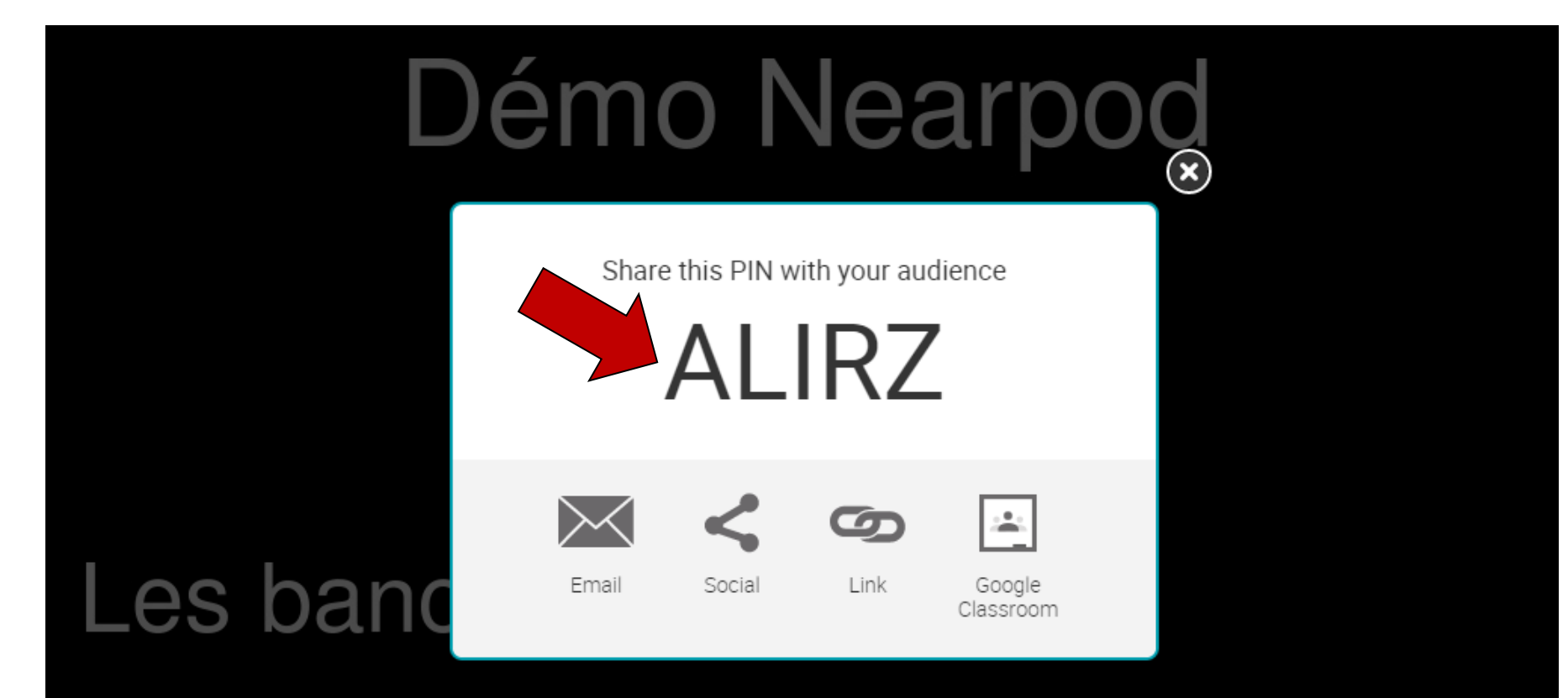

#### Nearpod – exemple comme élève

#### Aller à www.nearpod.com

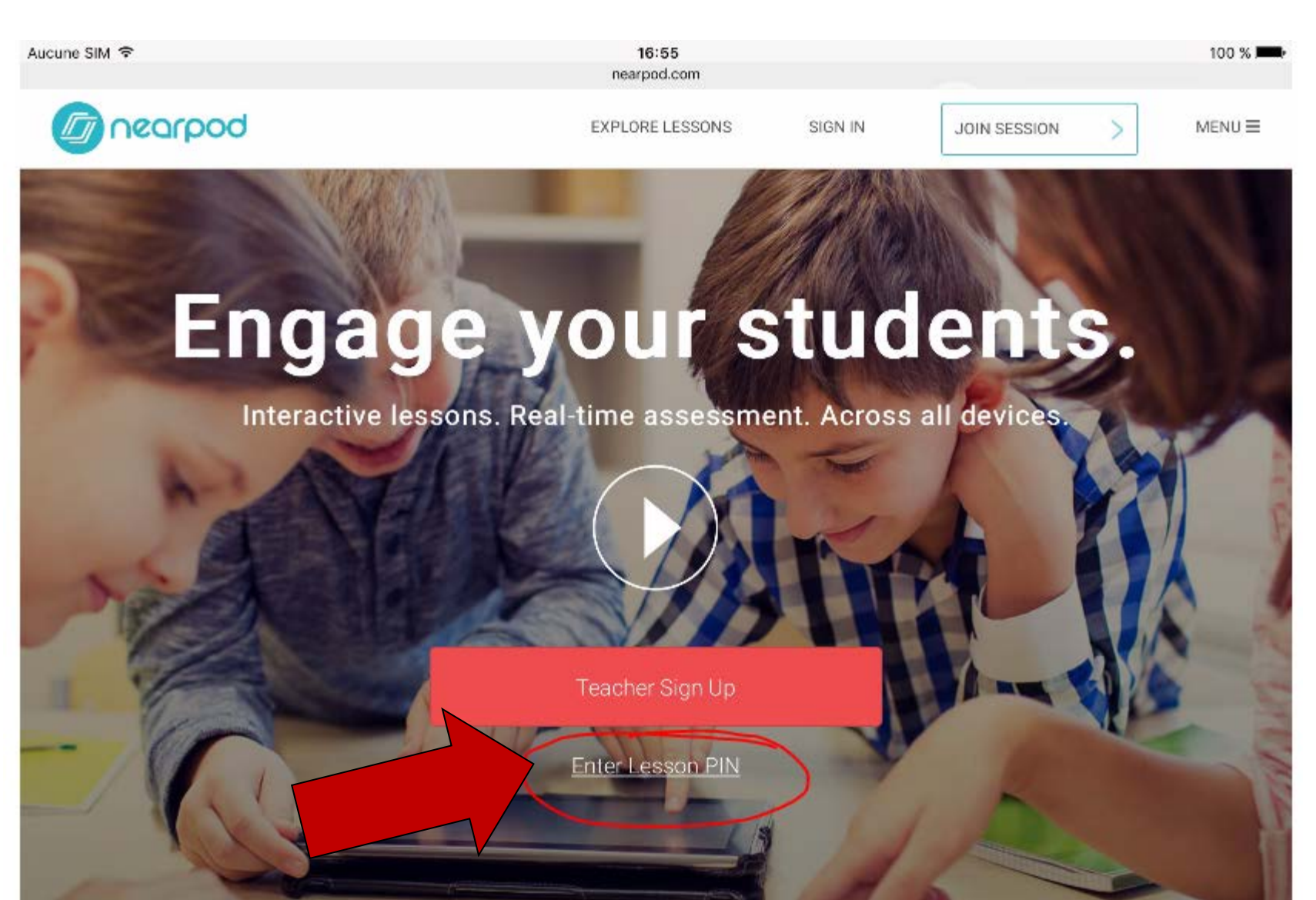

**#9** 

Dogroon

#### Nearpod – exemple comme élève

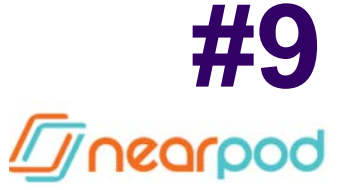

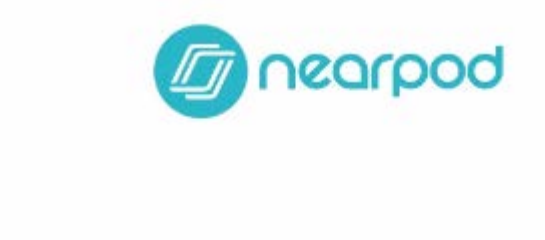

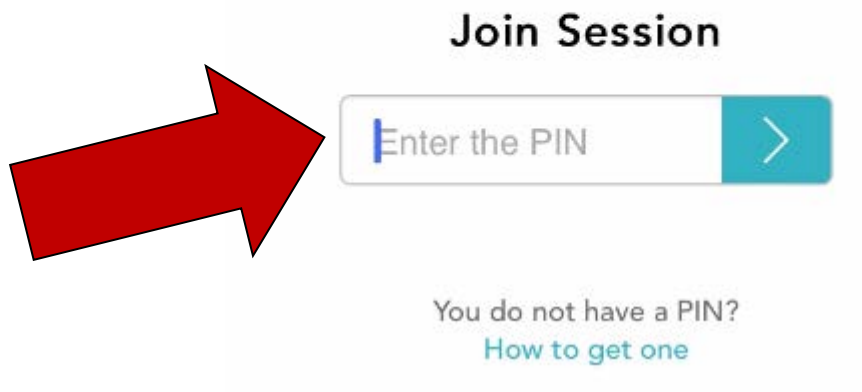

#### Aller à www.socrative.com

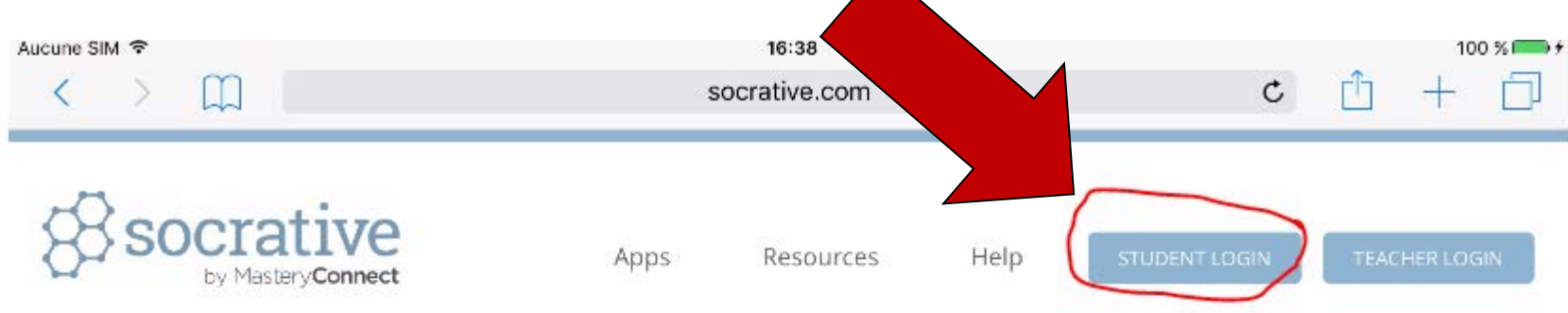

Visualizing student understanding has never been clearer

**GET A FREE ACCOUNT** 

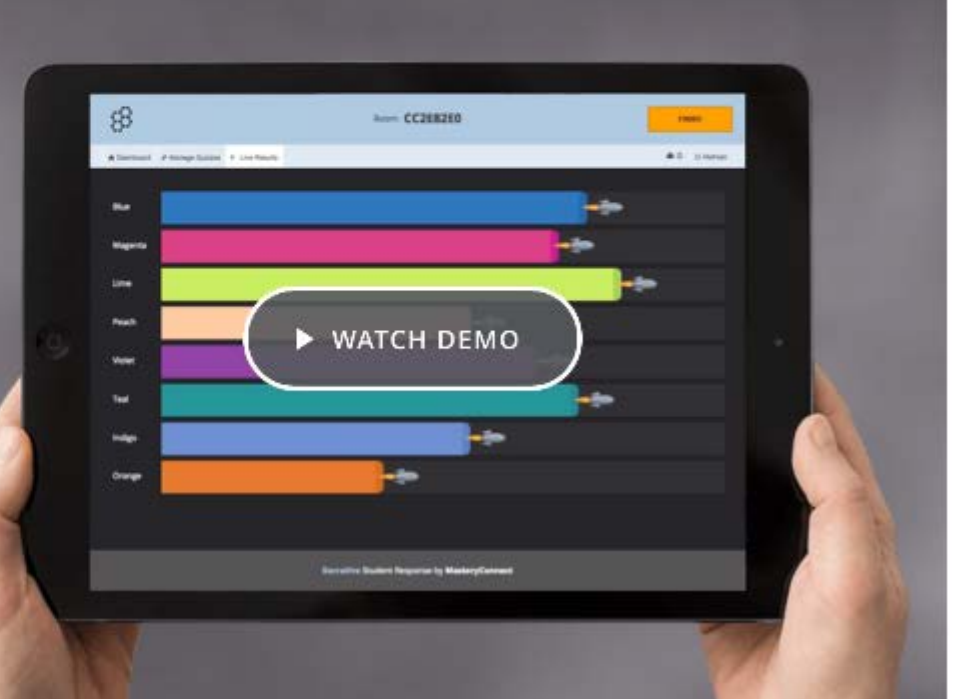

#9

Socrative

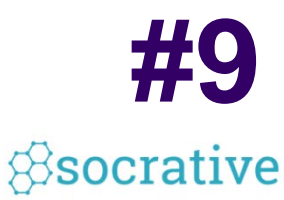

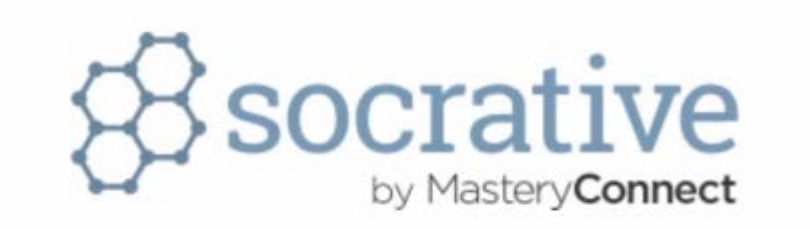

|          | STUDENT   |
|----------|-----------|
| EF1A2DDF |           |
|          | JOIN ROOM |
|          |           |

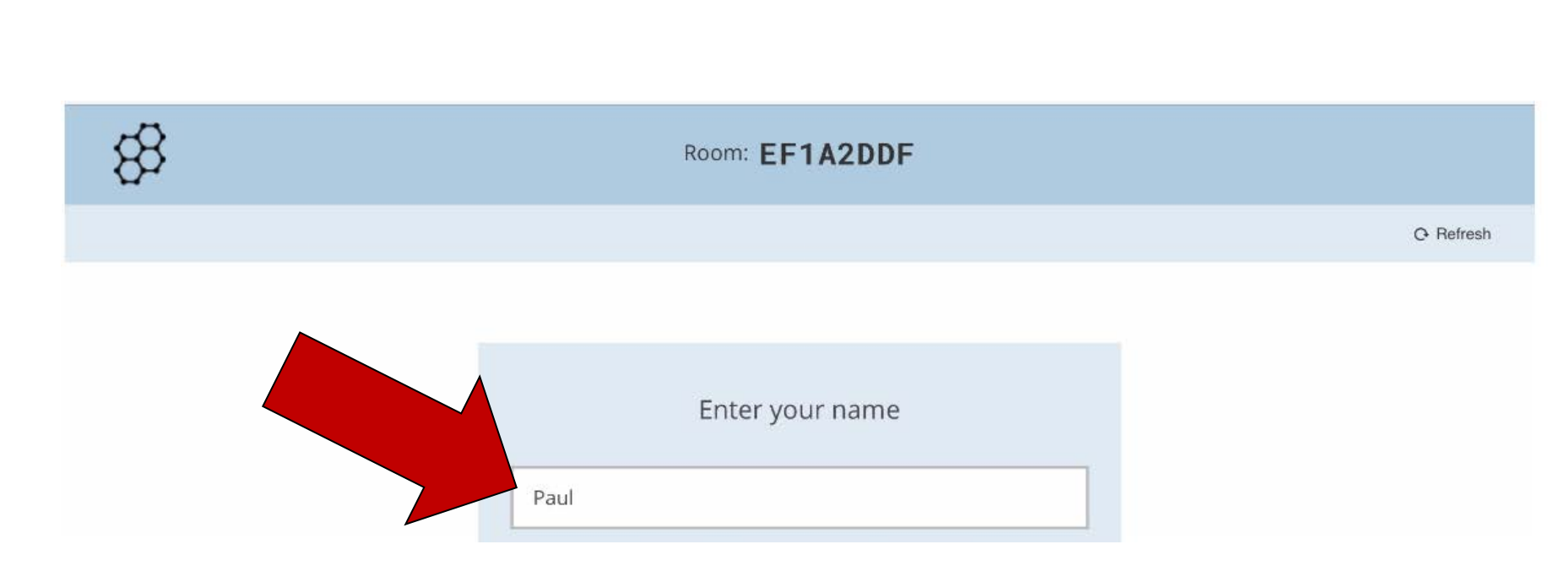

Socrative

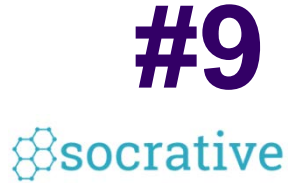

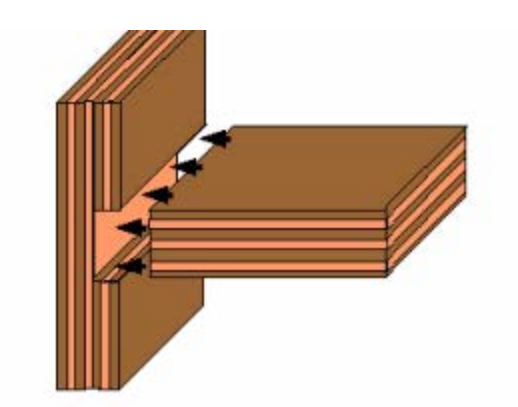

Q zoom

| A | Bedo  |  |
|---|-------|--|
| в | Molo  |  |
| c | Dado  |  |
| D | Sabot |  |

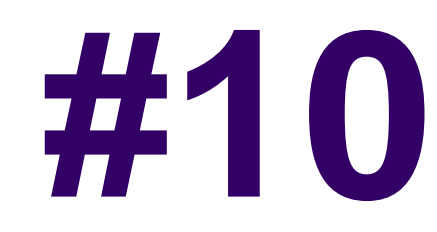

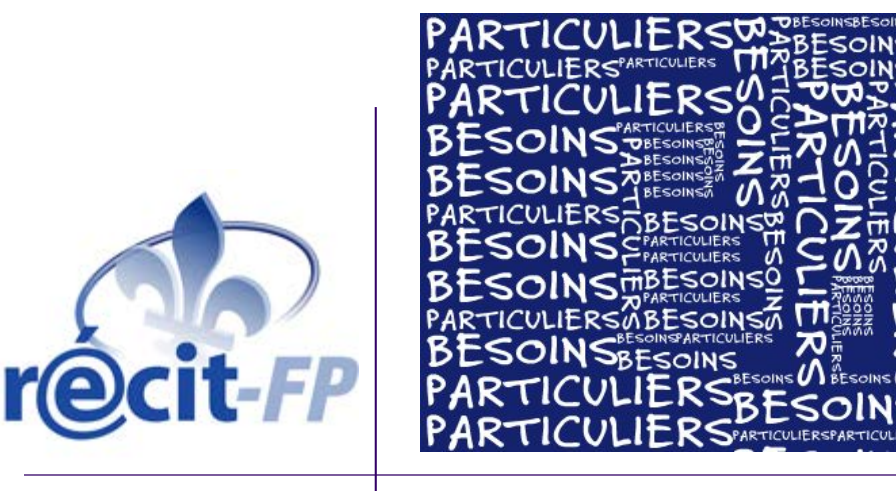

## Aides technologiques pour les élèves qui ont des besoins particuliers

#### Synthèse vocale de iOS

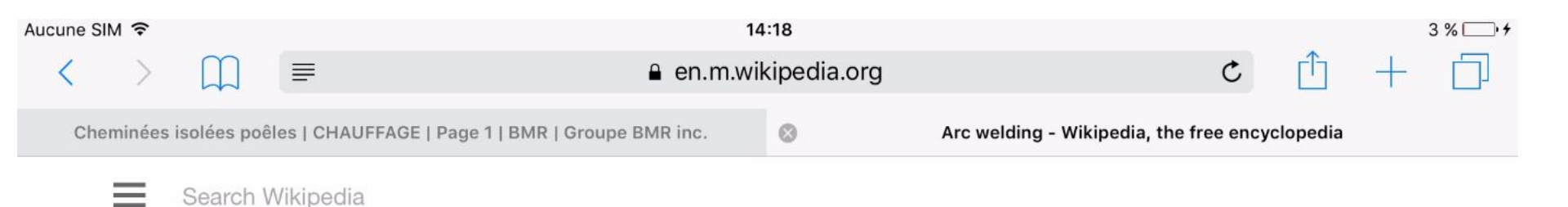

#### Arc welding

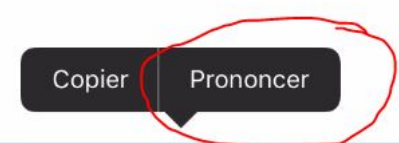

Arc welding is a type of welding that uses a welding power supply to create an electric arc between an electrode and the base material to melt the metals at the welding point. They can use either direct (DC) or alternating (AC) current, and consumable or non-consumable electrodes. The welding region is usually protected by some type of shielding gas, vapor, or slag. Arc welding processes may be manual, semi-automatic, or fully automated. First developed in the late part of the 19th century, arc welding became commercially important in shipbuilding during the Second World War. Today it remains an important process for the fabrication of steel structures and vehicles.

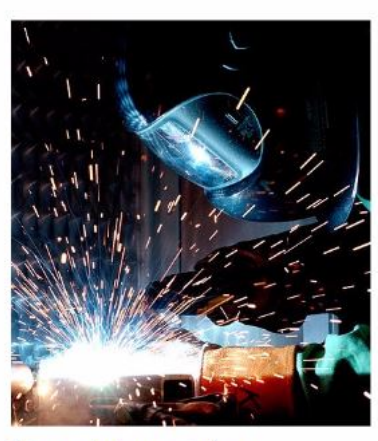

Gas metal arc welding

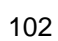

#### Prédiction de mots de iOS

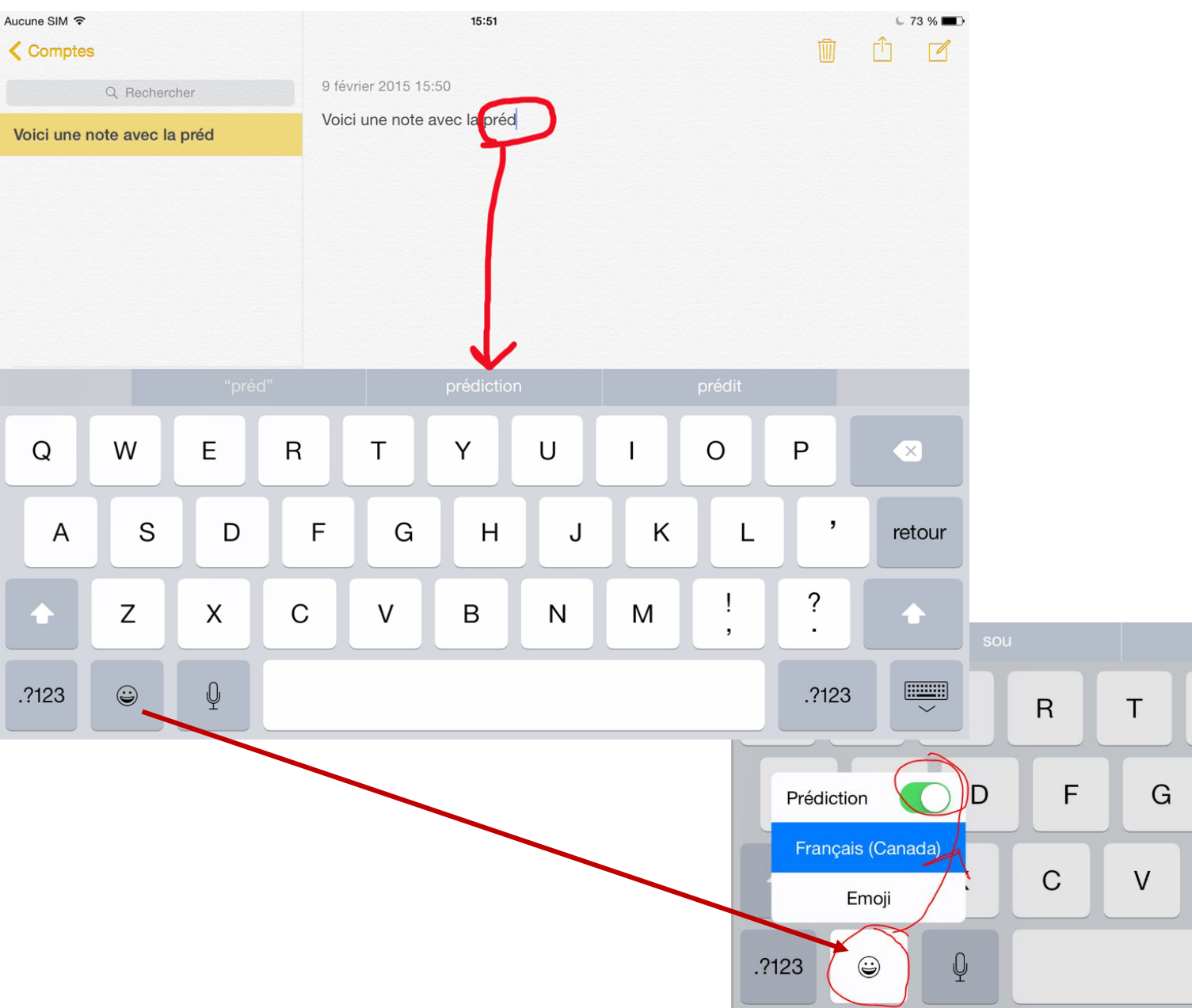

#10

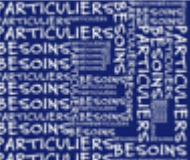

I

K

Μ

Y

Н

В

U

J

Ν

#### Dictée vocale de iOS

| Aucune SIM 중                      | 15:52                                  | 贏     | C 72 % 🛋 | BESOINS<br>BESOINS<br>BESOINS<br>BESOINS<br>BESOINS<br>BESOINS<br>BESOINS |
|-----------------------------------|----------------------------------------|-------|----------|---------------------------------------------------------------------------|
| Q. Rechercher                     | 9 février 2015 15:50                   |       |          | PARTICULIE                                                                |
| Voici une note avec la prédiction | Voici une note avec la synthèse vocale |       |          |                                                                           |
|                                   |                                        |       |          |                                                                           |
|                                   |                                        |       |          |                                                                           |
|                                   | ОК                                     |       |          |                                                                           |
| ▲ Z X                             | С V В N M !,                           | ?     |          |                                                                           |
| .?123                             |                                        | .?123 |          |                                                                           |

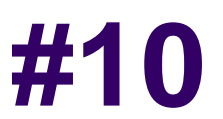

PARTICULIERS

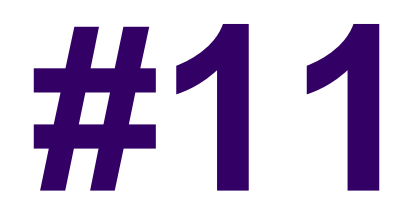

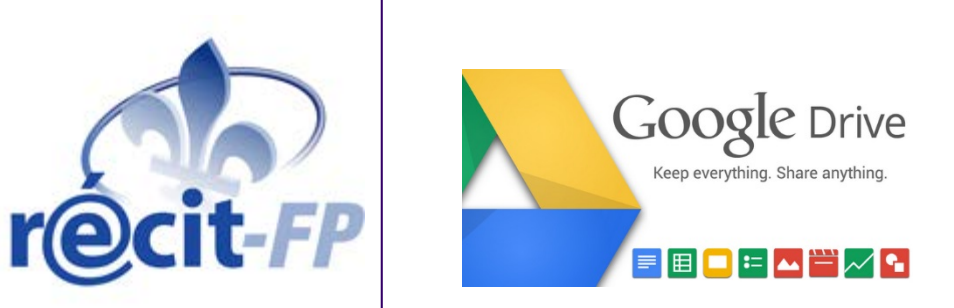

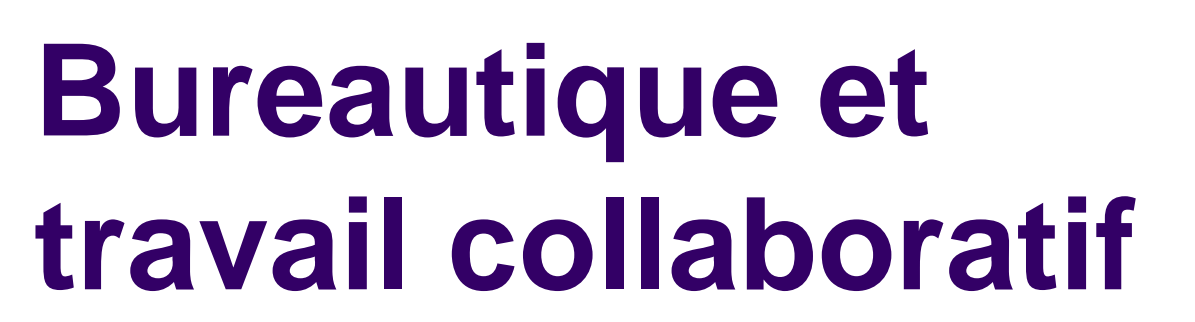

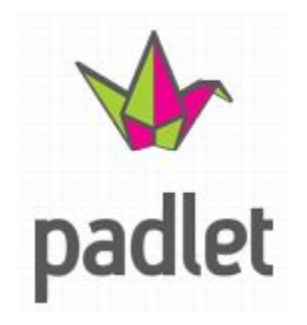

Office 365

#### Démo - Google Drive

| #1 | 1 |
|----|---|
|    |   |

| $\leftarrow \rightarrow C \square https://$ | /drive.google.com/drive/my-drive                                     | 52                            | s 🖗 🖗 🖉 s             |
|---------------------------------------------|----------------------------------------------------------------------|-------------------------------|-----------------------|
| Applications for Cours : 15 of              | oups de coe 📭 International   Actualités 🦃 Les meilleures applicatio | 📈 Google Analytics 🛛 🔀 UdeSCr | ourriel 📶 UdeS 🛛 »    |
| Google                                      | Rechercher dans Google Drive                                         | <b>~</b>                      | Q Stéphane            |
| 🝐 Drive                                     | Mon Drive 👻                                                          | =:                            | Ąz 🚺 🌣                |
| NOUVEAU                                     | Nom 个                                                                | Propriétaire                  | Dernière modification |
| Mon Drive                                   | AidesTechno                                                          | moi                           | 11 sept. 2015         |
| Partagés avec m                             | DI APEC_EHDAA                                                        | moi                           | 10 avr. 2013          |
| Google Photos                               | BilanPlanAction                                                      | moi                           | 9 nov. 2015           |
| C Récents                                   | Bouffe                                                               | moi                           | 14 juin 2013          |
| Corbeille                                   | ComitéMontérégieFP                                                   | moi                           | 4 juin 2015           |
| 11 Coutilisée sur 15 Co                     | Duchesnay2011                                                        | moi                           | 5 juil. 2012          |
| Acheter plus                                | FormationsRÉCIT-FP                                                   | moi                           | 2 nov. 2012           |
| stockage                                    | Fullerton+St-Jean                                                    | moi                           | 24 févr. 2015         |

| Applicatio | ons 🛛 🎢 Cours : 15 coups de | coe LP Inte | ernational   Actualités | Les meilleures applicatio | K Google Analytics | 🔀 UdeSCourriel | ท UdeS  🎝    | Vidéotron : Test de vite |
|------------|-----------------------------|-------------|-------------------------|---------------------------|--------------------|----------------|--------------|--------------------------|
| Go         | ogle                        | Recherch    | er dans Google          | e Drive                   |                    |                | <b>-</b> ્ Q | Stéphane                 |
|            | Drive                       | Mon Dri     | ve > Formatio           | nsRÉCIT-FP > 15 co        | oups coeur 👻       |                |              | ::                       |
| N          | OUVEAU                      | Nom 个       |                         |                           |                    | Propriétaire   | Derr         | nière modification       |
| Đ          | Dossier                     |             | rnal de stage           | ••                        |                    | moi            | 14:5         | 52                       |
| F          | Importer un fichier         |             |                         |                           |                    |                |              |                          |
|            | Importer un dossier         |             |                         |                           |                    |                |              |                          |
|            | Google Docs                 |             |                         |                           |                    |                |              |                          |
| ■          | Google Sheets               |             |                         |                           |                    |                |              |                          |
|            | Google Slides               |             |                         |                           |                    |                |              |                          |
|            | Plus                        | >           | 🗉 Google                | Forms                     |                    |                |              |                          |
| = 4        | Acheter plus<br>l'espace de |             | Google                  | Drawings                  |                    |                |              |                          |
| S          | stockage                    |             | Google                  | My Maps                   |                    |                |              |                          |
|            |                             |             | antter 🤇                | for Google Drive          |                    |                |              |                          |
|            |                             |             | C Lucidch               | art                       |                    |                |              | 107                      |

#### Démo - Google Drive

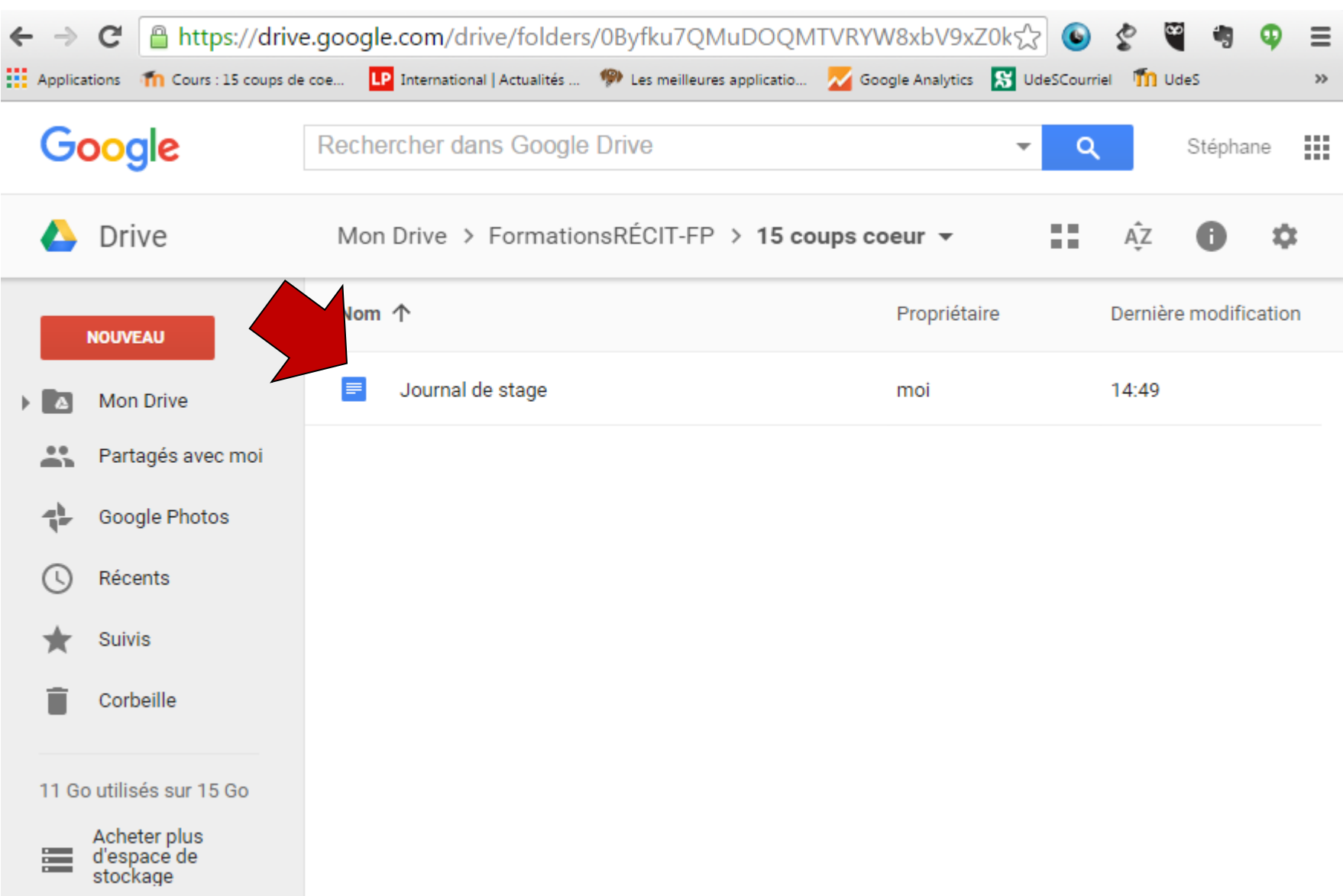
#### Démo - Google Drive

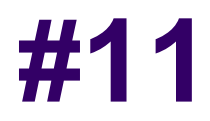

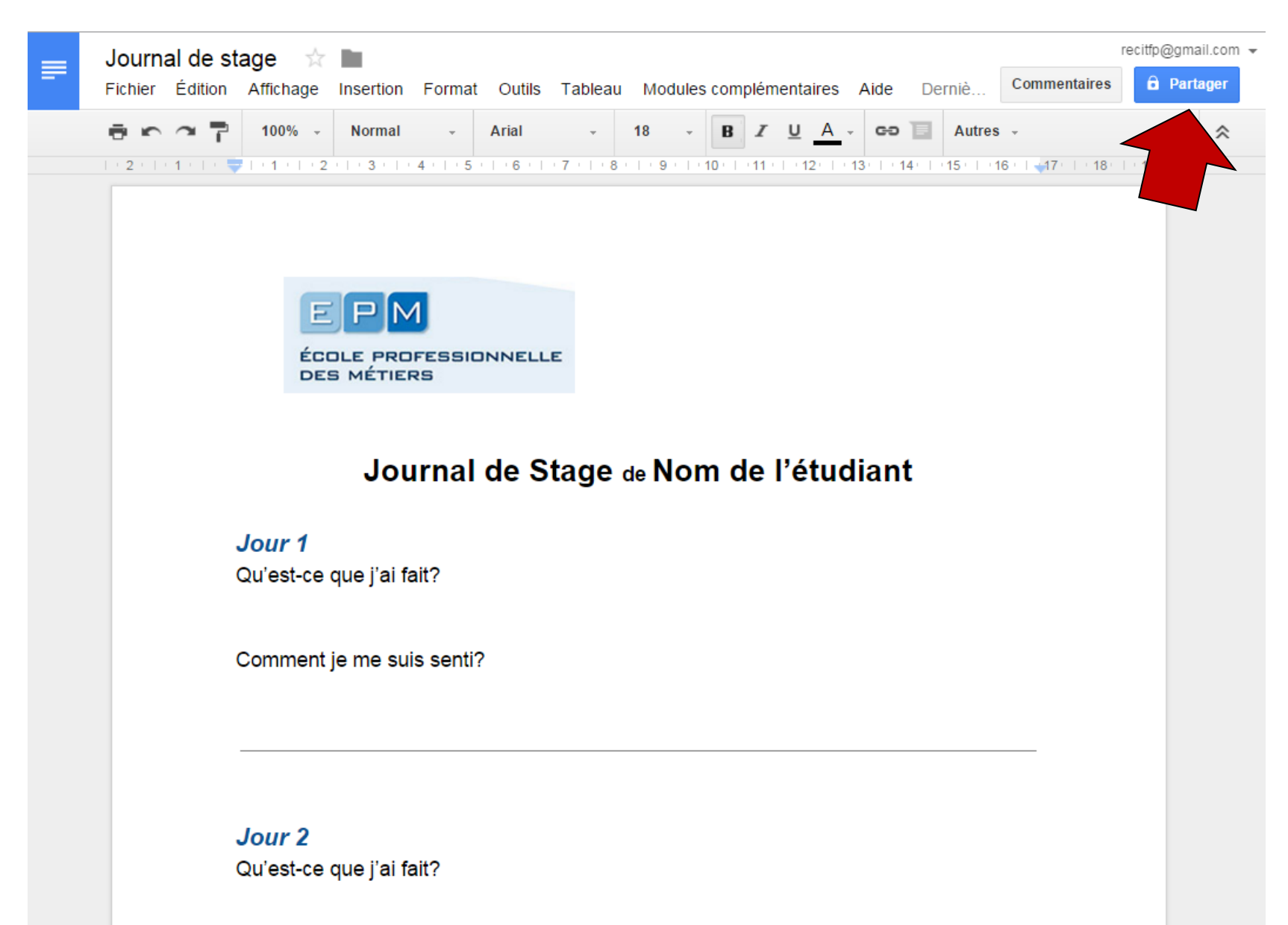

Comment ie me suis senti?

#### Démo - Google Drive

#### Partager avec d'autres utilisateurs

Obtenir le lien de partage 👄

Partage par lien activé En savoir plus

Modifiable : utilisateurs avec le lien 💌

Copier le lien

https://docs.google.com/document/d/15GQeFlw0WTxH5mZzA2qR9oIIXiTTOBSyQC

#### Utilisateurs

Saisir des noms ou des adresses e-mail...

🖋 Modification 🗸

OK

#### Démo - Padlet

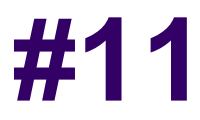

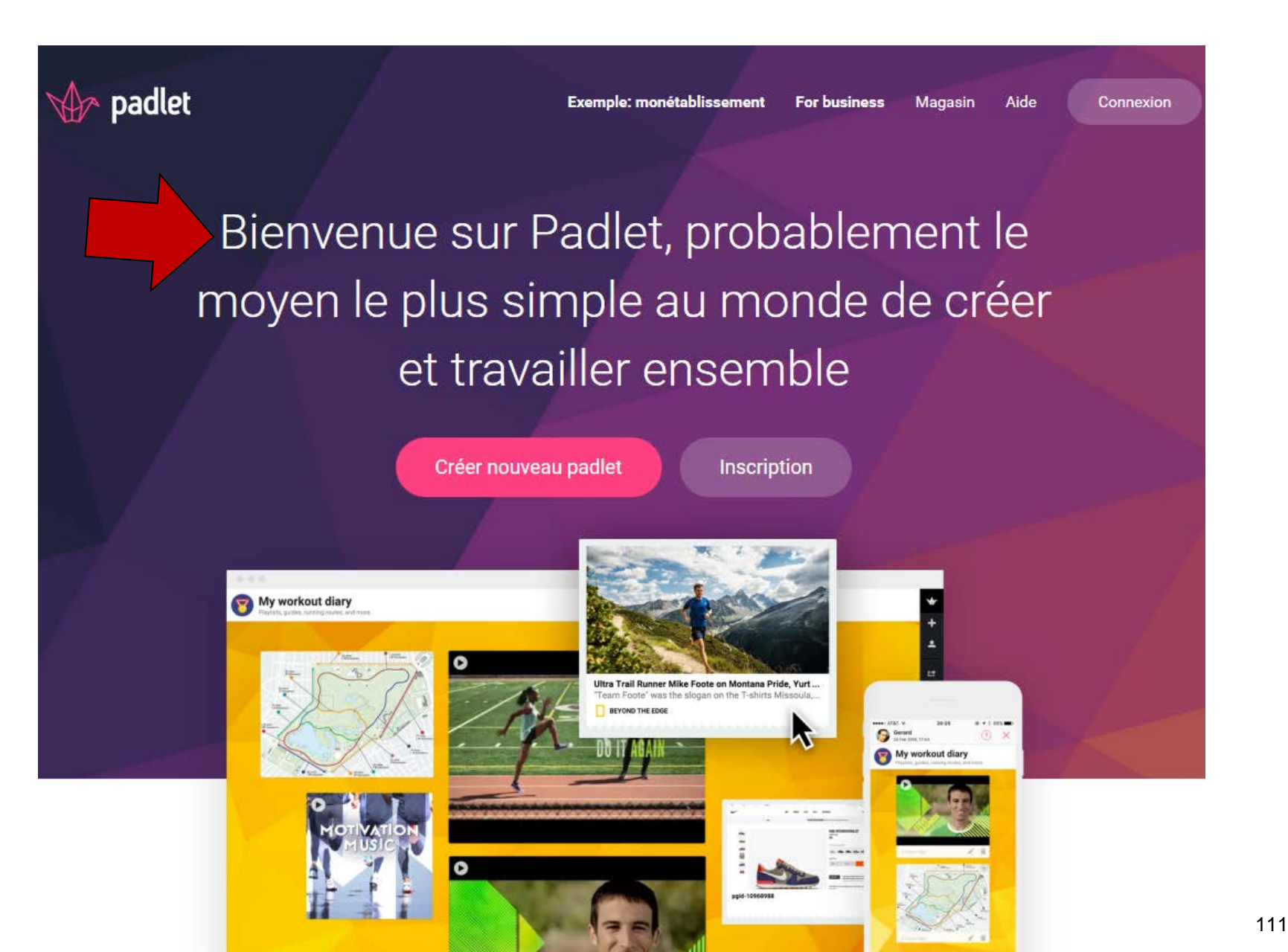

#### Démo - Padlet

## #11

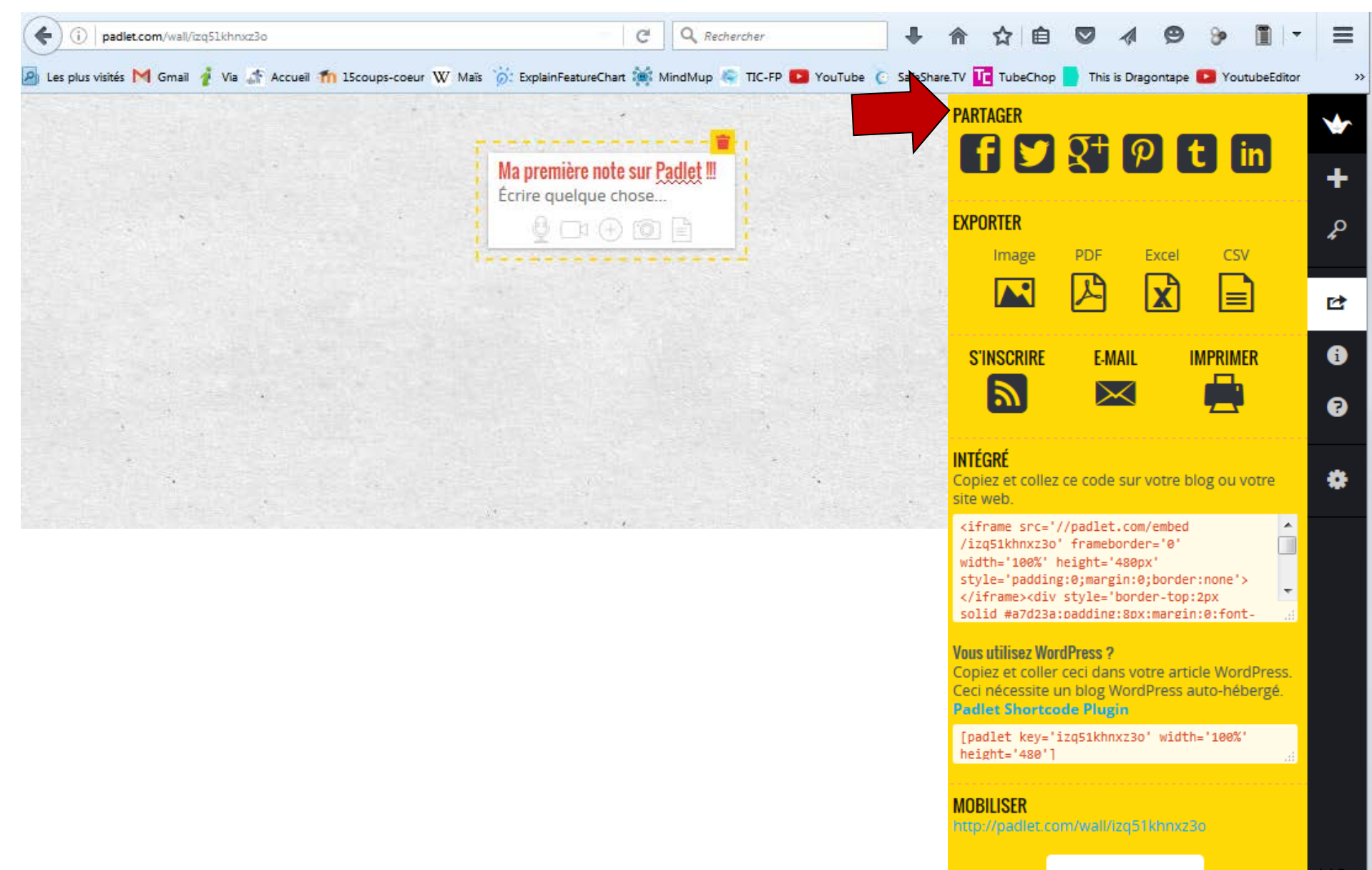

Rege

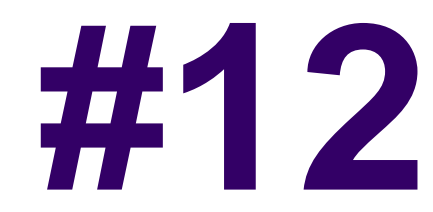

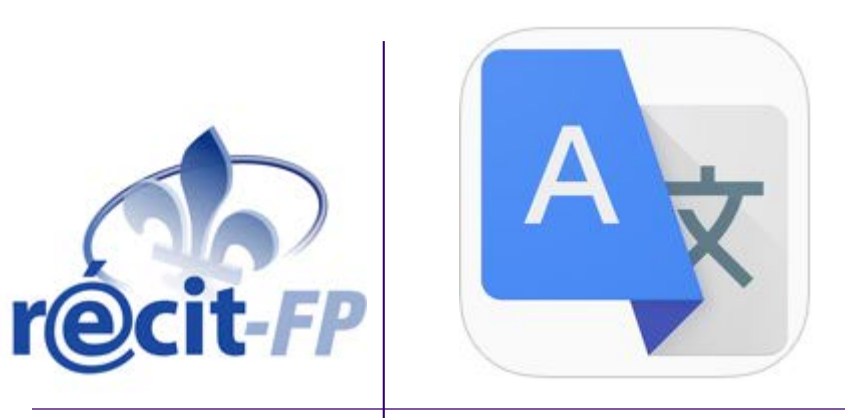

## **Traducteurs**

#### **Démo – Google Translate**

| Français Anglais   Appuyer pour saisir du texte Image: Comparison of the set of the set of the s | Ż      |
|----------------------------------------------------------------------------------------------------|--------|
| Appuyer pour saisir du texte                                                                                                    |        |
|                                                                                                    |        |
| Visite guidée     Détectez automatiquement la langue parlée en appuyant sur le micro lorsqu'une personne parle.     Visite guidée     IGNORER TOUTES LES VISITES GUIDÉES                                                                                                    | >      |
| mountain                                                                                                    | ž      |
| Just over of Brits haven't looked at their highway code since they passed their test<br>Just over of Brits have-nots Looked At Their highway code since They Passed Their test                                                                                                    | Y      |
| let me check if we have them in stock                                                                                                    | ک<br>۱ |

#### **Démo – Google Translate**

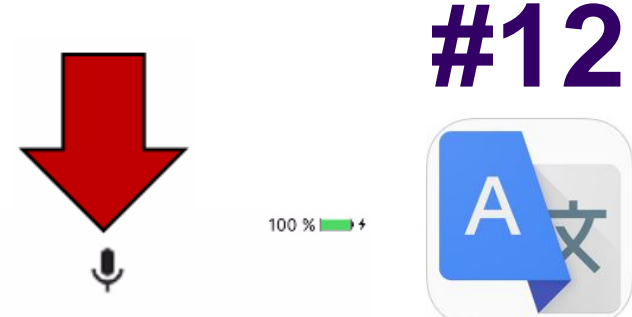

Aucune SIM 🗢 🎋

←

j'aimerais savoir quand cette formation sera terminé

I would like to know when the training is completed

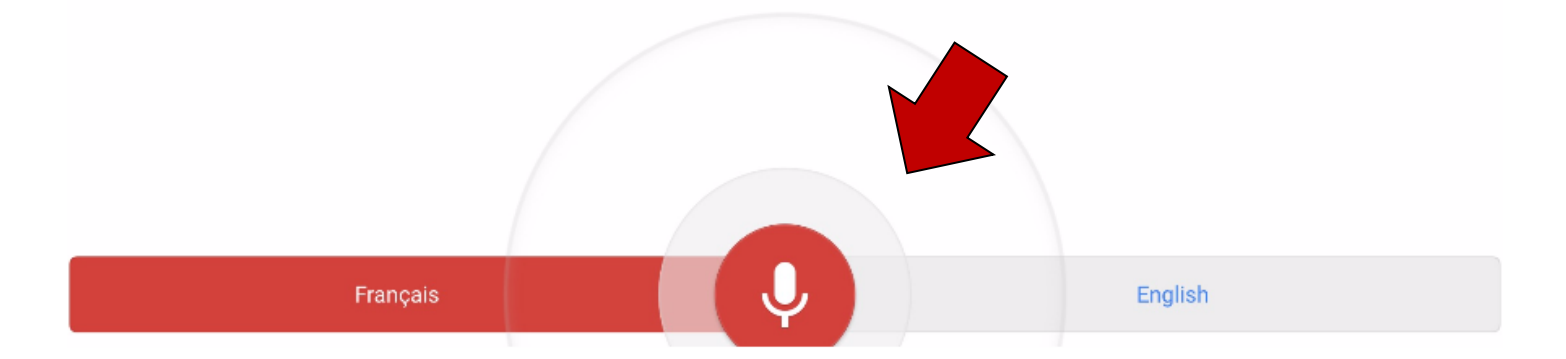

15:06

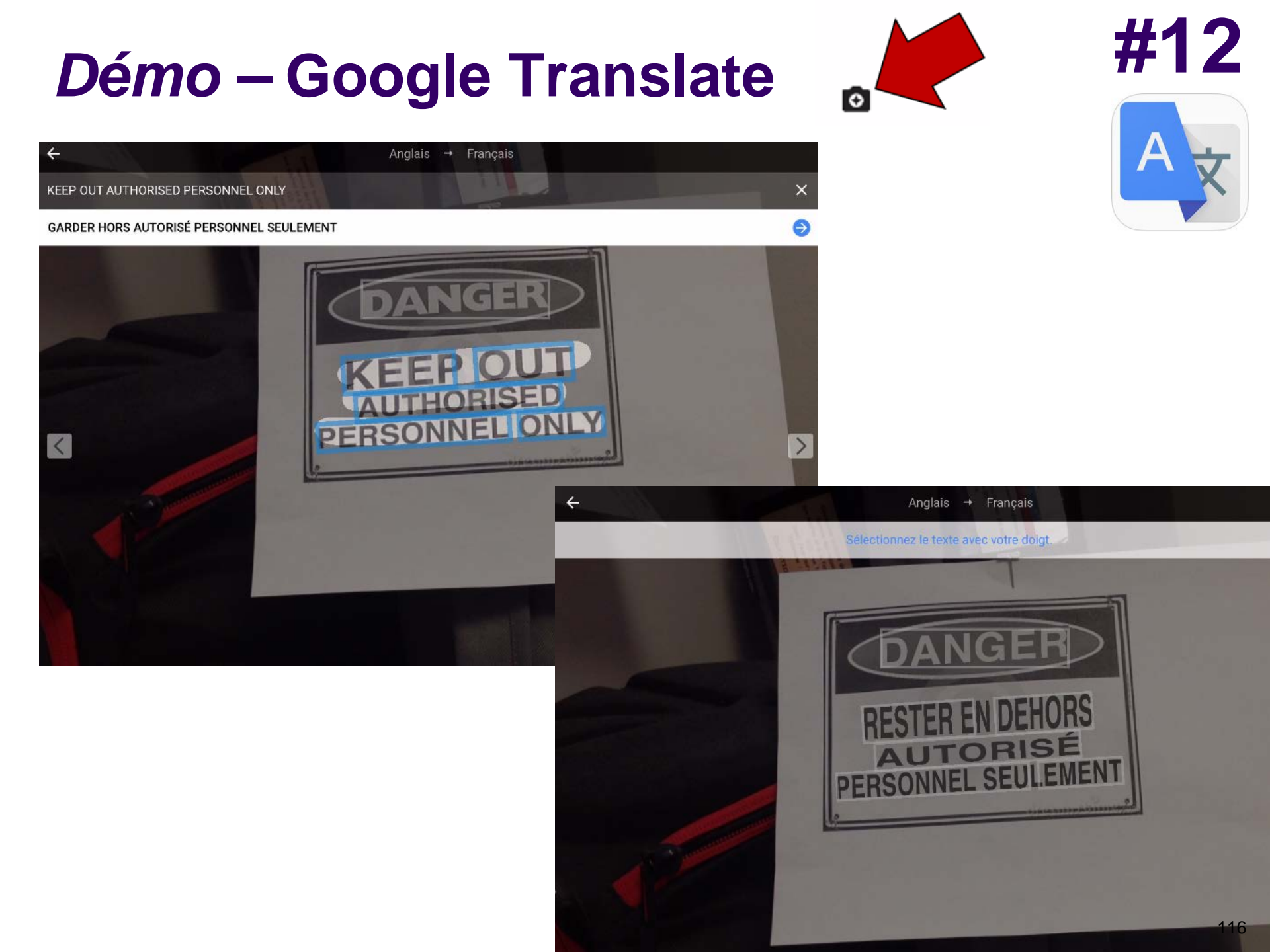

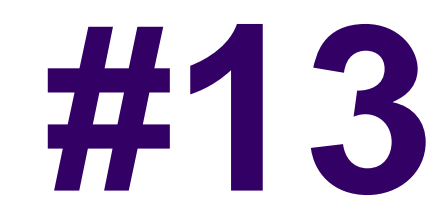

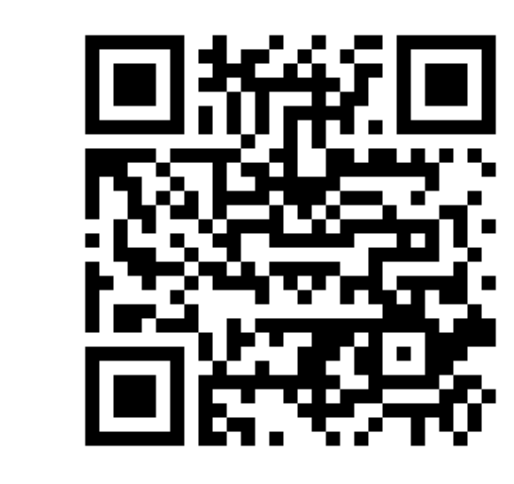

FP

# Codes QR en classe et en atelier

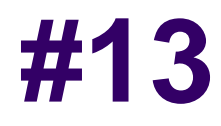

Manuel d'instruction d'une soudeuse Miller :

http://www.millerwelds.com/om/o116j\_mil.pdf

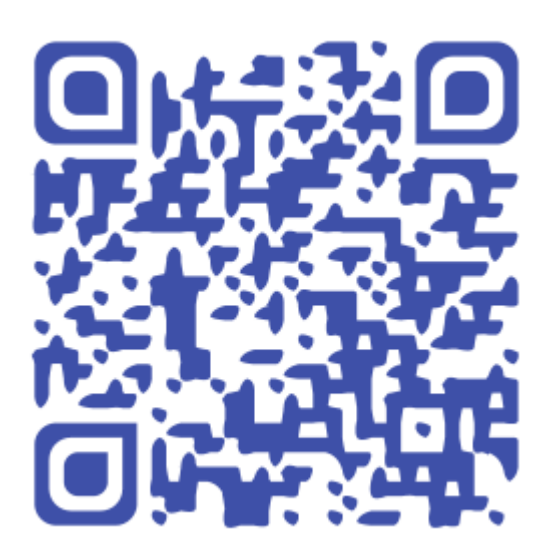

Vidéo sur le soudage à l'arc : http://youtu.be/2537L5H7NiY

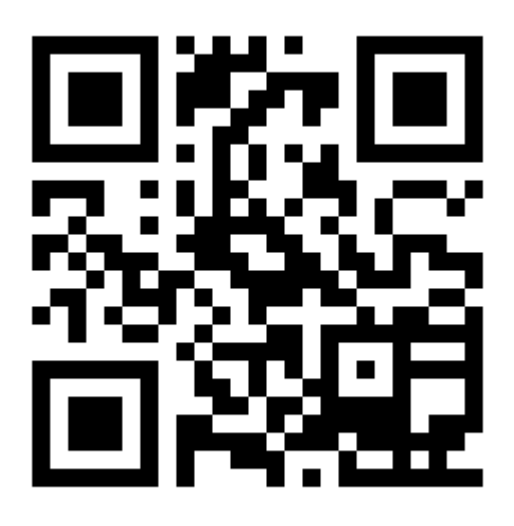

Adresse civique:

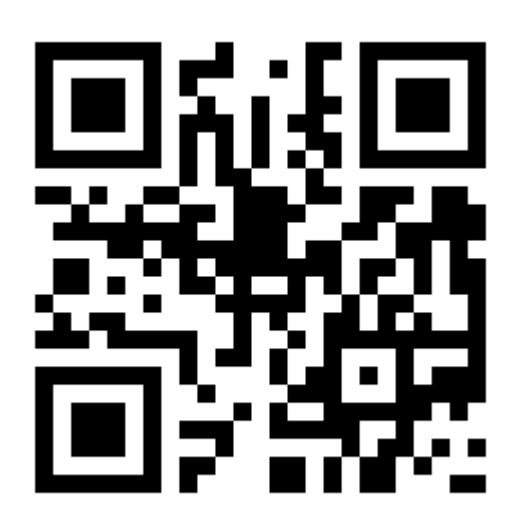

Un bout de texte, une consigne, etc.:

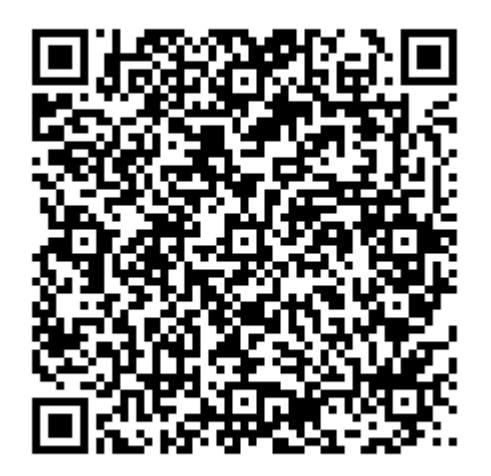

Un bout de texte, une consigne, etc.:

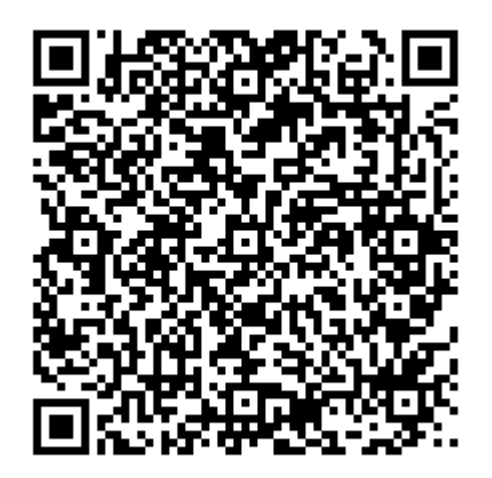

### Outils de suivi exploitant Codes QR + Google Formulaire

**#13** 

https://www.youtube.com/watch?v=FmdHh1wKkLQ

0 0:14/4:33 രീ

Q

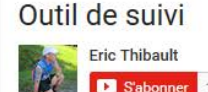

You Tube CA

 $\equiv$ 

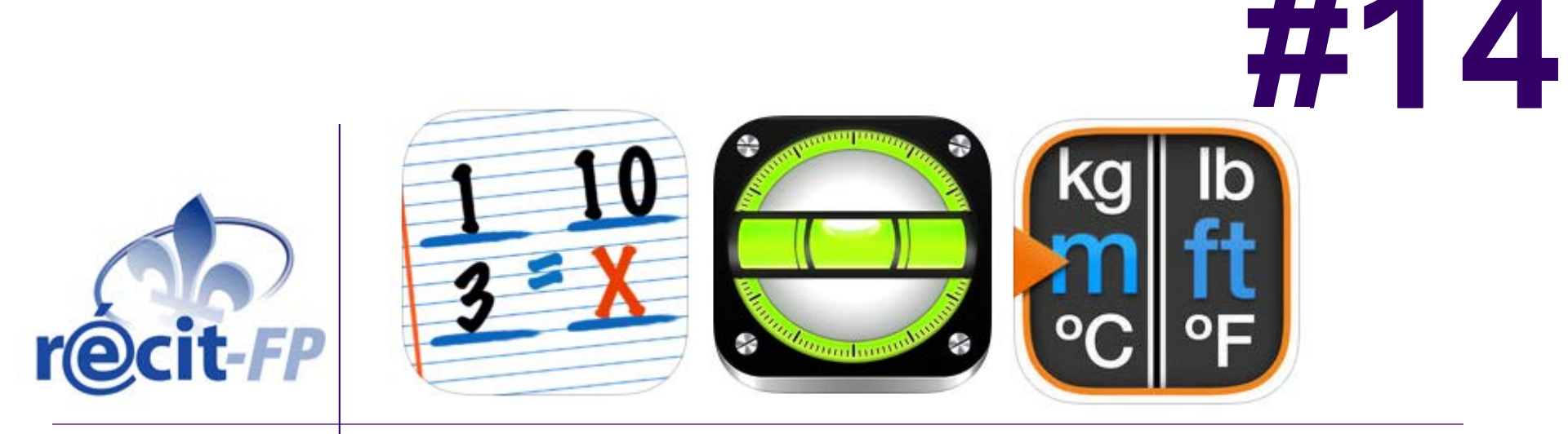

Exemples de calculateurs, convertisseurs, petits utilitaires

#### Démo - Handy Rule of Three

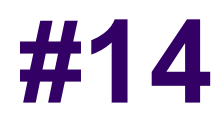

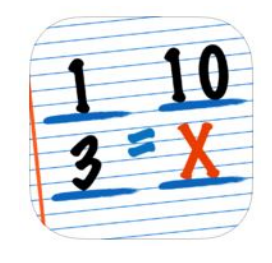

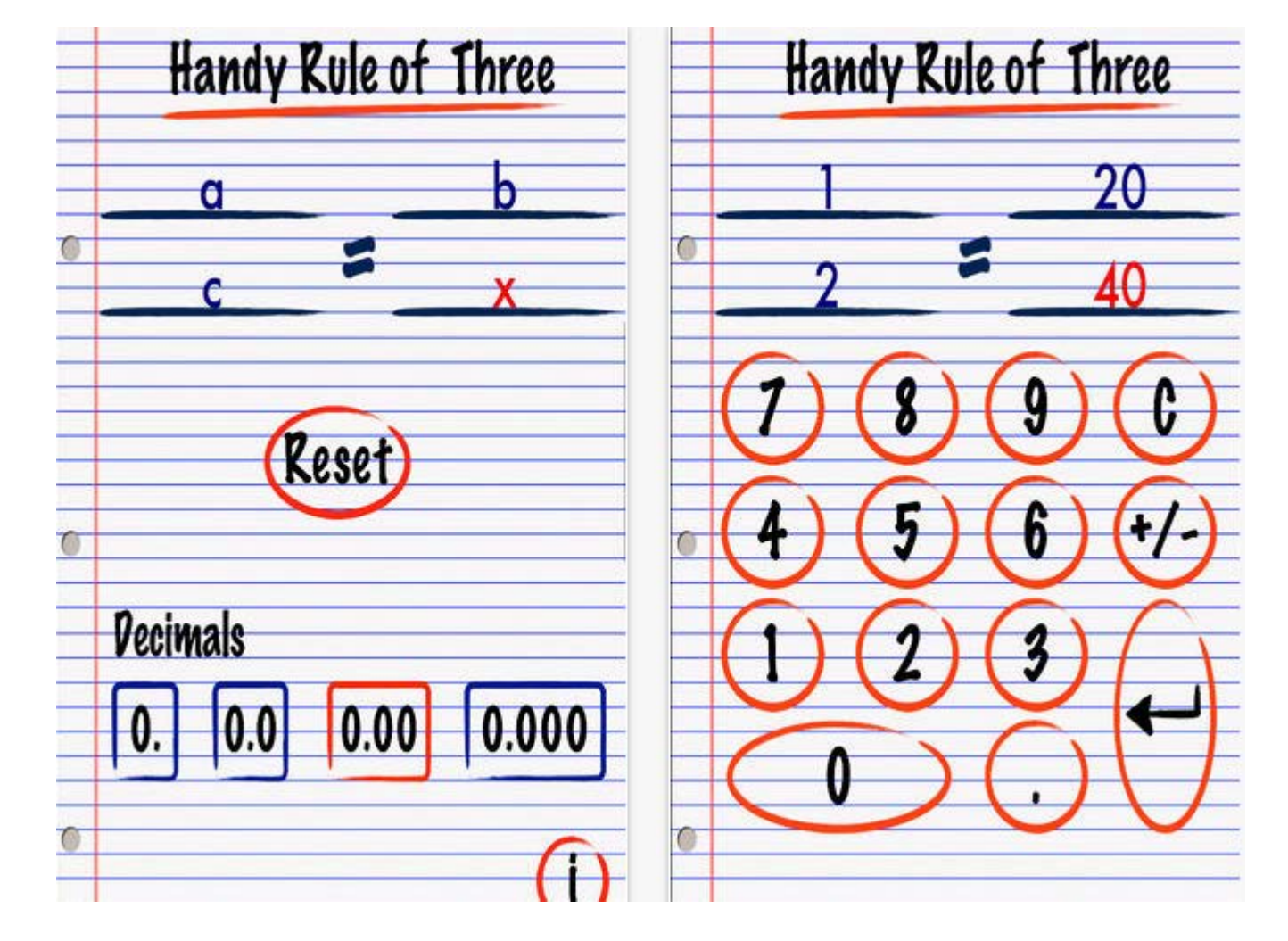

#### Démo – Bubble Level Free

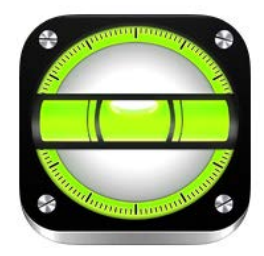

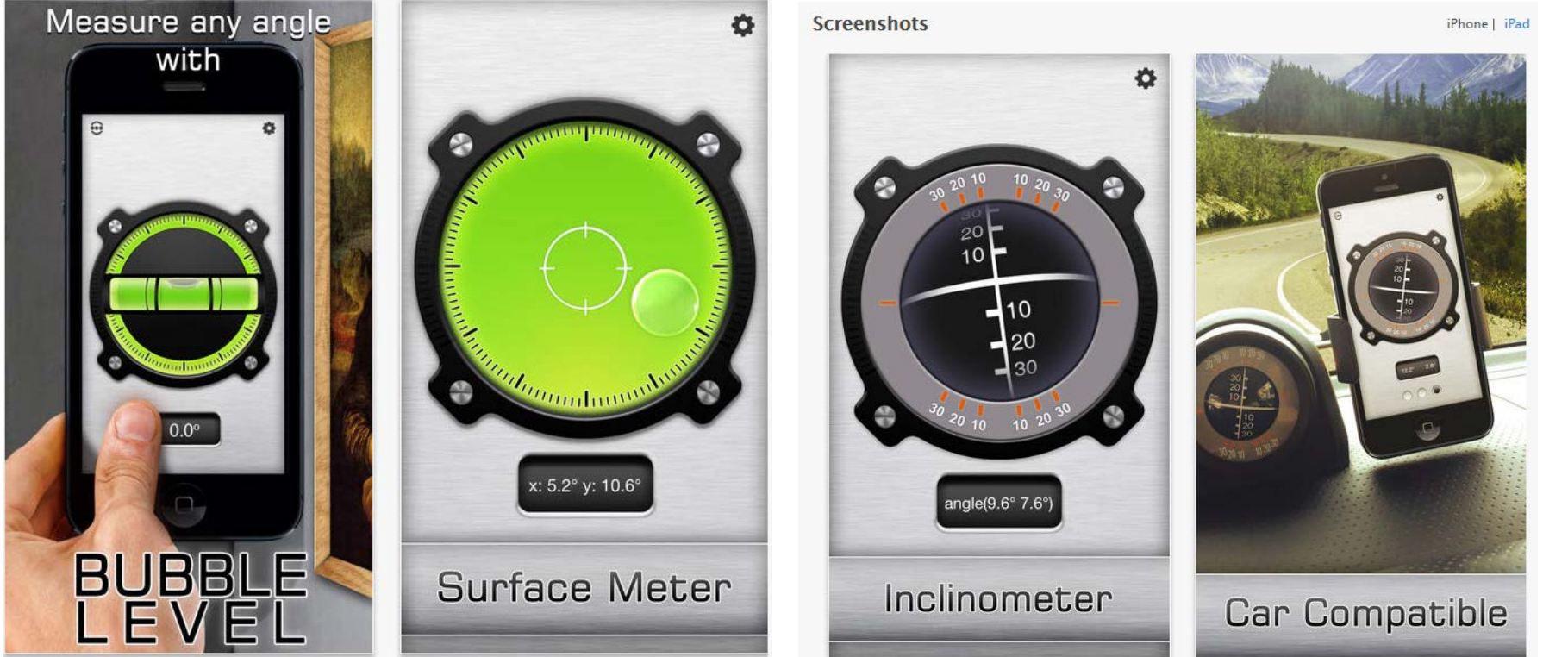

## **Démo - Convert Units for Free**

| _            | Categories     | < Categ               |
|--------------|----------------|-----------------------|
| -            | Q Search Units | pa<br>Pascal          |
| Ą.           | Angle          | pft<br>Pound:         |
|              | Area           | <b>psi</b><br>Pounds/ |
|              | Blood Sugar 🚯  | τ                     |
|              | Cooking        | 7                     |
| \$           | Currency       | /                     |
| $\sim$       | Data           | 4                     |
|              | Density        |                       |
| <del>ل</del> | Energy         |                       |
| 0            | Force          | Data                  |

| < Categorie                    | es Pre | ssure        | Ø 🗅          |  |  |
|--------------------------------|--------|--------------|--------------|--|--|
| pa<br>Pascals                  |        |              |              |  |  |
| pft<br>Pounds/Square Foot      |        | at<br>Atmosj | oheres       |  |  |
| psi<br>Pounds/Square Inch Bars |        |              |              |  |  |
| T                              |        | cmH          | 9            |  |  |
|                                | 35 🧲   | 2.4131       | 165          |  |  |
| 7                              | 8      | 9            | ×            |  |  |
| 4                              | 5      | 6            | $\mathbf{x}$ |  |  |
| 1                              | 2      | 3            | +/-          |  |  |
| (                              | )      | •            | SAVE         |  |  |

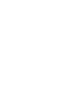

#14

kg

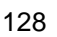

# Mon plan TIC avec accompagnement

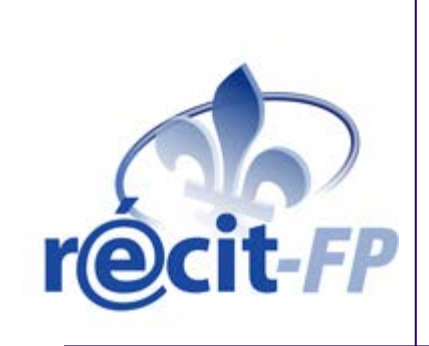

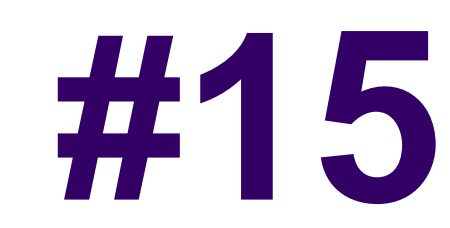

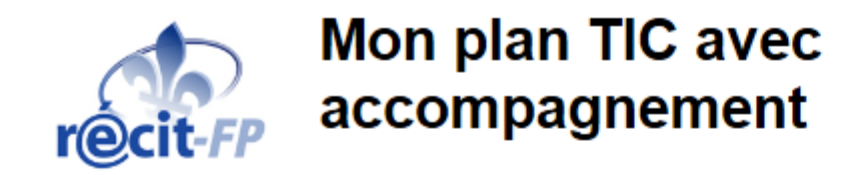

Nom: <u>Courriel</u>: Téléphone:

#### A - Rencontre en groupe

| Quels sont vos besoins <sup>1</sup> ? | Pistes de solution à explorer<br>(possiblement TIC) | <b>Niveau de priorité</b><br>1= top priorité<br>5 = le moins prioritaire |
|---------------------------------------|-----------------------------------------------------|--------------------------------------------------------------------------|
|                                       |                                                     |                                                                          |
|                                       |                                                     |                                                                          |
|                                       |                                                     |                                                                          |
|                                       |                                                     |                                                                          |
|                                       |                                                     |                                                                          |
|                                       |                                                     |                                                                          |
|                                       |                                                     |                                                                          |